# NABO

## 50 FT6000

## BEDIENUNGSANLEITUNG INSTRUCTION MANUAL

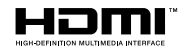

## Inhaltsverzeichnis

| Sicherheitsinformationen2              |   |
|----------------------------------------|---|
| Einleitung4                            |   |
| Zubehör im Lieferumfang4               |   |
| Eigenschaften4                         |   |
| Standinstallation & Wandmontage5       |   |
| Anschluss der Antenne5                 |   |
| Andere Verbindungen6                   |   |
| Ein- / Ausschalten des TV-Geräts7      |   |
| TV-Steuerung & Betrieb7                |   |
| Fernbedienung9                         |   |
| Ersteinrichtungsassistent10            | ) |
| Live TV- Zugang                        | 2 |
| Anpassen der Bildeinstellungen12       | 2 |
| Inhalt des Bildmenüs13                 | 3 |
| Einstellen der Audioeinstellungen14    | ł |
| Inhalt des Audio-Menüs14               | ł |
| Einstellungen                          | 5 |
| Quellen                                | 5 |
| Konto & Profil                         | ; |
| Netzwerk17                             | 7 |
| Display & Audio                        | 3 |
| Anwendungen                            | ) |
| Gerätesteuerung21                      |   |
| Live TV - Einrichten                   | 2 |
| Fernbedienungen und Drahtlose Geräte23 | 3 |
| Alexa24                                | ł |
| Voreinstellungen24                     | ł |
| Ausschalttimer                         | ; |
| Gerät und Software                     | ; |
| Zugänglichkeit                         | 7 |
| Hilfe                                  | 3 |
| Live-TV-Kanaloptionen                  | 3 |
| Programmführung                        | ) |
| Anschluss an das Internet              | ) |
| Technische Daten                       |   |
| Lizenzen                               | 2 |
| Informationen zur Entsorgung           | 3 |

## Sicherheitsinformationen

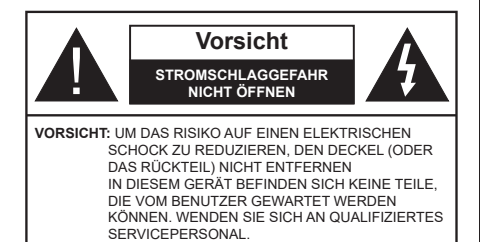

In extremen Wetterbedingungen (Stürme, Blitzschlag) und wenn das TV-Gerät über einen langen Zeitraum nicht benutzt wird (im Urlaub) trennen Sie den das Gerät vom Netz

Der Netzstecker wird verwendet, um das TV-Gerät vom Netz zu trennen und muss daher stets gut zugänglich sein. Wenn das Gerät nicht vollständig vom Netz getrennt wird, wird es auch im Standby-Modus oder sogar im ausgeschalteten Zustand weiter Strom ziehen.

*Hinweis:* Für die entsprechenden Eigenschaften befolgen Sie bitte die Instruktionen auf dem Bildschirm.

#### WICHTIG - Bitte lesen Sie diese Anleitung vollständig vor der Installation oder Inbetriebnahme durch.

WARNUNG : Dieses Gerät ist nur zur Benutzung von Personen (einschl. Kindern) gedacht, die in der Lage (körperlich oder geistig) bzw. erfahren genug sind, mit dem Gerät unbeaufsichtigt umzugehen. Andernfalls sind solche Personen unter Aufsicht eines für ihre Sicherheit verantwortlichen Erwachsenen zu stellen.

- Dieses TV-Gerät ist für den Einsatz in einer Höhe von weniger als 5000 Metern über dem Meeresspiegel, an einem trockenen Standort und in Regionen mit gemäßigtem oder tropischem Klima vorgesehen.
- Das TV-Gerät ist f
  ür den Hausgebrauch und 
  ähnliche Zwecke in Innenr
  äumen vorgesehen, kann jedoch auch an 
  öffentlichen Orten verwendet werden.
- Lassen Sie für Lüftungszwecke mindestens 5 cm Abstand um das TV-Gerät herum.
- Die Ventilation darf nicht durch Abdecken oder Verstellen der Ventilationsöffnungen durch Gegenstände wie Zeitungen, Tischdecken, Gardinen o.ä. behindert werden.
- Das Netzkabel/der Netzstecker sollte leicht zugänglich sein. Stellen Sie keine Gegenstände auf das Netzkabel (weder das Gerät selbst, noch Möbel usw.), und klemmen Sie das Kabel nicht ein. Beschädigungen am Netzkabel/Netzstecker können zu Bränden oder Stromschlägen führen. Handhaben Sie das Netzkabel immer am Stecker,

trennen Sie das TV-Gerät nicht durch Ziehen des Netzkabels vom Netz. Berühren Sie niemals das Netzkabel / den Stecker mit nassen Händen, da dies einen Kurzschluss oder elektrischen Schlag verursachen kann. Machen Sie niemals Knoten in das Netzkabel, und binden Sie es nie mit anderen Kabeln zusammen. Wenn es beschädigt ist, muss das Kabel ersetzt werden. Diese Arbeit darf ausschließlich durch eine qualifizierte Fachkraft ausgeführt werden.

- Setzen Sie das TV-Gerät möglichst keinen tropfenden oder spritzenden Flüssigkeiten aus, und stellen Sie keine mit Flüssigkeiten gefüllte Objekte, wie z.B. Vasen, Tassen usw. auf dem bzw. oberhalb (z. B. in Regalfächern darüber) des TV-Geräts ab.
- Setzen Sie das TV-Gerät nicht direkter Sonneneinstrahlung aus, und stellen Sie keine offenen Flammen (wie z. B. erleuchtete Kerzen) auf oder neben das TV-Gerät.
- Stellen Sie keine Hitzequellen, wie z. B. Elektroheizer, Radiatoren usw. in die unmittelbare Nähe des Geräts.
- Stellen Sie das TV-Gerät nicht auf dem Fußboden oder geneigte Unterlagen.
- Um Erstickungsgefahr zu vermeiden, müssen Sie Kunststofftüten aus der Reichweite von Säuglingen, Kindern und Haustieren halten.
- Befestigen Sie den Ständer sorgfältig am TV-Gerät Sollten der Ständer mit Schrauben geliefert worden sein, müssen Sie die Schrauben fest nachziehen, um das TV-Gerät vor dem Kippen zu bewahren. Ziehen Sie die Schrauben nicht zu fest und montieren Sie die Gummistopfen vorschriftsmäßig.
- Entsorgen Sie die Batterien niemals im offenen Feuer oder zusammen mit gefährlichen bzw. entflammbaren Stoffen.

#### WARNUNG

- Batterien dürfen nicht zu großer Hitze, wie direkter Sonneneinstrahlung, Feuer oder Vergleichbarem ausgesetzt werden.
- Zu hoher Schalldruck oder zu hohe Lautstärken von Kopf- oder Ohrhörern können zu Gehörschäden führen.

VOR ALLEM ABER lassen Sie NIEMALS zu, dass jemand, insbesondere Kinder, gegen den Bildschirm drückt oder dagegen schlägt oder irgendwelche Gegenstände in Löcher, Schlitze oder andere Öffnungen im TV-Gerät steckt.

| Vorsicht          | Schweres oder tödliches<br>Verletzungsrisiko |
|-------------------|----------------------------------------------|
| Stromschlaggefahr | Gefährliches<br>Spannungsrisiko              |
|                   | Wichtige<br>Wartungskomponente               |

#### Kennzeichnungen auf dem Gerät

Die folgenden Symbole werden auf dem Gerät als Kennzeichnungen für Einschränkungen und Vorsichtsmaßnahmen sowie Sicherheitshinweise verwendet. Jede Kennzeichnung ist nur dann zu beachten, wenn diese auf dem Gerät angebracht worden ist. Beachten Sie diese Informationen aus Sicherheitsaründen.

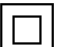

Gerät der Schutzklasse II: Dieses Gerät ist so gebaut, das es keinen Schutzleiter (elektrische Erdung) für die Verbindung zum Stromnetz erfordert.

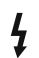

Lebensgefährdende Klemme: Die markierte(n) Klemme(n) ist/sind im normalen Betriebszustand lebensgefährdend.

Vorsicht. Bitte beachten Sie die Bedienungsanleitung: Der markierte Bereich bzw. die markierten Bereiche enthalten durch

den Benutzer auszutauschende Knopfzellenbatterien.

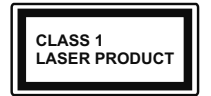

Gerät der Laserklasse 1 Dieses Gerät enthält eine Laserquelle der Klasse 1, die unter vernünftigerweise vorhersehbaren Betriebsbedinaungen ungefährlich ist.

#### WARNUNG

- Batterien d
  ürfen nicht verschluckt werden, es besteht chemische Verätzungsgefahr.
- · Dieses Gerät bzw. das zum Gerät mitgelieferte Zubehör enthält möglicherweise eine Knopfzellenbatterie. Wenn die Knopfzellenbatterie verschluckt wird, führt dies innerhalb 2 Stunden zu schweren internen Verätzungen mit möglicher Todesfolae.
- · Halten Sie gebrauchte und neue Batterien von Kindern fern
- · Wenn das Batteriefach nicht sicher geschlossen ist, stoppen Sie die Verwendung des Geräts und halten Sie Kinder fern.
- · Falls Sie den Verdacht haben, dass Batterien verschluckt wurden oder in irgendeinen Körperteil platziert wurde, suchen Sie sofort medizinische Hilfe auf.

\_ \_ \_ \_ \_ \_ \_ \_ \_ \_ \_

Ein TV-Gerät kann umfallen und dabei ernste Verletzungen mit möglicher Todesfolge verursachen. Viele Verletzungen, insbesondere bei Kindern, können vermieden werden, wenn die folgenden einfachen Vorsichtsmaßnahmen getroffen werden:

· Verwenden Sie IMMER vom Hersteller des TV-Geräts empfohlene TV-Möbel oder Standfüße oder Montagemethoden.

- Verwenden Sie IMMER Möbelstücke, die das Gewicht des TV-Geräts sicher tragen können.
- Stellen Sie IMMER sicher, dass das TV-Gerät nicht über die Ränder des Möbelstücks hinausragt.
- Klären Sie IMMER Ihre Kinder darüber auf, dass es gefährlich ist, auf hohe Möbelstücke zu klettern, um das TV-Gerät oder die Fernbedienung zu erreichen.
- · Verlegen Sie Kabel und Leitungen, die an Ihr TV-Gerät angeschlossen sind, IMMER so, dass sie nicht darüber gestolpert, gezogen oder ergriffen werden können
- Stellen Sie das TV-Gerät NIEMALS auf eine instabile Unterlage.
- Stellen Sie das TV-Gerät NIEMALS auf hohe Möbelstücke (z.B. Regale oder Bücherregale), ohne das Möbelstück selbst und das TV-Gerät an einem sicheren Halt abzustützen
- Das TV-Gerät NIEMALS auf Stoff oder andere Materialien stellen, die sich möglicherweise zwischen TV-Gerät und Möbel befinden
- Stellen Sie NIEMALS Gegenstände auf das TV-Gerät oder die Möbel, auf denen das TV-Gerät aufgestellt ist, die Kinder zum Klettern verleiten könnten, z. B. Spielzeug und Fernbedienungen.
- Das Gerät ist nur für die Montage in Höhen ≤2 m geeignet.

Wenn Sie Ihr vorhandenes TV-Gerät weiterhin nutzen und an einen neuen Platz stellen, sind die gleichen Vorsichtsmaßnahmen zu beachten.

. \_ \_ \_ \_ \_ \_ \_ \_

Der Anschluss von Geräten, die über die Netzverbindung oder andere Geräte an die Schutzerdung des Gebäudes angeschlossen sind, über Koaxialkabel an ein TV-Verteilersystem kann unter Umständen eine mögliche Feuergefahr darstellen. Eine Verbindung über ein Kabelverteilersystem ist nur dann zulässig. wenn die Vorrichtung eine Isolierung unterhalb eines gewissen Frequenzbereichs liefert (Galvanische Isolation)

#### WARNHINWEISE ZUR WANDMONTAGE

- · Lesen Sie sich die Bedienungsanleitung durch, bevor Sie das Gerät an der Wand befestigen.
- · Das Set für Wandbefestigung ist optional. Sie können es bei Ihrem lokalen Händler kaufen, falls es nicht dem Gerät gekauft wurde.
- Installieren Sie das TV-Gerät nicht an der Decke oder einer geneigten Wand.
- Verwenden Sie für die Wandmontage nur die dazu vorgesehenen Schrauben und Zubehörteile.
- · Ziehen Sie die Wandbefestigungsschrauben fest an, um ein Herunterfallen des TV-Geräts zu verhindern. Ziehen Sie die Schrauben nicht zu stark an

Abbildungen und Illustrationen in diesen Betriebssanleitungen dienen nur der Anschauung und können sich in der Erscheinung vom eigentlichen Gerät unterscheiden. Das Produktdesign und die Technischen Daten können ohne vorherige Ankündigung geändert werden.

Da das Fire TV-Betriebssystem regelmäßig aktualisiert wird, können die in dieser Anleitung gezeigten Bilder, Navigationsanweisungen, Titel und Positionen der Menüoptionen von dem abweichen, was Sie auf dem Bildschirm sehen.

## Einleitung

Vielen Dank, dass Sie sich für unser Gerät entschieden haben. Sie werden bald Ihr neues TV-Gerät genießen. Bitte lesen Sie diese Anleitungen sorgfältig. Sie enthalten wichtige Informationen, die Ihnen helfen werden, das Beste aus Ihrem TV-Gerät zu bekommen und eine sichere und korrekte Installation und Betrieb zu gewährleisten.

## Zubehör im Lieferumfang

- Fernbedienung
- Batterien: 2 x AAA
- Betriebssanleitung
- Netzkabel

## Eigenschaften

#### Ultra HD (UHD)

Das TV-Gerät unterstützt Ultra HD (Ultra High Definition - auch als 4K bezeichnet), das eine Auflösung von 3840 x 2160 (4K:2K) bietet. Dies entspricht der vierfachen Full HD TV-Auflösung, indem die Pixelzahl sowohl horizontal als vertikal verdoppelt wird. Der Ultra HD-Inhalt werden durch HDMI, USB-Anschlüsse sowie über DVB-T2- und DVB-S2-Sender unterstützt.

#### High Dynamic Range (HDR) / Hybrid Log-Gamma (HLG):

Mit dieser Funktion kann das TV-Gerät im größeren Umfang die Helligkeitsunterschiede des Bildes wiedergeben, indem verschiedene Belichtungsreihen aufgenommen und dann kombiniert werden. HDR/ HLG bietet eine bessere Bildqualität dank hellerer, und realistischerer Kontraste, realistischeren Farben und weiteren Verbesserungen. Es ermöglicht die Wiedergabe genau in der durch die Filmemacher beabsichtigten Anmutung, zeigt die verborgenen Bereiche dunkler Schatten und das Sonnenlicht in all seiner Klarheit, Farbe und dem Detail. HDR/ HLG Inhalte werden über native und marktfähige Anwendungen, HDMI-, USB-Eingänge und über DVB-S Übertragungen unterstützt. Wenn die Eingangsquelle auf den entsprechenden HDMI Eingang eingestellt ist, markieren Sie die entsprechende HDMI Option im Menü Start > Einstellungen > Anzeige und Audio > Bildeinstellungen und drücken Sie Wählen um die Einstellungsoptionen anzuzeigen. Stellen Sie die Option HDMI Input Modus Advanced Settings im Menü Erweiterte Einstellungen als Modus 2 (2.0) oder Auto, um HDR/HLG-Inhalte anzusehen, wenn der HDR/HLG-Inhalt über einen HDMI-Eingang empfangen wird. Das Quellgerät muss zudem in diesem Fall mindestens mit HDMI 2.0a kompatibel sein.

#### **Dolby Vision**

Dolby Vision<sup>™</sup> liefert ein dramatisches visuelles Erlebnis, erstaunliche Helligkeit, außergewöhnlichen Kontrast und stark leuchtende Farbe, die Unterhaltung zum Leben erwecken. Es erreicht diese beeindruckende Bildqualität durch die Kombination von HDRund Farbskala-Bildgebungstechnologien. Durch die Erhöhung der Helligkeit des Originalsignals und die Verwendung eines höheren dynamischen Farb- und Kontrastbereichs bietet Dolby Vision erstaunliche, naturgetreue Bilder mit atemberaubenden Detailtiefen, die andere Nachbearbeitungstechnologien im TV-Gerät nicht erzeugen können. Dolby Vision wird über native und marktfähige Anwendungen, HDMI- und USB-Eingänge unterstützt. Wenn die Eingangsguelle auf den entsprechenden HDMI Eingang eingestellt ist, markieren Sie die entsprechende HDMI Option im Menü Start > Einstellungen > Anzeige und Audio > Bildeinstellungen und drücken Sie Wählen um die Einstellungsoptionen anzuzeigen. Stellen Sie die Option HDMI Eingangsmodus im Menü Erweiterte Einstellungen als Modus 2 (2.0) oder Auto, um Dolby Vision Inhalte anzusehen, wenn der Dolby Vision Inhalt über einen HDMI Eingang empfangen wird. Das Quellgerät muss zudem in diesem Fall mindestens mit HDMI 2.0 a kompatibel sein. Im Menü Bildmodus sind zwei vordefinierte Bildmodi verfügbar, wenn Dolby Vision Inhalte erkannt werden: Dolby Vision Hell und Dolby Vision Dunkel. Beide ermöglichen dem Benutzer den Inhalt so zu erleben, was der Content-Autor mit unterschiedlichen Umgebungsbeleuchtungen beabsichtigt hatte. Um die Einstellung für den Bildmodus zu ändern, drücken Sie die Start Taste, während Sie den Dolby Vision-Inhalt ansehen, und gehen Sie zum Menü Bild. Während Sie Dolby Vision Inhalte über eine Anwendung ansehen, außer YouTube, Netflix und Multi Media Player, können Sie nicht auf das Bildmenü zugreifen und den Bildmodus einstellen.

Funktionen und Spezifikationen können ohne vorherige Ankündigung geändert werden.

## Standinstallation & Wandmontage

#### Montage / Abnehmen der Standfüße

#### Vorbereitung

Nehmen Sie den/die Standfüße und das TV-Gerät aus der Verpackung und legen Sie das Gerät auf eine ebene Arbeitsfläche mit der Bildschirmseite nach unten, die auf ein sauberes und weiches Tuch gelegt werden muss (Decke usw.).

- Die Ablagefläche muss größer als das TV-Gerät sein.
- · Halten Sie das Gerät nicht an der Bildschirmplatte.
- Achten Sie darauf, das TV-Gerät weder zu zerbrechen noch zu zerkratzen.

#### Montage der Standfüße

- 1. Positionieren Sie den auf der markierten Stelle an der Rückseite des TV-Geräts.
- Setzen Sie die mitgelieferten Schrauben ein und ziehen Sie sie vorsichtig an, bis der Standfuß richtig sitzt.

#### Entfernen des Standfußes vom TV-Gerät

Achten Sie darauf, den Standfuß in der folgenden Weise zu entfernen, wenn Sie eine Wandhalterung verwenden oder das TV-Gerät wieder verpacken wollen.

- Legen Sie das Gerät auf eine Arbeitsfläche mit der Bildschirmseite nach unten, die auf ein sauberes und weiches Tuch gelegt werden muss. Lassen Sie den Standfuß über den Rand der Fläche hinausragen.
- Drehen Sie die Schrauben heraus, mit denen Standfuß fixiert ist.
- Entfernen Sie den Standfuß.

#### Bei Verwendung der Wandhalterung

Ihr TV-Gerät ist auch für eine VESA-kompatible Wandhalterung vorbereitet. Wenn es nicht im Lieferumfang Ihres TV-Geräts enthalten ist, wenden Sie sich an Ihren Händler, um die empfohlene Wandhalterung zu erwerben.

Löcher und Maße für die Wandhalterung;

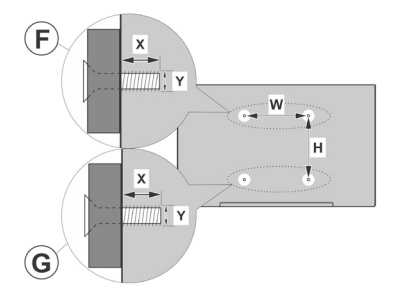

|   | Α | MASSE DER VESA-WANDBEFESTIGUNG |               |    |   |
|---|---|--------------------------------|---------------|----|---|
| ſ | в | Lochanordnung<br>Größen (mm)   | w             | н  |   |
|   |   |                                | 200           | 20 | 0 |
| Γ | С | Schraubengrößen                |               |    |   |
| ſ |   |                                |               | F  | G |
| Γ | D | D Länge (X)                    | min. (mm)     | 7  | 5 |
|   |   |                                | max. (mm)     | 10 | 6 |
| Г | Е | Gewinde (Y)                    | M6            |    |   |
| ł | E | Gewinde (Y)                    | Miax. (IIIII) | 6  | 0 |

## Anschluss der Antenne

Schließen Sie die Antenne oder den Kabel-TV-Stecker an die antenneneingang (ANT)-Buchse oder den Satellitenstecker an die satelliteneingang (LNB)-Buchse auf der linken seite des TV-Gerätes.

#### Linke Seite TV-Gerät

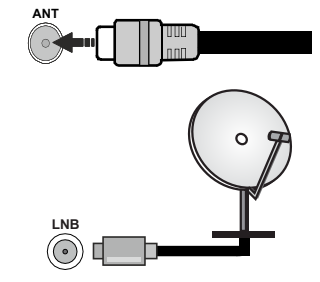

Wenn Sie ein externes Gerät an das TV-Gerät anschließen wollen, vergewissern Sie sich, dass sowohl der Fernseher als auch das externe Gerät ausgeschaltet sind. Nachdem Sie alle Geräte angeschlossen haben, können Sie die Geräte wieder anschalten.

## Andere Verbindungen

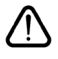

Wenn Sie ein externes Gerät an das TV-Gerät anschließen wollen, vergewissern Sie sich, dass sowohl der Fernseher als auch das externe Gerät ausgeschaltet sind. Nachdem Sie alle Geräte angeschlossen haben, können Sie die Geräte wieder anschalten.

| Stecker | Тур                                           | Kabel              | Gerät                                  |
|---------|-----------------------------------------------|--------------------|----------------------------------------|
|         | HDMI-Anschluss                                |                    |                                        |
|         | SPDIF<br>-Anschluss<br>(optischer<br>Ausgang) |                    | •••••••••••••••••••••••••••••••••••••• |
|         | Kopfhöreranschluss                            |                    |                                        |
|         | USB-Anschluss                                 |                    |                                        |
|         | CI-Anschluss                                  |                    | CAM<br>module                          |
|         | Ethernet Anschluss                            | LAN/Ethernet-Kabel |                                        |

Wenn Sie das Wandmontaae-Kit verwenden (wenden Sie sich an Ihren Händler. um eines zu erwerben. falls nicht im Lieferumfang enthalten), empfehlen wir. dass Sie alle Kabel an der Rückseite des TV-Geräts anschließen, bevor Sie es an der Wand montieren. Sie dürfen nur dann das CI-Modul einsetzen oder herausnehmen, wenn das TV-Gerät ABGESCHAL-TET ist. Für die genaue Einstellung verweisen wir auf das Handbuch zum Modul. Die USB-Eingänge des TV-Geräts unterstützen Geräte mit bis zu 500 mA. Ein Anschluss von Geräten. deren Wert mehr als 500mA beträgt, kann zu Schäden am Fernseher führen. Wenn Sie Geräte mit Hilfe eines HDMI-Kabels an Ihr TV-Gerät anschließen, müssen Sie, um ausreichende Absicherung gegen überlaaernder Frequenzstrahlung und für eine störungsfreie Überlagerung von High-Definition-Signalen, wie beispielsweise 4K-Inhalte, eine Hochgeschwindigkeitskabel mit hoher Abschirmung aus Ferrit benutzen.

## Ein- / Ausschalten des TV-Geräts

#### Stromanschluss

WICHTIG: Das Gerät ist nur für den Betrieb mit 220-240V Wechselspannung bei einer Frequenz von 50 Hz ausgelegt.

Geben Sie Ihrem Gerät nach dem Auspacken genug Zeit, sich der Raumtemperatur der Umgebung anzupassen, bevor Sie es einstecken.

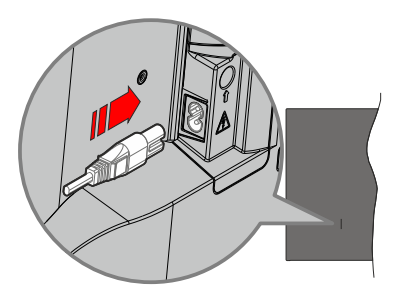

Stecken Sie ein Ende (den Zwei-Loch-Stecker) des mitgelieferten abnehmbaren Netzkabels wie oben gezeigt in den Netzkabeleinlass auf der Rückseite des TV-Geräts. Stecken Sie dann das andere Ende des Netzkabels in die Steckdose. Das Gerät schaltet in den Standby Modus.

*Hinweis:* Die Position des Netzkabeleinlasses kann je nach Modell unterschiedlich sein.

#### So schalten Sie das TV-Gerät aus dem Standby-Modus ein

IBefindet sich das TV-Gerät im Standby-Modus, leuchtet die Standby-LED auf. Um das TV-Gerät aus dem Standby einzuschalten:

- Drücken Sie die **Standby**-Taste auf der Fernbedienung.
- Drücken Sie die Steuertaste am TV-Gerät.

Das Gerät wird sich dann einschalten.

#### So schalten Sie das TV-Gerät in den Standby-Modus

- Drücken Sie die **Standby**-Taste auf der Fernbedienung.
- Drücken Sie die Steuertaste auf dem TV-Gerät, um das Funktionsoptionsmenü anzuzeigen. Der Fokus liegt auf der Option Eingaben. Drücken Sie die Taste nochmals, bis die Option Ausschalten markiert ist. Halten Sie die Taste etwa 2 Sekunden lang gedrückt, das Fernsehgerät schaltet in den Standby Modus.

#### TV Gerät ausschalten

Ziehen Sie den Netzstecker, um das TV-Gerät ganz auszuschalten.

## **TV-Steuerung & Betrieb**

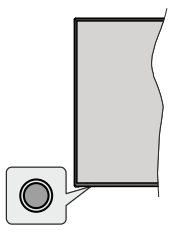

Ihr Fernsehgerät verfügt über eine einzelne Steuertaste. Mit dieser Taste können Sie die Funktionen Eingänge / Lautstärke aufwärts-abwärts / Programm aufwärtsabwärts / Standby-Ein des Fernsehers steuern.

*Hinweis:* Abhängig vom jeweiligen Modell können sich die Steuertasten an einer anderen Stelle befinden.

#### Bedienung mit der Steuertaste

- Drücken Sie die Steuertaste, um das Funktionsoptionsmenü anzuzeigen.
- Drücken Sie dann die Taste nochmals, um den Fokus bei Bedarf auf die gewünschte Option zu verschieben.
- Halten Sie die Taste etwa 2 Sekunden lang gedrückt, um die Funktion zu verwenden, das Untermenü aufzurufen oder die Option zu wählen.

Das TV-Gerät ausschalten: Drücken Sie die Steuertaste, um das Funktionsoptionsmenü anzuzeigen. Der Fokus wird auf der Eingaben Option angezeigt. Drücken Sie die Taste nochmals, bis die Option Ausschalten markiert ist. Halten Sie die Taste etwa 2 Sekunden lang gedrückt, um das Fernsehgerät auszuschalten (Standby Modus).

**Das TV-Gerät einschalten:** Drücken Sie die Steuertaste, um das TV-Gerät einzuschalten.

Um die Lautstärke zu ändern: Drücken Sie die Steuertaste, um das Funktionsoptionsmenü anzuzeigen, und drücken Sie dann die Taste nochmals, um den Fokus auf die Option Lautstärke erhöhen oder Lautstärke verringern zu setzen. Drücken Sie dann die Taste, um die Lautstärke zu erhöhen oder zu verringern.

Das Programm wechseln (im Live TV Modus): Drücken Sie die Steuertaste, um das Funktionsoptionsmenü anzuzeigen, und drücken Sie dann die Taste nochmals, um den Fokus auf die Option Programm nach oben oder Programm nach unten zu bewegen. Drücken und halten Sie die Taste gedrückt, um zum nächsten oder vorherigen Programm in der Programmliste zu wechseln.

**Um die Eingabe zu ändern:** Drücken Sie die Steuertaste, um das Funktionsoptionsmenü anzuzeigen. Der Fokus wird auf der **Eingaben** Option

angezeigt. Halten Sie die Taste etwa 2 Sekunden lang gedrückt, um die Eingabeliste anzuzeigen. Scrollen Sie durch Drücken der Taste durch die verfügbaren Eingabemöglichkeiten. Halten Sie die Taste etwa 2 Sekunden lang gedrückt, um zur markierten Eingabeoption zu wechseln.

Hinweis: Live-TV-Einstellungsmenü OSD im Live-TV-Modus kann nicht über die Steuertaste angezeigt werden.

#### Bedienung mit der Fernbedienung

Halten Sie die **Start** Taste auf Ihrer Fernbedienung gedrückt, um im Live-TV Modus die verfügbaren Schnelleinstellungs-Menüoptionen anzuzeigen. Drücken Sie die **Start** Taste, um den Startbildschirm Ihres TV-Geräts anzuzeigen oder zu diesem zurückzukehren. Verwenden Sie die Richtungstasten, um den Fokus zu bewegen, fortzufahren, einige Einstellungen anzupassen und drücken Sie auf **Wählen**, um Änderungen vorzunehmen, Ihre Präferenzen einzustellen, ein Untermenü aufzurufen, eine Anwendung zu starten usw. Drücken Sie **Return/Back**, um zum vorherigen Menübildschirm zurückzukehren.

#### Eingangsauswahl

Sobald Sie ein externes System an Ihr Gerät angeschlossen haben, können Sie zwischen den verschiedenen Eingangsquellen wechseln. Halten Sie die Start Taste auf Ihrer Fernbedienung gedrückt, um die verfügbaren Menüoptionen für Schnelleinstellungen anzuzeigen. Markieren Sie dann die Option **Quelle** und drücken Sie die Taste **Wählen**, um die Liste der verfügbaren Eingangsoptionen anzuzeigen. Verwenden Sie die Richtungstasten, um die Option Ihrer Wahl zu markieren, und drücken Sie dann die Taste **Wählen**, um zum ausgewählten Eingang in der Zeile **Eingänge** auf der Registerkarte Eingänge im Startbildschirm aus und drücken Sie auf **Wählen**.

#### Programme und Lautstärke ändern

Sie können die Lautstärke mit den Lautstärketasten +/- einstellen und den Kanal im Live-TV Modus mit den Programmtasten +/-auf der Fernbedienung ändern.

## Fernbedienung

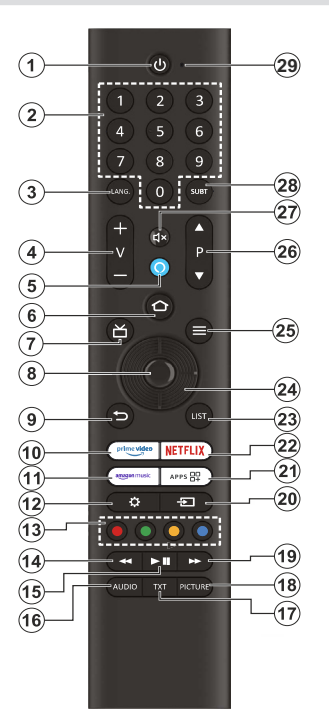

#### Einlegen der Batterien in die Fernbedienung

Nehmen Sie die kleine Abdeckung des Batteriefachs auf der Rückseite der Fernbedienung ab. Legen Sie zwei 1,5 V **AAA** - Batterien ein. Vergewissern Sie sich, dass die (+) und (-) Zeichen sich einander entsprechen (korrekte Polarität). • Verwenden Sie niemals alte und neue Akkus bzw. Batterien zusammen. Ersetzen Sie diese ausschließlich durch solche des gleichen oder eines gleichwertigen Typs. Setzen Sie die Abdeckung wieder auf.

#### Fernbedienung mit dem TV-Gerät koppeln

Wenn der Fernseher zum ersten Mal eingeschaltet wird, wird bei der Ersteinrichtung ein Pairing Prozess für Ihre Fernbedienung durchgeführt. Ihre Fernbedienung sollte sich zu diesem Zeitpunkt automatisch mit Ihrem Fernsehgerät verbinden, aber wenn dies nicht der Fall ist, folgen Sie den Anweisungen auf dem Bildschirm, um die Verbindung herzustellen. Wenn Sie Schwierigkeiten beim Pairing Ihrer Fernbedienung mit Ihrem Fernseher haben, können Sie andere drahtlose Geräte ausschalten und es erneut versuchen. Ausführliche Informationen zum Koppeln neuer Geräte mit Ihrem Fernsehgerät finden Sie im Abschnitt **Fernbedienungen und Drahtlose-Geräte**.

- 1. Standby: Standby / Ein
- Nummerntasten: Schaltet den Kanal im Live-TV-Modus um und gibt eine Zahl in das Textfeld auf dem Bildschirm ein
- 3. Keine Funktion einzustellen
- 4. Lautstärke +/-: Erhöht / verringert die Lautstärke
- 5. Spracheingabe-Taste: Aktiviert das Mikrofon auf der Fernbedienung
- Startseite: Öffnet den Startbildschirm. Drücken und halten Sie, um das Menü für die Schnelleinstellungen anzuzeigen.
- 7. Guide: Zeigt den Programmführer an
- 8. Wählen: Bestätigt die Auswahl, geht in Untermenüs
- Zurück/Zurückkehren: Kehrt zum vorherigen Menübildschirm zurück, geht einen Schritt zurück, schließt geöffnete Fenster und schließt Videotext(im Live TV-TeletextModus), kehrt zum Hauptbildschirm oder zur Start Tab zurück
- 10. Prime Video: Öffnet den Prime Video Bildschirm.
- 11. Amazon Music: Öffnet den Amazon Music-Bildschirm
- 12. Einstellungen: Zeigt das Schnelleinstellungsmenü an
- 13. Farbtasten: Folgen Sie der Anleitung zu den Farbtasten auf dem Bildschirm
- 14. Rücklauf: Bewegt Bilder in Medien wie Filmen rückwärts, blättert im Programmführer einen Tag zurück
- Wiedergabe/Pause: Beginnt das Abspielen von ausgewählten Medien / Unterbricht die Wiedergabe der Medien
- 16. Audio: Zeigt das Menü Audioeinstellungen an
- 17. Text: Öffnet und schließt Videotext oder interaktive Dienste (sofern im Live TV Modus verfügbar)
- 18. Bild: Öffnet das Bildmodus-Auswahlmenü
- 19. Schneller Vorlauf: Bewegt Bilder in Medien wie Filmen vorwärts, blättert im Programmführer einen Tag vor
- 20. Eingabe: Zeigt alle verfügbaren Sender-und Inhalt-Quellen
- 21. Apps: Zeigt Ihre Apps und Kanäle an
- 22. Netflix: Startet die Netflix-App.
- 23. Liste: Öffnet die Kanalliste
- Navigationstasten: Zum Navigieren durch Menüs, zum Einstellen von Optionen, zum Bewegen des Fokus oder Cursors usw. Folgen Sie den Anweisungen auf dem Bildschirm.
- 25. Optionen: Zeigt Einstellungsoptionen an (wo verfügbar)
- 26. Programm +/-: Erhöht / verringert die Kanalnummer im Live-TV-Modus
- 27. Stummschaltung: Schaltet die Lautstärke des TV-Geräts ganz aus
- Untertitel: Zeigt Audio und Untertitel Optionen an, bei denen Sie die Sprache, Größe und Stilvorlieben ändern können (sofern verfügbar)
- **29.** Öffnung des Mikrofons: Sprechen Sie in das Mikrofon, wenn Sie Alexa oder die Sprachsuche verwenden.

## Ersteinrichtungsassistent

Hinweis: Befolgen Sie die Anweisungen auf dem Bildschirm, um die Ersteinrichtung abzuschließen. Verwenden Sie die Richtungstasten und die Auswahltaste auf der Fernbedienung, um auszuwählen, einzustellen, zu bestätigen und fortzufahren.

#### 30. Wählen Sie Ihr Standort

Wählen Sie Ihr **Standort** aus der Liste aus und drücken Sie **Auswählen**, um fortzufahren.

#### 31. Wählen Sie Ihre Sprache

Die Sprachauswahloptionen werden auf dem Bildschirm aufgelistet. Wählen Sie die gewünschte Sprache aus der Liste aus und drücken Sie **Wählen**, um fortzufahren.

#### 32. Fernsehmodus auswählen

Im folgenden Schritt der Ersteinrichtung können Sie den Betriebsmodus des Fernsehers einstellen. Mit der Option **Store Use** werden die Einstellungen Ihres TV Geräts für die Geschäftsumgebung konfiguriert. Diese Option ist nur zur Verwendung in Geschäften gedacht. Es wird empfohlen, die Option, **Fortsetzen** für den Heimgebrauch auszuwählen.

#### 33. Koppeln Sie Ihre Fernbedienung mit Ihrem Fernsehgerät

Wenn sich Ihre Fernbedienung automatisch mit Ihrem Fernsehgerät koppelt oder wenn Sie die Fernbedienung bereits einmal mit Ihrem Fernsehgerät gekoppelt haben, wird dieser Schritt übersprungen. Wenn dies nicht der Fall ist, wird eine Suche nach Ihrer Fernbedienung durchgeführt. Folgen Sie den Anweisungen auf dem Bildschirm, um Ihre Fernbedienung zu koppeln (hängt vom Modell der Fernbedienung ab).

#### 34. Verbinden Sie sich mit Ihrem Netzwerk

Selbst wenn Sie Ihr Fernsehgerät vor Beginn der Einrichtung über ein Ethernet-Kabel mit dem Internet verbunden haben, ist die Netzwerkverbindung nicht automatisch verfügbar. Sie müssen sie zunächst in diesem Schritt aktivieren. Ein Bestätigungsdialog wird auf dem Bildschirm angezeigt. Sie werden darüber informiert, dass sich der Stromverbrauch erhöhen kann, und um Ihre Zustimmung gebeten, um fortzufahren. Markieren Sie **Aktivieren** und drücken Sie **Wählen** um weiter zu gehen.

Wenn Sie Ihr Fernsehgerät nicht über ein Ethernet-Kabel mit dem Internet verbunden haben, sucht und listet Ihr Fernsehgerät zu diesem Zeitpunkt verfügbare drahtlose Netzwerke auf, nachdem Sie die Netzwerkverbindung aktiviert haben. Wählen Sie Ihr Netzwerk aus und drücken Sie Wählen, um eine Verbindung herzustellen.

Sie können die Netzwerkeinstellungen später mit den Optionen im Menü **Einstellungen > Netzwerk** überprüfen oder ändern. Weitere Informationen finden Sie in den Abschnitten **Netzwerk** und **Verbindung**  mit dem Internet. Drücken Sie zum Überspringen die Taste Schneller Vorlauf auf Ihrer Fernbedienung.

Nachdem die Internetverbindung hergestellt ist, sucht das Fernsehgerät nach den Software Aktualisierungen und ladet als nächstes die neueste Software herunter, falls diese verfügbar ist. Bitte beachten Sie, dass dies einige Zeit dauern kann.

#### 35. Anmeldung mit Ihrem Amazon Konto

Sie können sich auf dem nächsten Bildschirm bei Ihrem Amazon Konto angemeldet. Sie müssen bei einem Amazon Konto angemeldet sein, um die Amazon Dienste nutzen zu können. Dieser Schritt wird übersprungen, wenn im vorherigen Schritt keine Internetverbindung hergestellt wurde. Wenn Sie noch kein Amazon Konto haben, können Sie ein Konto einrichten, indem Sie die Option **Neu bei Amazon?** Option**Konto erstellen**. Sie können die Taste Schneller Vorlauf drücken, um diesen Schritt zu überspringen. Ein Dialog wird zur Bestätigung angezeigt. Markieren Sie **Später einrichten** und drücken Sie **Wählen** um fortzufahren. Wenn Sie diesen Schritt überspringen, können einige der folgenden Schritte abweichen oder ebenfalls übersprungen werden.

Sobald das Konto registriert ist, werden Sie gefragt, ob Sie das angemeldete Konto verwenden möchten. Sie können an dieser Stelle wählen, ob Sie das Konto ändern möchten, lesen Sie die Allgemeinen Geschäftsbedingungen, die akzeptiert werden, wenn Sie fortfahren. Markieren Sie das Symbol mit den drei Punkten neben den Texten am unteren Bildschirmrand und drücken Sie auf Auswählen, um mehr über das entsprechende Thema zu lesen und zu erfahren. Markieren Sie **Fortfahren** und drücken Sie **Wählen** um fortzufahren, ohne das Konto zu ändern.

Wenn Sie Ihren Fernseher über ein WLAN Netzwerk mit dem Internet verbunden haben, wird an dieser Stelle ein Dialog angezeigt, in dem Sie gefragt werden, ob Sie Ihr WLAN Passwort bei Amazon speichern möchten. Markieren Sie **Ja**, und drücken Sie **Wählen** auf der Fernbedienung, um zu bestätigen und fortzufahren. Wählen Sie **Nein** um ohne Bestätigung fortzufahren.

#### 36. Fire TV wiederherstellen

Wenn Sie zuvor ein Fire TV-Gerät verwendet haben, können Sie die Einstellungen dieses Geräts für dieses Fernsehgerät verwenden. Wenn Sie neu bei Fire TV sind, markieren Sie **Überspringen** und drücken Sie **Wählen**.

Um ein früheres Fire TV-Gerät wiederherzustellen, markieren Sie **Wiederherstellen** und drücken Sie **Wählen**. Es wird eine Liste mit Ihren Fire TV-Geräten angezeigt. Markieren Sie das Gerät Ihrer Wahl und drücken Sie dann auf **Wählen**. Ihr Fernseher wird nun alle Einstellungen wiederherstellen, so dass sie mit Ihrem anderen Fire TV-Gerät übereinstimmen.

#### 37. Kindersicherung

Sie können die Kindersicherung an dieser Stelle aktivieren oder später ausführen.

Beachten Sie, dass, wenn Sie keine Kindersicherung wählen, der Kauf und die Videowiedergabe ohne PIN erlaubt sind.

Wenn Sie die Option Kindersicherung aktivieren, werden Sie als nächstes aufgefordert, eine PIN einzugeben. Hierbei handelt es sich um die Prime Video PIN, die sich auf Ihr Amazon Konto bezieht. Verwenden Sie die auf dem Bildschirm angezeigten Tasten auf Ihrer Fernbedienung, um die PIN einzugeben. Sie müssen sie eingeben, um auf einige Menüs, Dienste, Inhalte usw. zuzugreifen, die durch diese PIN geschützt sind. Wenn Sie Ihre PIN vergessen haben, folgen Sie dem auf dem Bildschirm angezeigten Link, um Ihre PIN zurückzusetzen.

Auf dem nächsten Bildschirm werden Sie über die Funktion informiert. Drücken Sie die Taste **Wählen**, um fortzufahren.

Sie können die Kindersicherungseinstellungen später mit der Option Kindersicherung im Menü Einstellungen > Präferenzen überprüfen oder ändern.

#### 38. Prime Video

Eine kurze Information über die wichtigsten Videodienste wird als nächstes angezeigt. Wenn Sie berechtigt sind, können Sie an dieser Stelle Ihre 30-tägige kostenlose Testversion starten. Markieren Sie'Nicht jetzt' und drücken Sie **Wählen**, um zu überspringen.

#### 39. Willkommen bei to Fire TV

Auf dem nächsten Bildschirm werden kurze Informationen über die Verwendung Ihres Fire TV angezeigt. Drücken Sie nach dem Lesen **Wählen**, um fortzufahren.

#### 40. Nach TV Kanälen suchen

Im nächsten Schritt werden Sie gefragt, ob Sie nach Kanälen scannen möchten. Markieren Sie **Ja** und drücken Sie die Taste **Wählen**, um den Scan Vorgang zu starten. Markieren Sie **Nein** und drücken Sie die Taste **Wählen**, um später zu scannen.

Bevor der Suchlauf beginnt, werden Sie aufgefordert zu prüfen, ob Ihre Antenne richtig eingestellt ist und ob Ihr Antennenkabel richtig in die Antennenbuchse Ihres Fernsehers eingesteckt ist. Drücken Sie **Wählen**, um fortzufahren.

#### 41. Kanal Typ

Der nächste Schritt ist die Auswahl des Kanaltyps. Wählen Sie Ihre Scan Präferenz, um Kanäle für die Live-TV Funktion zu installieren. Die Optionen **Kabel/ Terrestrisch** und **Satellit** werden verfügbar sein. Wenn die Option **Kabel/Terrestrisch** ausgewählt ist, sucht das TV-Gerät nach digitalen terrestrischen Kabelsendungen. Wählen Sie die Übertragungsmethode auf dem nächsten Bildschirm und drücken Sie **Wählen**, um die Suche zu starten.

Wenn die Option Satellit gewählt ist, können Sie im nächsten Schritt einen Betreiber wählen, falls verfügbar. Sie können auch einen manuellen oder vollständigen Sendersuchlauf durchführen oder eine Senderliste von einem angeschlossenen USB-Speichergerät importieren. Markieren Sie die von Ihnen bevorzugte Operator Option und drücken Sie Wählen um fortzufahren. Wenn ein anderer Betreiber als der Standardbetreiber ausgewählt wird. wird ein Bestätigungsdialog angezeigt. Markieren Sie Ja und drücken Sie auf Wählen. um mit dem ausgewählten Betreiber fortzufahren. Der Bildschirm Satellitenverbindung wird als nächstes angezeigt. Abhängig von Ihrer vorherigen Auswahl können einige Optionen automatisch voreingestellt sein. Ändern Sie sie gegebenenfalls und fahren Sie fort.

Wenn Sie eine geeignete Senderliste haben, die zuvor auf ein USB-Speichergerät exportiert wurde, können Sie an dieser Stelle auch die Option **Benutzerdefinierte Senderliste** verwenden. Schließen Sie das USB-Speichergerät an Ihren Fernseher an, markieren Sie diese Option und drücken Sie **Auswählen**, um fortzufahren.

Wenn Sie die Option Vollständiger Sendersuchlauf oder Manueller Sendersuchlauf wählen, müssen Sie im nächsten Schritt den Satelliten auswählen. Dann wird der Bildschirm Satellitenverbindung angezeigt. Stellen Sie die Optionen LNB Typ, LNB Leistung, DiSEqC Version, Einfaches Kabel, ToneBurst und Scan Modus manuell entsprechend Ihrer Umgebung auf dem nächsten Bildschirm ein. Wenn Sie die Option DiSEqC Version einstellen, wird die Option Port verfügbar. Sie müssen den diseqc-Port mit dieser Option einstellen, nachdem Sie die diseqc-Version festgelegt haben. Wenn Sie Manueller Senderduchlauf wählen, müssen Sie die Optionen Frequenz, Polarisation und Symbol Rate zusätzlich konfigurieren, bevor der Suchlauf beginnt.

Wenn der Scan abgeschlossen ist, drücken Sie die Taste **Wiedergabe/Pause**. Das TV-Gerät beginnt mit der Suche nach verfügbaren Sendungen.

Während die Suche fortgesetzt wird, können Sie die Wählen Taste drücken, um die Suche abzubrechen. Ein Dialog wird zur Bestätigung angezeigt. Markieren Sie JA und drücken Sie Wählen, abzubrechen.

Nach Abschluss der Initialisierung, wird die Meldung "Kanalsuchlauf abgeschlossen" angezeigt. Sie können wählen, ob Sie Änderungen an der Kanalliste vornehmen oder den Suchlauf an diesem Punkt wiederholen möchten. Markieren Sie Fertig und drücken Sie die Taste **Auswählen**, um die Einrichtung abzuschließen.

Als nächstes wird ein Bildschirm zur Auswahl des Profils angezeigt. Sie können ein Profil auswählen, ein neues Profil hinzufügen oder die Profileinstellungen bearbeiten. Markieren Sie das Profil, mit dem Sie fortfahren möchten, und drücken Sie auf **Wählen**.

Der Startbildschirm wird angezeigt. Um in den Live-TV-Modus zu wechseln und Fernsehkanäle zu sehen, drücken Sie die Taste Live auf der Fernbedienung (die Verfügbarkeit hängt vom Modell der Fernbedienung ab). Sie können auch einen Sender aus der Zeile Jetzt auf der Registerkarte Start auswählen oder die Option Antenneneingang oder Satellit aus dem Menü Eingänge oder aus der Zeile Eingänge auf der Registerkarte Eingänge auf der Registerkarte Start auswählen und die Taste Auswählen drücken, um die Wiedergabe zu starten. Hauptbildschirm

Um die Vorteile Ihres TV-Gerät Edition Fernsehgeräts nutzen zu können, muss Ihr TV Gerät mit dem Internet verbunden sein. Schließen Sie das TV Gerät über eine Hochgeschwindigkeits-Internetverbindung an ein Heimnetzwerk an. Sie können Ihr TV Gerät drahtlos oder kabelgebunden mit Ihrem Modem/Router verbinden. Weitere Informationen zum **Anschließen Ihres TV-Geräts an das Internet** finden Sie in den Abschnitten **Netzwerk** sowie Herstellen einer Verbindung zum Internet.

Der Hauptbildschirm ist die Mitte Ihres Fernsehers. Drücken Sie die **Start** Taste auf der Fernbedienung, um den Hauptmenübildschirm anzuzeigen. Vom Hauptbildschirm aus können Sie jede beliebige Anwendung starten, zu einem Fernsehkanal wechseln, einen Film ansehen oder zu einem angeschlossenen Gerät wechseln und die Einstellungen verwalten. Abhängig von Ihrer TV Einrichtung und Ihrer Länderauswahl in der Grundeinstellung kann der Hauptbildschirm unterschiedliche Elemente enthalten.

Der Hauptbildschirm ist in mehrere Registerkarten organisiert. Die Registerkarten Profile, Eingänge, Suchen, Home, Live, Meine Sachen, App Peeks, My Apps und Einstellungen (Zahnradsymbol) sind verfügbar. Sie können sie mit den Richtungstasten durchblättern. Die verfügbaren Registerkarten können sich ie nach dem Netzwerkverbindungsstatus Ihres Fernsehers, dem Amazon-Konto, bei dem Sie sich angemeldet haben, und je nachdem, ob Sie sich bei diesem Konto angemeldet haben, unterscheiden. Bewegen Sie den Fokus auf die gewünschte Tab Option, um den Inhalt anzuzeigen. Verfügbare Optionen der hervorgehobenen Tabs werden generell in Zeilen positioniert. Um durch diese Optionen zu navigieren, verwenden Sie die Richtungstasten auf der Fernbedienung. Wählen Sie eine Reihe und bewegen Sie dann den Fokus auf das gewünschte Element in der Reihe. Drücken Sie **Wählen**, um eine Auswahl zu treffen oder in das Untermenü zu gelangen.

Der Hauptbildschirm wird mit der Home Tab geöffnet. Sie können die Registerkarte **Finden** verwenden, um den gewünschten Inhalt zu suchen und zu finden. Es gibt eine spezielle Suchfunktion, bei der Sie entweder die Alexa-Sprachtaste drücken (wenn Ihre Fernbedienung über ein integriertes Mikrofon verfügt) und Alexa bitten können, das zu finden, was Sie suchen, oder Sie können ein Wort eingeben, um eine Suche zu starten. Auf der Registerkarte **Meine Sachen** können Sie Ihre Einkäufe, Ausleihen und Beobachtungslistenartikel einsehen.

## Live TV- Zugang

Live TV bezieht sich auf Kanäle, die über eine Antennen-, Kabel- und Satellitenverbindung eingespeist werden. Es gibt verschiedene Möglichkeiten, Live-TV Kanäle anzusehen. Sie können die Live-Taste auf der Fernbedienung drücken (die Verfügbarkeit hängt vom Modell der Fernbedienung ab), um in den Live-TV-Modus zu wechseln und Fernsehkanäle zu sehen. Sie können auch einen Sender aus der Zeile Jetzt auf der Registerkarte Start auswählen oder die Option Antenne- oder Satelliteneingang aus der Zeile Eingänge auf der Registerkarte Eingänge auf der Registerkarte Start auswählen und die Taste Auswählen drücken, um die Wiedergabe zu starten.

Wenn die Installation des Senders nicht abgeschlossen ist oder das Fernsehgerät an ein Netzwerk mit Internetzugang angeschlossen ist, ist die Zeile **Jetzt** nicht verfügbar.Anpassen von TV Einstellungen

#### Anpassen der Bildeinstellungen

Hier können Sie Ihre bevorzugten Bildeinstellungen festlegen. Sie können auf das Menü Bildeinstellungen über das Menü **Einstellungen** auf dem Hauptbildschirm zugreifen oder indem Sie die **Start** Taste drücken und ca. 2 Sekunden lang gedrückt halten, während Sie eine beliebige Eingabe betrachten.

#### Zugriff auf die Bildeinstellungen über das Einstellungsmenü

Drücken Sie die Home-Taste, blättern Sie zur Registerkarte Einstellungen. Blättern Sie bis zur Option Anzeige und Audio und drücken Sie die Taste Wählen. Markieren Sie die Option Bildeinstellungen und drücken Sie die Taste Wählen. Blättern Sie nach unten, um die Eingabe auszuwählen, dessen Bildeinstellung Sie anpassen möchten, und drücken Sie die Taste Wählen. Das TV Gerät schaltet nun zum ausgewählten Programm. Das Menü Bildeinstellungen wird auf der rechten Seite des Bildschirms angezeigt.

Zugriff auf die Bildeinstellungen während des Fernsehens

Während Sie die Eingabe, die Sie anpassen möchten, beobachten, halten Sie die Start Taste 2 Sekunden lang gedrückt. Das Menü für die Schnelleinstellungen erscheint auf der rechten Seite des Bildschirms. Blättern Sie nach unten, markieren Sie **Bild** und drücken Sie dann auf **Wählen**. Die Bildeinstellungsoptionen werden auf der rechten Seite des Bildschirms angezeigt.

#### Inhalt des Bildmenüs

Die folgenden Optionen zeigen alle verfügbaren Bildeinstellungsmöglichkeiten auf Ihrem Fernseher.

Die folgenden Optionen zeigen alle verfügbaren Bildeinstellungsmöglichkeiten auf Ihrem Fernseher.

Die Bildeinstellungen sind eingabespezifisch, und diese Einstellungen gelten nicht für alle Eingaben. Einige Optionen sind abhängig von der Eingabequelle möglicherweise nicht verfügbar.

Bildmodus: Stellen Sie den Bildmodus nach Ihren Wünschen oder Anforderungen ein. Der Bildmodus kann auf eine dieser Optionen eingestellt werden: Standard, Lebendig, Sport, Film und Spiel. Sie können jeden Modus auch manuell einstellen. Die verfügbaren Optionen können sich entsprechend der aktuell eingestellten Eingabequelle unterscheiden.

Automatische Hintergrundbeleuchtung: Stellen Sie die automatische Hintergrundbeleuchtung auf Aus, Niedrig, Mittel, Hoch.

**Helligkeit:** Erhöht oder verringert die Bildhelligkeit von 0 - 100.

**Kontrast:** Stellt den Unterschied zwischen Hell- und Dunkelpegel im Bild ein. Der Bereich liegt zwischen 0- 100.

**Farbe:** Stellt den Unterschied zwischen Hell- und Dunkelpegel im Bild ein. Der Bereich liegt zwischen 0- 100.

**Schärfe:** Stellt den Grad der Schärfe an den Rändern zwischen hellen und dunklen Bildbereichen ein. Der Bereich liegt zwischen 0- 20.

**Farbtemperatur:** Die Farbtemperatureinstellung hat 4 Voreinstellungen: **Benutzer, Kalt, Standard, Warm**. Wenn Sie Benutzer ausgewählt haben, kann Sie die Einstellungen individuell anpassen. Die Intensität von Rot, Grün und Blau kann von -20 bis 20 eingestellt werden.

Bildformat: Das Bildformat kann auf Automatisch, Superzoom, 4:3, Filmauflösung 14:9, Filmauflösung 16:9, Breitbild und Vollbild eingestellt werden.

#### Erweiterte Einstellungen

Farbton: Erhöht oder verringert den Farbton des Bildes von -50 (Rot) bis 50 (Grün).

Gamma: Wählen Sie zwischen Mittel, Hell (Standard) oder Dunkel (Film). Markieren Sie

die gewünschte Einstellung und drücken Sie dann auf Wählen.

Bewegungsverarbeitung: Die Optionen Aus, Niedrig, Mittel und Hoch sind verfügbar. Markieren Sie die gewünschte Option und drücken Sie die Taste Wählen.

**De-Kontur:** Verringert die Kontureffekte bei Inhalten mit niedriger Auflösung und automatischen Streaming-Diensten. Wählen Sie zwischen **Aus**, **Niedrig, Mittel** und **Hoch**. Markieren Sie die gewünschte Einstellung und drücken Sie dann auf **Wählen**.

Gamut Mapping: Markieren Sie Gamut Mapping und drücken Sie Wählen. Die Optionen Aus und Auto stehen zur Verfügung. Markieren Sie die gewünschte Option und drücken Sie die Taste Wählen.

Farbtuner: Der Farbtuner kann durch Wählen der Option Aktivieren Ein oder Aus einund ausgeschaltet werden. Dann haben Sie 5 verschiedene Einstellungen, die individuell angepasst werden können. Farbton, Sättigung, Helligkeit, Offset, Verstärkung.

11 - Punkt Weißabgleichkorrektur: Stellt den Weißabgleich des Eingabebildes zwischen kühl und warm ein. 11 Punkt Weißabgleichskorrektur kann durch Wählen der Option Aktivieren Ein oder Aus ein- und ausgeschaltet werden. Dann haben Sie 4 verschiedene Einstellungen, die individuell angepasst werden können. Verstärkung, Rot, Grün, Blau. Die Verstärkung kann von 5% bis 100% eingestellt werden. Markieren Sie die gewünschte Einstellung und drücken Sie dann auf Wählen. Rot, Grün und Blau können von 0 - 100 eingestellt werden, die Standardeinstellung ist 50.

**Dynamische Rauschunterdrückung:** Dynamische Rauschunterdrückung hat 5 verschiedene Einstellungen: **Aus, Niedrig, Mittel, Stark, Auto.** Markieren Sie die gewünschte Einstellung und drücken Sie dann auf **Wählen**.

**MPEG Rauschunterdrückung:** MPEG-Rauschunterdrückung hat 4 verschiedene Einstellungen: **Aus, Niedrig, Mittel, Stark, Stark.** Markieren Sie die gewünschte Einstellung und drücken Sie dann auf **Wählen**.

Adaptive Luma Steuerung: Macht einen tieferen Eindruck, indem dunkle und helle Bereiche verbessert werden. Adaptive Luma Steuerung hat 4 verschiedene Einstellung Aus, Niedrig, Mittel, Stark. Markieren Sie die gewünschte Einstellung und drücken Sie dann auf Wählen.

Lokale Kontraststeuerung: Teilt jedes Bild in kleine Teile und wendet unabhängige Kontrastkurven für jede einzelne Region an. Lokale Kontraststeuerung hat 4 verschiedene Einstellungen: Aus, Niedrig, Mittel, Hoch. Markieren Sie die gewünschte Einstellung und drücken Sie dann auf Wählen.

**DI-Filmmodus:** Kompensiert Interlaced Eingaben für beste Bild- und Bewegungsqualität. DI Filmmodus hat 2 Einstellungen, **Auto** und **Aus**. Markieren Sie die gewünschte Einstellung und drücken Sie dann auf **Wählen**.

**Blue Stretch:** Ändert den Weißabgleich von mittleren bis hohen Graustufen auf eine kühlere Farbtemperatur. Blue Stretch kann **ein** oder **aus** geschaltet werden.

**PC Modus:** Der PC Modus kann **Ein** oder **Aus** geschaltet werden.

HDMI RGB Bereich (nur HDMI Eingang): Stellt die korrekte Interpolationsmethode für HDMI Eingangssignale ein. HDMI RGB Bereich hat 3 verschiedene Einstellungen: Auto, Voll, Limit. Markieren Sie die gewünschte Einstellung und drücken Sie dann auf Wählen.

HDMI Eingangsmodus (nur HDMI Eingang): HDMI Eingangsmodus hat 4 verschiedene Einstellungen: Modus 1 (1.4), Modus 2 (2.0), Auto, Zurücksetzen. Markieren Sie die gewünschte Einstellung und drücken Sie dann auf Wählen.

**Dolby Vision Benachrichtigung:** Dolby Vision Benachrichtigungen können **Ein** oder **Aus** geschaltet werden. Die Benachrichtigungen sind standardmäßig eingeschaltet.

Auf Standardeinstellung zurücksetzen: Setzt alle Einstellungen auf die Werkseinstellungen zurück.

#### Einstellen der Audioeinstellungen

Ermöglicht das Anpassen der Toneinstellungen auf Ihrem Fernseher. Sie können auf das Menü für die Toneinstellungen über das Menü **Einstellungen** auf dem Hauptbildschirm zugreifen oder indem Sie die Starttaste drücken und 2 Sekunden lang gedrückt halten, während Sie eine beliebige Eingang ansehen.

#### Zugriff auf die Audioeinstellungen über das Einstellungsmenü

Drücken Sie die Home-Taste, blättern Sie zur Registerkarte Einstellungen. Blättern Sie bis zur Option Anzeige und Audio und drücken Sie die Taste Wählen. Blättern Sie bis zur Option Audioeinstellungen und drücken Sie die Taste Wählen. Die Toneinstellungsoptionen werden auf der rechten Seite des Bildschirms angezeigt.

## Zugriff auf die Audioeinstellungen während des Fernsehens

Während Sie die Eingabe, die Sie anpassen möchten, beobachten, halten Sie die **Start** Taste 2 Sekunden lang gedrückt. Das Menü für die Schnelleinstellungen erscheint auf der rechten Seite des Bildschirms. Scrollen Sie nach unten, markieren Sie **Ton** und drücken Sie dann auf **Wählen**. Die Toneinstellungsoptionen werden auf der rechten Seite des Bildschirms angezeigt.

#### Inhalt des Audio-Menüs

Die folgenden Optionen zeigen alle verfügbaren Toneinstellungsanpassungen an Ihrem Fernsehgerät.

Dolby-Modus: Dolby Audio verfügt über voreingestellte Toneinstellungen. Die Standardeinstellung ist Smart. Die verfügbaren Optionen sind Film, Nachrichten, Musik, Smart und Aus. Sie sind so eingestellt, dass Sie die beste Tonqualität für die Inhalte erhalten, die Sie sich ansehen. Wenn Sie Smart wählen, wird der Inhalt, den Sie sich ansehen, automatisch erkannt und die Audioeinstellungen entsprechend angepasst. Markieren Sie die gewünschte Einstellung und drücken Sie dann auf Wählen.

DTS Modus: Auf diese Einstellung kann nur zugegriffen werden, wenn Dolby-Modus ausgeschaltet ist. Der DTS-Modus hat 6 verschiedene Einstellungen: Standard, Musik, Film, Clear Voice, Enhanced Bass und Flat. Die Standardeinstellung ist Standard. Markieren Sie die gewünschte Einstellung und drücken Sie dann auf Wählen.

Erweiterte Einstellungen: Hier können Sie Dialogue Clarity, TruVolume und DTS Virtual:X ein- oder ausschalten. Markieren Sie die gewünschte Option und drücken Sie Wählen, um sie ein oder auszuschalten. Sie können auch Ihre Balance- und Equalizer-Einstellungen konfigurieren.

Klarheit der Dialoge: Erhöht die Signalklarheit eines Dialogs, der über Hintergrundgeräusche hörbar ist.

**TruVolume:** Bietet einen konsistenten und angenehmen Lautstärkepegel über den gesamten Inhalt hinweg.

**DTS Virtual:X:** Gibt erhöhte Töne und ein kinoreifes Surround Sound Bild ohne Surround Lautsprecher wieder.

Lautsprecher-Virtualisierer: Diese Einstellung ist nur verfügbar, wenn die Option Dolby-Modus nicht auf Aus eingestellt ist. Aus: Die Optionen Surround-Virtualisierer und Dolby Atmos sind verfügbar.

Lautstärkenausgleicher: Diese Einstellung ist nur verfügbar, wenn die Option Dolby-Modus nicht auf Aus eingestellt ist. Ermöglicht Ihnen, die Schallpegel auszugleichen. Die Optionen Aus, Niedrig, Mittel und Hoch sind verfügbar.

Ausgleich: Stellt den Schallpegel des linken und rechten Lautsprechers ein und kann von -25 bis 25 eingestellt werden. Die Standardeinstellung ist 0.

**Equaliser:** Auf diese Einstellung kann nur zugegriffen werden, wenn **Dolby-Modus** ausgeschaltet ist. Der Equalizer hat 5 verschiedene Einstellungen: 100Hz, 500Hz, 1,5kHz, 5kHz, 10kHz. Jede Einstellung

kann von -10 bis 10 eingestellt werden, die Standardeinstellung ist 0 für alle.

**TV-Lautsprecher:** Drücken Sie Wählen, um den TV Lautsprecher ein- oder auszuschalten.

**Rücksetzen:** Setzen Sie alle-Einstellungen auf die Werkseinstellungen zurück.

## Einstellungen

Wenn Sie etwas an Ihrem Fernseher ändern oder anpassen müssen, finden Sie die erforderliche Einstellung im Menü Einstellungen. Sie können das Einstellungsmenü vom Hauptbildschirm des Fernsehers aus aufrufen. Drücken Sie die Start Taste und scrollen Sie hinüber zu Einstellungen. Das Einstellungsmenü ist in verschiedene Menüs unterteilt, damit Sie leicht finden können, was Sie suchen.

#### Quellen

Verwenden Sie das Menü Quellen, um zwischen den Eingängen zu wechseln, und wählen Sie hier auch den Media Player aus, wenn Sie ein USB Laufwerk an einen der USB Anschlüsse angeschlossen haben.

#### Zugriff auf das Menü Quellen

Sie können auf das Menü Quellen über das Menü Einstellungen auf dem Hauptbildschirm zugreifen. Drücken Sie die Home-Taste, um den Startbildschirm anzuzeigen, und blättern Sie dann zu Einstellungen. Drücken Sie die Richtungstaste nach unten, um Quellen zu markieren und drücken Sie Wählen.

Sie können auch über die Regşsterkarte **Quellen** auf dem **Start** Bildschirm auf die Eingabe Optionen zugreifen.

#### Quelle auswählen

Drücken Sie die Richtungstasten nach links/rechts, um die gewünschte Quelle zu markieren, und drücken Sie dann auf **Wählen**. Ihr Fernsehgerät wird nun auf diese Quelle umschalten.

#### Einen Eingangsnamen ändern

Der Eingangsname kann für HDM-Eingänge geändert werden. Markieren Sie den Eingang, den Sie ändern möchten, und drücken Sie die **Optionen** Taste. Markieren Sie **Gerätename ändern** und drücken Sie **Wählen**. Sie sehen jetzt eine Liste von Geräten, markieren Sie das Gerät, das Sie angeschlossen haben, und drücken Sie **Wählen**. Wählen Sie dann **Weiter**.

Wenn Sie die Eingänge wieder auf ihre ursprünglichen Namen zurücksetzen möchten, markieren Sie die Quelle, drücken Sie **Option** und wählen Sie **Quelle** zurücksetzen.

#### Media Player

Wenn Sie ein USB Speichergerät an einer der USB Eingänge angeschlossen haben oder Dateien in der Galerie haben, können Sie auf diese zugreifen und sie im Media Player anzeigen. Mit dem Media Player können Sie Bilder anzeigen oder Videos und Audiodateien abspielen.

Im Quellen Menü markieren Sie Media Player und drücken Sie Wählen. Wenn Sie den Media Player zum ersten Mal verwenden, werden Sie möglicherweise gefragt, ob Sie der Galerie den Zugriff auf Fotos, Medien und Dateien auf Ihrem Gerät erlauben möchten. Galerie ist der Name, der für Ihren Fernseher verwendet wird, also markieren Sie Zulassen und drücken Sie Wählen.

Bei geöffnetem Media Player sehen Sie am oberen Bildschirmrand 4 Registerkarten, markieren Sie **Ihre Dateien**,um alle Dateien zu sehen, **Videos**, um alle Videos zu sehen, **Bilder**, um alle Bilder zu sehen und **Audio**, um alle Audio Dateien zu sehen.

Unter diesen Tabs sind Ansichtsoptionen verfügbar. Die Option **Alle Anzeigen** und die Ordner, die Mediendateien enthalten, werden aufgelistet. Wenn Sie über eine Option scrollen, werden nur die Mediendateien im markierten Ordner auf dem Bildschirm angezeigt. Markieren Sie **Alle Anzeigen** Option, um alle Dateien zu sehen.

Drücken Sie die Taste Optionen, markieren Sie **Sortieren** und drücken Sie **Wählen**, um die verfügbaren Optionen zum Sortieren der auf dem Bildschirm angezeigten Dateien anzuzeigen.

Wenn Sie mehrere Bilder auf Ihrem USB Drive haben, können Sie mit Ihren Bildern eine Slideshow erstellen. Markieren Sie die **Bilder** oben auf dem Bildschirm und drücken Sie dann die **Optionen** Taste. Markieren Sie im Menü **Optionen** die Option **Mehrfachauswahl von Bildern** und drücken Sie dann Wählen. Wählen Sie jetzt die Bilder aus, die Sie der Slideshow hinzufügen möchten, indem Sie jedes Bild markieren und auf **Wählen** drücken. Wenn Sie alle Bilder gewählt haben, drücken Sie dei **Wiedergabe/Pause** Taste, um die Slideshow zu starten.

Sobald Sie eine Slideshow laufen haben, können Sie die Einstellung der Slideshow ändern. Drücken Sie die Taste **Optionen**, um die verfügbaren Optionen anzuzeigen. Sie können die Optionen **Album**, **Slide Stil, Slide Geschwindigkeit**, und **Shuffle** nach Ihren Wünschen einstellen. Stellen Sie die Einstellungen ein und drücken Sie dann die **Wiedergabe/Pause** Taste, um Ihre Slideshow anzusehen.

Unterstützte Datei Videoformate: MPEG, MKV, MP4, MOV, 3GP und AVI.

Unterstützte Datei Bildformate: JPEG, JPG, BMP und PNG

## **Unterstützte Datei Musikformate:** MP3 und WAV. Benachrichtigungen

Das Benachrichtigungsmenü zeigt Ihnen alle Benachrichtigungen über Ihr Fernsehgerät an. Das Benachrichtigungssymbol (eine kleine Blase) erscheint in der oberen rechten Ecke des Zahnradsymbols auf dem **Startbildschirm**, um anzuzeigen, dass Sie neue Benachrichtigungen haben.

#### Benachrichtigungen lesen

Markieren Sie **Benachrichtigungen** im Menü **Einstellungen** und drücken Sie **Wählen**. Eine kleine Zahl in der kleinen Blase in der oberen rechten Ecke der Option **Benachrichtigungen** zeigt an, wie viele Benachrichtigungen Sie haben. Alle verfügbaren Benachrichtigungen werden angezeigt. Blättern Sie hinüber und markieren Sie die Benachrichtigung, die Sie lesen möchten, und drücken Sie dann auf **Wählen**. Die Benachrichtigung wird auf dem Bildschirm angezeigt.

#### Benachrichtigungen löschen

Sie können einzelne Benachrichtigungen oder alle löschen. Um eine einzelne Benachrichtigung zu löschen, markieren Sie die Benachrichtigung und drücken Sie dann die Taste **Optionen**. Markieren Sie im Menü **Optionen** die Option **Verwerfen** und drücken Sie **Wählen**. Die Benachrichtigung wird gelöscht. Um alle Benachrichtigungen zu löschen, drücken Sie auf die Taste **Optionen**, markieren Sie **Alle verwerfen** und drücken Sie **Wählen**. Alle Benachrichtigungen werden gelöscht.

#### Benachrichtigungen verwalten

Für die Appstore Benachrichtigungen kann die Option Verwalten verfügbar sein. Markieren Sie die Benachrichtigung und drücken Sie die Optionen Taste. Markieren Sie Verwalten und drücken Sie Wählen. Sie werden zur Einstellungsoption Benachrichtigungen unter Einstellungen> Anwendungen> Appstore weitergeleitet. Drücken Sie Wählen um die Benachrichtigungen im Zusammenhang mit dem Appstore zu deaktivieren.

#### Benachrichtigungseinstellungen

Um die Benachrichtigungseinstellungen zu konfigurieren, löschen Sie zunächst alle Benachrichtigungen. Drücken Sie die Schaltfläche **Optionen**, während die Meldung "Keine neuen Benachrichtigungen" auf dem Bildschirm angezeigt wird, markieren Sie dann Einstellungen und drücken Sie Wählen, um die verfügbaren Optionen anzuzeigen. Es werden 2 Optionen verfügbar sein. Verwenden Sie die Option Nicht stören, um alle Anwendungsbenachrichtigungs Pop-ups aus- oder einzublenden. Verwenden Sie die Option App Benachrichtigungen, um Benachrichtigungen von einzelnen Apps zu blockieren oder freizugeben.

## Konto & Profil

Die Option zur Verwaltung der Einstellungen Ihres Amazon-Kontos kann je nach Registrierungsstatus des Kontos unterschiedlich aussehen. Wenn Sie sich mit Ihrem Amazon-Konto registriert haben, lautet die Option Konto- und Profileinstellungen. Andernfalls steht dort Amazon-Konto anmelden/eröffnen. Hier können Sie Ihr Konto registrieren/deregistrieren oder Ihre gekauften Amazon Inhalte synchronisieren.

#### Amazon Konto

Wenn Sie Ihr Amazon Konto vom Fernseher entfernen möchten, müssen Sie es deregistrieren. Dadurch wird Ihr Amazon Konto nicht gelöscht, sondern nur von diesem Fernseher entfernt. Nach der Deregistrierung Ihres Kontos werden Inhalte von Ihrem Fernseher entfernt, und viele Funktionen werden nicht funktionieren, bis ein neues Konto registriert wird.

Markieren Sie Amazon Konto und drücken Sie Wählen.

Markieren Sie dann **Deregistrierung** und drücken Sie **Wählen** um Ihr Konto zu deregistrieren. Dies wird einige Sekunden dauern.

Wichtig: Durch die Abmeldung eines Kontos werden NICHT alle persönlichen Daten entfernt. Um alle persönlichen Daten zu entfernen, müssen Sie Ihren Fernseher auf die Werkseinstellungen zurücksetzen. Gehen Sie dazu zu Einstellungen Zerät & Software > Auf Werkseinstellungen zurücksetzen.

Sobald das Konto abgemeldet ist, wird der Bildschirm Anmelden mit Ihrem Amazon Konto angezeigt, so dass Sie sich mit einem anderen Konto anmelden können.

#### Amazon Inhalte synchronisieren

Wenn Sie Inhalte wie Filme gekauft haben, können diese durch Synchronisierung von Amazon Inhalten auf anderen Geräten angezeigt werden.

Markieren Sie **Amazon Inhalt synchronisieren** aund drücken Sie **Wählen**. Das Wort 'Synchronisieren' erscheint. Ihr gekaufter Inhalt kann nun auf anderen Geräten angezeigt werden.

#### Prime Video

Es werden Informationen darüber angezeigt, wo Sie Ihre Abonnements und Transaktionen verwalten können. Drücken Sie auf **Wählen**, um auf die detaillierten Einstellungen der Prime Video-App zuzugreifen.

#### Kindersicherung

Ihr Fernseher ist standardmäßig mit einigen Schutzfunktionen ausgestattet, die, wenn sie aktiviert sind, die Eingabe eines PIN Codes für Käufe und den Start von Apps erfordern und das Ansehen von Inhalten mit der Bewertung Jugendliche und höher einschränken. Der Kindersicherung ist standardmäßig auf **OFF** gesetzt.

Markieren Sie **Kindersicherung** und drücken Sie **Wählen**, um sie einzuschalten.

Hinweis: Sie werden aufgefordert, eine PIN einzugeben, um die Jugendschutzfunktion ein oder auszuschalten. Hierbei handelt es sich um die Prime Video PIN, die sich auf Ihr Amazon Konto bezieht. Wenn Sie Ihre PIN vergessen haben, folgen Sie dem auf dem Bildschirm angezeigten Link, um Ihre PIN zurückzusetzen.

#### Profile

Hier können Sie die mit Ihrem Konto verbundenen Profile verwalten. Markieren Sie **Profile** und drücken Sie **Wählen**.

#### **Profil teilen**

Die Profil teilen ermöglicht es Erwachsenen im Amazon-Haushalt, gegenseitig Profile auf Prime Video und Fire TV auszuwählen. Hier finden Sie die Seite, auf der Sie diese Einstellungen ändern können. Markieren Sie Profil teilen.

#### Netzwerk

Das Menü Netzwerk enthält alle Einstellungen für den Anschluss Ihres Fernsehers an das Internet. Hier werden alle verfügbaren Netzwerke angezeigt, und hier können Sie Ihr Netzwerk konfigurieren.

Wenn Sie Ihr Fernsehgerät über ein Ethernet Kabel angeschlossen haben oder die **Netzwerk aktivieren** Option nicht auf **Ein**, gesetzt ist, werden drahtlose Netzwerke nicht aufgelistet und die Optionen für drahtlose Netzwerke sind nicht verfügbar.

#### Netzwerkstatus überprüfen

Markieren Sie **Netzwerk** im Menü **Einstellungen** und drücken Sie **Wählen**.

Im Menü Netzwerk werden die 3 stärksten drahtlosen Netzwerke angezeigt, die Ihr Fernsehgerät finden kann. Ihr Netzwerk ist das mit dem Wort 'Verbunden' darunter.

Markieren Sie Ihr Netzwerk; wenn Sie verbunden sind, wird Verbunden unter dem Namen Netzwerk angezeigt. Auf der rechten Seite des Bildschirms wird die Signalstärke und Sicherheit Ihrer Verbindung angezeigt. Wenn Ihr Netzwerk markiert ist, drücken Sie die Wiedergabe/Pause Taste, um Ihr Netzwerk zu überprüfen. Sie werden den Verbindungsstatus Ihres Netzwerks sehen. Drücken Sie die Taste Zurück, um diesen Bildschirm zu verlassen. Wenn Sie das Netzwerk vergessen möchten, drücken Sie die Taste Optionen während Ihr Netzwerk markiert ist.

#### Alle Netzwerke sehen

Wenn Sie nach weiteren Netzwerken suchen möchten, markieren Sie **Alle Netzwerke sehen** und drücken Sie **Wählen.** Sie sehen jetzt eine Liste mit allen Netzwerken, die Ihr Fernsehgerät finden kann. Wenn Sie bis zum Ende der Liste scrollen, haben Sie auch die Möglichkeit, erneut nach Netzwerken zu suchen.

#### Einem Netzwerk über WPS Taste oder PIN beitreten

Wenn Sie sich nicht mehr an Ihr WLAN Passwort erinnern können, deaktiviert die WPS Option vorübergehend Ihr Router Passwort und erlaubt Ihnen, sich ohne dieses Passwort zu verbinden.

Markieren Sie Ihre bevorzugte WPS Verbindungsoption, drücken Sie **Wählen**, und folgen Sie dann den Anweisungen auf dem Bildschirm.

#### Erweiterte Netzwerkeinstellungen

Wenn Sie mit der Netzwerkeinstellung vertraut sind, können Sie ein Netzwerk manuell einrichten, indem Sie Anderes Netzwerk verbinden markieren und Wählen drücken. Sie müssen dann alle gewünschten Netzwerkeinstellungen manuell über die Bildschirmtastatur eingeben.

Wenn Sie Ihr Fernsehgerät über ein Ethernet Kabel angeschlossen haben, können Sie auch Ihre Netzwerkeinstellungen konfigurieren. Dies ist auch eine fortgeschrittenere Einstellung für Benutzer, die mit der Einrichtung von Netzwerken vertraut sind.

#### Speichern Ihres WLAN Kennworts in Ihrem Amazon Konto

Ihr WLAN Passwort kann in Ihrem Amazon-Konto gespeichert werden. Dies kann hilfreich sein, wenn Sie andere Geräte an dasselbe Netzwerk anschließen möchten. Die Standardeinstellung ist **Aus**.

Markieren Sie **Wi-Fi Kennwort bei Amazon speichern** und drücken Sie **Wählen.** Ihr WLAN Kennwort wird nun in Ihrem Konto gespeichert. Es kann jederzeit durch Wählen von **Aus** gelöscht werden .

## Einschalten Ihres Fernsehgeräts über LAN und WLAN

Aktivieren Sie Geräte und Apps, die Sie auswählen, um Ihr Fernsehgerät über LAN und WLAN einzuschalten. Wenn Sie diese Option aktivieren, kann sich der Stromverbrauch Ihres Fernsehgeräts erhöhen.

Wenn Sie die Netzwerkverbindung aktivieren, wird diese Option auch automatisch aktiviert. Markieren Sie **Mit LAN und WLAN einschalten** und drücken Sie zum Deaktivieren Auswahl.

#### Verbindungsstatus ändern

Wenn Sie die Netzwerkverbindung während der Ersteinstellung nicht aktiviert haben, können Sie sie mit dieser Option aktivieren. Oder Sie können es deaktivieren, wenn Sie es zuvor aktiviert haben.

Markieren Sie **Netzwerk aktivieren** und drücken Sie **Wählen**, um die Netzwerkverbindung zu aktivieren

oder zu deaktivieren. Lesen Sie den Abschnitt **Verbindung zum Internet**, wenn Sie weitere Informationen benötigen.

#### Grundlegende Tipps zur Wi-Fi-Fehlerbehebung

Hier können Sie Tipps wie diese anzeigen und Ihr Fire TV neu starten. Markieren Sie **Grundlegende Tipps zur Wi-Fi-Fehlerbehebung** und drücken Sie **Wählen**.

#### **Display & Audio**

In diesem Menü finden Sie alle Einstellungen und Justierungen für Ihr Bild und Ihren Ton sowie andere Einstellungen, z. B. wie Ihr Fernseher eingeschaltet wird, die Bildschirmspiegelung, die Bildschirmschoner-Einstellung und die HDMI CEC Gerätesteuerung.

Markieren Sie Anzeige und Audio im Menü Einstellungen und drücken Sie Wählen.

#### Bildeinstellungen

Die Bildeinstellungen können für jede Quelle angepasst werden, so dass für jeden Eingang eigene Bildeinstellungen festgelegt werden können. Informationen zum Anpassen der einzelnen Einstellungen finden Sie im Abschnitt **Anpassen der Fernseher Einstellungen** in diesem Handbuch.

Um die Bildeinstellungen während des Fernsehens anzupassen, halten Sie die Starttaste gedrückt und wählen Sie Bild im Menü auf der rechten Seite des Bildschirms.

#### Audioeinstellungen

Die Toneinstellungen können hier angepasst werden, Informationen zum Anpassen der einzelnen Einstellungen finden Sie im Abschnitt **Anpassen der TV Einstellungen** in diesem Handbuch.

Um die Ton Einstellungen während des Fernsehens anzupassen, halten Sie die **Starttaste** gedrückt und wählen Sie **Ton** im Menü auf der rechten Seite des Bildschirms.

#### Leistungssteuerungen

Das Menü Energiekontrolle hat 2 Optionen: Einschalten und Sprachbefehle bei ausgeschaltetem Fernsehbildschirm.

Leistung ON: Mit der Einstellung Einschalten können Sie wählen, in welchem Zustand sich Ihr Fernsehgerät einschalten soll, entweder die zuletzt verwendete Quelle oder den Startbildschirm.

Markieren Sie **Einschalten** und drücken Sie **Wählen**. Markieren Sie **Startseite** oder **Letzter Eingang** und drücken Sie **Wählen**. Ein Häkchen erscheint neben Ihrer Wahl.

Sprachbefehle bei ausgeschaltetem Fernsehbildschirm. Wenn diese Funktion aktiviert ist, können Sie Sprachbefehle über ein verknüpftes Alexa- oder Apple HomeKit-fähiges Gerät erteilen, wenn Ihr Fernsehbildschirm ausgeschaltet ist. Ihr Fernsehbildschirm schaltet sich ein, um Sprachbefehle auszuführen. Markieren Sie diese Option und drücken Sie **Auswählen**. Select **Yes** and press **Select**.

#### Audioausgang

Das Menü Audioausgabe hat 6 Optionen: TV Lautsprecher, ARC-Modus, Digital Audio Format, DTS DRC, AC4 Dialogue Enhancer und Drahtloses Audio Sync.

Markieren Sie Audio Ausgang und drücken Sie Wählen.

TV-Lautsprecher: Im Menü TV-Lautsprecher können Sie die eingebauten Lautsprecher Ihres Fernsehers ein- oder ausschalten. Möglicherweise möchten Sie sie ausschalten, wenn Sie eine Soundbar angeschlossen haben.

Markieren Sie **Fernseh Lautsprecher** und drücken Sie **Wählen** um die Fernseh Lautsprecher ein- oder auszuschalten.

**ARC-Modus:** Markieren Sie **ARC-Modus** und drücken Sie **Wählen**. Die Optionen **Auto**, **ARC** und **eARC** stehen zur Verfügung. Markieren Sie die gewünschte Option und drücken Sie die Taste **Wählen**. Die Standardeinstellung ist **Auto**.

**Digitales Audioformat:** Abhängig vom Typ des Audiogeräts, das Sie angeschlossen haben, müssen Sie eventuelldas Audioformat anpassen, das Ihr Fernsehgerät ausgibt. Das Audioformat kann hier geändert werden.

Markieren Sie Digitales Audioformat und drücken Sie Wählen.

Markieren Sie das gewünschte Audioformat PCM, Dolby Digital, Auto, Pass-through und drücken Sie dann auf Wählen. Die Standardeinstellung ist Auto.

**DTS DRC:** Das Menü DTS DRC ermöglicht das Einund Ausschalten von DTS DRC.

Markieren Sie **DTS DRC** und drücken Sie Wählen, um den **DTS DRC** ein- oder auszuschalten.

AC4 Dialogue Enhancer: AC-4 Dialogue Enhancer erhöht die Klarheit des Dialogs, auch bei älteren, zuvor aufgenommenen Stereo- und Surround Inhalten.

Markieren Sie AC4 Dialogue Enhancer und drücken Sie Wählen.

Die Optionen **Aus, Niedrig, Mittel** und **Hoch** sind verfügbar. Markieren Sie die gewünschte Option und drücken Sie die Taste **Wählen**. Die Standardeinstellung ist **Aus**.

Drahtloses Audio Synchronisierung: Wenn Sie einen Drahtlosen Lautsprecher oder Kopfhörer an Ihr Fernsehgerät angeschlossen haben, müssen Sie den Ton möglicherweise mit Ihrem Gerät synchronisieren. Wenn Sie diese Option auswählen, wird dies für Sie erledigt. Wenn Ihr Drahtloses-Gerät mit dem Fernseher verbunden ist, markieren Sie **Drahtlose Audio Sync** und drücken Sie **Wählen**.

#### **Display Spiegelung aktivieren**

Ermöglichen Sie mobilen Geräten, ihre Anzeige vorübergehend auf Ihrem Fernseher zu spiegeln, indem Sie sie auffindbar machen. Dies wird als Display Spiegelung oder Miracast auf Ihrem Gerät bezeichnet.

Markieren Sie **Display Spiegelung aktivieren** und drücken Sie **Wählen**. **Display Spiegelung** Bildschirm wird angezeigt Ihr Fernseher ist jetzt für die Bildschirmspiegelung bereit.

#### Navigationstöne

Beim Navigieren durch die Menüs und bei der Auswahl von Elementen gibt Ihr Fernseher einen Ton aus, der hier ein- und ausgeschaltet werden kann.

Markieren Sie **Navigationstöne** und drücken Sie **Wählen** um sie ein- oder auszuschalten.

#### Bildschirmschoner

Wenn Ihr Fernseher einige Minuten lang inaktiv ist, wird der Bildschirmschoner aktiviert. Bilder aus Amazon Samlung werden abgespielt. Das Menü des Bildschirmschoners bietet Ihnen viele Optionen, die Sie ändern können, damit Sie Ihren Bildschirmschoner anpassen können. Wenn Ihr Fernseher nicht mit dem Internet verbunden ist, ist die Option **Bildschirmschoner** nicht verfügbar.

Markieren Sie Bildschirmschoner und drücken Sie Wählen.

Die Bildschirmschoner Einstellungen erscheinen.

Aktueller Bildschirmschoner - Hier können Sie das Bildschirmschoner Album so ändern, dass es Ihre Bilder zeigt.

Folien Stil - Hier können Sie die Art und Weise ändern, wie die Bilder übergehen. Wählen Sie zwischen Schwenken & Zoomen oder Mosaik.

Foliengeschwindigkeit - Hier können Sie die Zeit einstellen, die zum Wechseln der Bilder benötigt wird. Wählen Sie zwischen langsam, mittel oder schnell.

Startzeit - Stellen Sie die Zeit bis zum Start des Bildschirmschoners ein. Wählen Sie zwischen 5, 10, 15 Minuten oder Niemals.

**Datum und Uhr** - Schalten Sie die Informationen zu Datum und Uhr ein oder aus.

**Display Info -** Schalten Sie die Bildinformationen ein oder aus.

Alexa-Tipps - Schalten Sie die Alexa-Hinweise ein oder aus.

Zufallswiedergabe - Schalten Sie diese Option ein, wenn Sie die Bilder in einer zufälligen Reihenfolge anzeigen möchten.

#### HDMI CEC Gerätesteuerung

Wenn Sie ein CEC fähiges Gerät über ein HDMI Kabel an Ihr Fernsehgerät angeschlossen haben, können Sie einige Funktionen des verbundenen Gerätes mit der TV-Fernbedienung steuern. Zum Beispiel schaltet die Standby Taste auf Ihrer Fernsehfernbedienung auch Ihr CEC fähiges Gerät ein.

Das Menü HDMI CEC Gerätekontrolle hat 4 Optionen: Wiedergabe auf Knopfdruck, ARC/ eARC, Leistungssteuerung und Durchgang für die Fernbedienung.

Markieren Sie HDMI CEC Gerätesteuerung und drücken Sie Wählen.

Wiedergabe auf Knopfdruck: Verwenden Sie Ihr Fernsehgerät als Hauptquelle für die Wiedergabe. Markieren Sie Wiedergabe auf Knopfdruck und drücken Sie Wählen. Die Optionen Zulassen, Immer fragen und Ablehnen sind verfügbar. Markieren Sie die gewünschte Option und drücken Sie die Taste Wählen.

**ARC/eARC:** Verwenden Sie Ihre HDMI-Kabelverbindung, um Audio von Ihrem Fernsehgerät an Ihre Soundbar oder Ihren AV-Receiver zu senden. Markieren Sie **ARC/eARC** und drücken Sie **Auswahl**, um die Funktion ein- oder auszuschalten.

Leistungssteuerung: Verwenden Sie Ihr Fernsehgerät, um angeschlossene Geräte ein- und auszuschalten. Drücken Sie Wählen um ein- oder auszuschalten.

Durchgang für die Fernbedienung: Verwenden Sie Ihre TV-Fernbedienung zur Steuerung von Geräten über andere Eingänge. Drücken Sie Wählen um einoder auszuschalten.

#### Bevorzugte Live-TV-Sprache

Wählen Sie Ihre bevorzugte primäre oder sekundäre Audio- und Untertitelsprache für Live-TV-Kanäle.

#### Untertitel

Aktivieren oder deaktivieren Sie Untertitel. Wenn Untertitel aktiviert sind, können Sie außerdem Ihre bevorzugten Untertitelsprachen auswählen.

#### **Gesprochene Untertitel**

Aktivieren Sie die automatische Wiedergabe von gesprochenen Untertiteln zusätzlich zum Hauptton, falls für die aktuelle Sendung verfügbar.

#### Audio Beschreibung

Es stehen die Optionen Geringe Lautstärke, Mittlere Lautstärke, Hohe Lautstärke und Aus zur Verfügung. Wählen Sie Aus, um die Audiodeskription zu deaktivieren, oder eine andere Option, um sie zu aktivieren. Bei einigen Sendungen können Sie die Lautstärke der Audiobeschreibung selbst bestimmen. Bei solchen Sendungen wird die von Ihnen gewählte Lautstärke automatisch übernommen.

#### Hybrid-TV (HbbTV)

Aktivieren oder deaktivieren Sie interaktive Anwendungen mit roter Taste (HbbTV) auf Fernsehoder Radiokanälen.

#### "Nicht verfolgen"-Anfrage

Senden Sie bei der Verwendung von Anwendungen mit roter Taste (HbbTV) "Nicht verfolgen"-Anfragen. Wenn diese Option aktiviert ist, verbessert sie den Schutz Ihrer Privatsphäre; bestimmte Anwendungen bieten jedoch möglicherweise nur eingeschränkte Inhalte oder Funktionen, wenn diese Option aktiviert ist.

#### Anwendungen

Im Anwendungsmenü können Sie alle Ihre Anwendungen verwalten.markieren Sie Anwendungen und drücken Sie Wählen.

Hinweis: Die verfügbaren Optionen können sich je nach dem Netzwerkverbindungsstatus Ihres Fernsehers, dem Amazon-Konto, bei dem Sie sich angemeldet haben, und je nachdem, ob Sie sich bei diesem Konto angemeldet haben, unterscheiden.

#### **Amazon Fotos**

Hier können Sie Amazon Photo Einstellungen vornehmen, die Einstellungen der Amazon Photo App ändern, Sie können anderen erlauben, Fotos von ihrem Amazon Photos Konto auf Ihren Fernseher zu werfen, und Ihr Konto auch deaktivieren, so dass es nicht auf Ihrem Fernseher angezeigt werden kann.

Markieren Sie Amazon Photos und drücken Sie Wählen.

Gastverbindungen zulassen ist standardmäßig aktiviert. Wenn Sie anderen Benutzern nicht erlauben möchten, Fotos von ihren Amazon Photo Konten zu übertragen, können Sie diese Funktion deaktivieren. Markieren Sie Gastverbindungen zulassen und drücken Sie Wählen um die Funktion ein- und auszuschalten.

Wenn Sie Ihre Fotos nicht mehr in Ihrem Amazon Photos Konto sehen möchten, können Sie die Funktion hier deaktivieren. Der Zugang ist standardmäßig aktiviert. Markieren Sie Zugriff auf Amazon Photos und drücken Sie Wählen. Markieren sie Deaktivieren Amazon Photos und drücken Sie Wählen. Ihre Fotos können jetzt nicht mehr auf Ihrem Fernseher angezeigt werden. Keine Sorge, Ihre Fotos werden nicht gelöscht, sondern verbleiben in Ihrem Konto.

#### Silk-Browser

Konfigurieren Sie die Einstellungen des Amazon-Webbrowsers.

#### Appstore

In diesem Menü können Sie Ihre App Einstellungen wie automatische Aktualisierungen, In-App Käufe und die Öffnung externer Marktlinks steuern.

Markieren Sie Appstore und drücken Sie Wählen.

Das Appstore Menü wird angezeigt, in dem Sie Folgendes auswählen können:

Automatische Aktualisierung: Wenn automatische Aktualisierungen aktiviert sind, werden Ihre Anwendungen vom Appstore automatisch auf die neuesten Versionen gebracht. Wenn die Berechtigungen der Anwendung geändert werden, werden sie nicht automatisch aktualisiert, so dass Sie alle Änderungen überprüfen müssen, bevor Sie zustimmen und die Aktualisierung durchführen. Drücken Sie Wählen um ein- oder auszuschalten.

Externe Markt-Links: Bietet Ihnen die Wahl, wie Sie externe Links öffnen möchten. Drücken Sie Wählen, um die verfügbaren Optionen anzuzeigen. Öffnen Sie mit dem Amazon Appstore, Öffnen Sie nicht und fragen Sie vor dem Öffnen. Markieren Sie die gewünschte Option und drücken Sie zum Einstellen Wählen. Ein Häkchen erscheint neben Ihrer Wahl.

**In-App Käufe:** Einige Apps verfügen über In-App Käufe, die gemacht werden können. Mit dieser Einstellung können Sie wählen, ob Sie diese zulassen möchten.

Drücken Sie Wählen um ein- oder auszuschalten.

Meine Abonnements verwalten: Sie können Ihre Abonnements online verwalten.

Folgen Sie den auf dem Bildschirm angezeigten Link.

Einfache Anmeldung: Melden Sie sich bei unterstützten Apps auf Brandmeldeanlagen mit einem Klick an. Markieren Sie Simple Sign-in und drücken Sie auf Wählen. Die Option Auf diesem Gerät wird hervorgehoben. Drücken Sie auf Wählen, um die einfache Anmeldung auf diesem Gerät ein- oder auszuschalten. Folgen Sie dem auf dem Bildschirm angezeigten Link, um alle Geräte zu verwalten.

Benachrichtigungen: Setzen Sie diese Option auf EIN um Benachrichtigungen in Bezug auf Appstore anzuzeigen. Drücken Sie Wählen um ein- oder auszuschalten.

#### Installierte Anwendungen verwalten

Hier können Sie alle Apps auf Ihrem Fernseher verwalten. Es zeigt Ihnen auch den verfügbaren Speicherplatz auf Ihrem Fernseher an. Markieren Sie **Installierte Anwendungen verwalten** und drücken Sie auf **Wählen**.

In der Standardeinstellung werden alle Anwendungen angezeigt, wenn Sie jedoch **Anzeigen** markieren und **Wählen** drücken, erhalten Sie die Optionen **Alle Anwendungen, Nur intern** oder nur **USB** anzeigen. Es wird eine Liste von Anwendungen angezeigt, markieren Sie die Anwendung, die Sie verwalten möchten, und drücken Sie **Wählen**.

Vorinstallierte Apps haben weniger Optionen, und Apps, die Sie heruntergeladen und installiert haben, haben weitere Optionen. Wenn Sie eine App deinstallieren, können Sie sie auch in Zukunft herunterladen und erneut installieren.

#### Vorinstallierte Apps

Sie haben folgende Optionen: Stopp erzwingen, Daten löschen, Cache löschen, Standardeinstellungen löschen, Unterstützte Links öffnen und Unterstützte Links.

#### Installierte Apps

Sie werden einige zusätzliche Optionen haben: Berechtigungen, Anwendung starten und deinstallieren.

#### Gerätesteuerung

Soundbars und Receiver können an Ihren Fernseher angeschlossen und hier so eingestellt werden, dass Sie kompatible Geräte mit ihrer Sprachfernbedienung mit Alexa steuern können, egal wie Sie es an Ihren Fernseher angeschlossen haben. Dieser Prozess kann einige Zeit in Anspruch nehmen.

#### Hinzufügen einer Soundbar oder Receivers

Markieren Sie Gerät hinzufügen und drücken Sie auf Wählen.

Markieren Sie entweder **Soundbar** oder **Receiver** abhängig vom angeschlossenen Gerät, und drücken Sie dann auf **Wählen**.

Hinweis: Stellen Sie sicher, dass Ihre Soundbar oder Receiver an Ihr Fernsehgerät angeschlossen und eingeschaltet ist.

Das folgende Beispiel zeigt, wie Sie eine Soundbar einrichten können.

Sie müssen nun die Marke Ihrer Soundbar auswählen. Markieren Sie die Marke und drücken Sie **Wählen**.

Stellen Sie sicher, dass Ihre Soundbar eingeschaltet und die Lautstärke erhöht ist, und drücken Sie dann **Wählen**.

Drücken Sie **Standby** auf der Fernbedienung Ihres Fernsehgeräts, warten Sie 10 Sekunden und drücken Sie dann erneut **Standby**.

Sie werden jetzt gefragt: "Hat sich Ihre Soundbar beim Drücken von **Standby** aus- und wieder eingeschaltet? Wenn dies der Fall war, markieren Sie **Ja** und drücken Sie Wählen, wenn dies nicht der Fall war, markieren Sie **Nein** und drücken Sie **Wählen**. Sie werden diesen Vorgang möglicherweise mehrmals wiederholen müssen.

Wenn sich Ihre Soundbar schließlich aus- und einschaltet, werden Sie aufgefordert, die Tasten zum

Erhöhen und Verringern der Lautstärke zu drücken. Drücken Sie die **Volume +** and - Tasten.

Wenn Ihr Lautstärkewert wie erwartet eingestellt ist, markieren Sie **Ja** und drücken Sie **Wählen**. Wenn nicht, wählen Sie **Nein** und fahren Sie fort, bis sich der Lautstärkewert ändert.

Ihre Sprachfernbedienung mit Alexa wurde nun eingerichtet, sie wird nun Ihre Soundbar ein- und ausschalten und den Lautstärkewert anpassen.

Wenn Sie nun Ihr Fernsehgerät einschalten, schaltet sich auch Ihre Soundbar ein. Die Fernsehlautsprecher werden automatisch ausgeschaltet.

#### Soundbar/Receiver Einstellungen

Nachdem Sie Ihre Soundbar oder Ihren Receiver eingerichtet haben, sehen Sie nun entweder **Soundbar** oder **Receiver** im Menü **Gerätesteuerung**. Hier werden Ihnen alle Einstellungen für Ihr Gerät angezeigt.

Markieren Sie **Soundbar** oder **Receiver** und drücken Sie **Wählen**. Sie sehen nun eine Liste der Einstellungen.

Markieren Sie die Einstellung, die Sie anpassen möchten, und drücken Sie Wählen.

Volumen Schritte: Stellen Sie den Wert ein, um den die Lautstärke erhöht oder verringert wird, wenn Sie Alexa bitten, die Lautstärke zu ändern. Die Standardschrittweite ist auf 4 eingestellt.

Drücken Sie **Rücklauf** oder **Schnellvorlauf** um die Schritte zu erhöhen oder zu verringern. Drücken Sie **Option** um zu den Standardeinstellungen zurückzukehren.

Infrarot Optionen: Ändern der Infrarot Optionen. IR Profile, Timing und Wiederholungsoptionen sind verfügbar.

Leistungssteuerung: Passt die Einstellungen für das Ein- und Ausschalten Ihrer Soundbar oder Ihres Receivers an. Einschaltverzögerung, Leistungsbefehl und Leistungssteuerung Optionen sind verfügbar.

**TV-Gerät Eingang:** Ändern Sie den Eingang, auf den Ihre Soundbar oder Ihr Receiver umschalten soll, um Fire TV zu sehen.

Soundbar wechseln/Receiver wechseln: Wenn Sie die an Ihr Fernsehgerät angeschlossene Soundbar oder den Receiver wechseln möchten, markieren Sie Soundbar wechseln/ Receiver wechseln und drücken Sie auf Wählen. Um das Gerät zu entfernen, markieren Sie Soundbar ändern/Empfänger wechseln und drücken Sie die Optionstaste.

Soundbar-Standardeinstellungen wiederherstellen/ Receiver-Standardeinstellungen wiederherstellen: Stellt alle Einstellungen, die Sie möglicherweise geändert haben, wieder auf die Werkseinstellungen zurück. Diese Option ist verfügbar, wenn Sie die Standardeinstellungen ändern.

#### Erweiterte Einstellungen

Stellen Sie das Leistungs Timing ein, wenn sich Ihre Soundbar oder der Receiver nicht ein- und ausschaltet.

Drücken Sie **Rücklauf** oder **Schnellvorlauf** um die Schritte zu erhöhen oder zu verringern.

Drücken Sie **Option** um zu den Standardeinstellungen zurückzukehren.

#### Live TV - Einrichten

In diesem Menü können Sie Ihren Fernseher einschalten, die Kanäle verwalten, eine CI Karte einrichten und die Kindersicherung einstellen.

Markieren Sie Live TV und drücken Sie Wählen.

#### Ihr Fernsehgerät einschalten

Sie sollten Ihren Fernseher bereits während des anfänglichen Einrichtungsvorgangs eingestellt haben. Wenn Sie jedoch den Kanalsuchlauf übersprungen haben oder wenn Sie Ihren Fernseher neu einstellen müssen, befolgen Sie diese Anweisungen.

Markieren Sie Kanalsuchlauf und drücken Sie Wählen.

Sie werden gebeten, zu überprüfen, ob Ihr Antennenkabel richtig in die Antenneneingangsbuchse Ihres Fernsehers eingesteckt ist. Drücken Sie **Wählen**, um fortzufahren.

Wählen Sie Ihre Scan Präferenz, um Kanäle zu installieren. Die Optionen **Kabel/Terrestrisch** und **Satellit** werden verfügbar sein.

Wenn die Option **Kabel/Terrestrisch** ausgewählt ist, sucht das TV-Gerät nach digitalen terrestrischen Kabelsendungen. Wählen Sie die Übertragungsmethode auf dem nächsten Bildschirm und drücken Sie **Wählen**, um die Suche zu starten.

Wenn die Option **Satellit** gewählt ist, können Sie im nächsten Schritt einen Betreiber wählen, falls verfügbar. Sie können auch wählen, ob Sie einen manuellen oder vollständigen Sendersuchlauf durchführen möchten. Markieren Sie die von Ihnen bevorzugte Operator Option und drücken Sie **Wählen** um fortzufahren. Wenn ein anderer als der aktuell eingestellte Operator ausgewählt wird, erscheint ein Bestätigungsdialog. Markieren Sie **Ja** und drücken Sie auf **Wählen**, um mit dem ausgewählten Betreiber fortzufahren. Der Bildschirm **Satellitenverbindung** wird als nächstes angezeigt. Abhängig von Ihren vorherigen Eingaben können einige Optionen automatisch voreingestellt sein. Ändern Sie sie gegebenenfalls und fahren Sie fort.

Wenn Sie die Option Vollständiger Sendersuchlauf oder Manueller Sendersuchlauf wählen, müssen Sie im nächsten Schritt den Satelliten auswählen. Dann wird der Bildschirm Satellitenverbindung angezeigt. Stellen Sie die Optionen LNB Typ, LNB Leistung, DiSEqC Version, Einfaches Kabel, ToneBurst und Scan Modus manuell entsprechend Ihrer Umgebung auf dem nächsten Bildschirm ein. Wenn Sie Manueller Senderduchlauf wählen, müssen Sie die Optionen Frequenz, Polarisation und Symbol Rate zusätzlich konfigurieren, bevor der Suchlauf beginnt.

Wenn der Scan abgeschlossen ist, drücken Sie die Taste **Wiedergabe/Pause**. Das TV-Gerät beginnt mit der Suche nach verfügbaren Sendungen.

Sie werden irgendwann gefragt, ob Sie bestehende Kanäle löschen möchten, wenn Sie zuvor Kanäle mit derselben Suchoption installiert haben. Markieren Sie Ja, Kanäle löschen und drücken Sie Wählen. Alle zuvor eingestellten Kanäle werden gelöscht. Markieren Sie Nein, Kanäle beibehalten und drücken Sie Wählen, um fortzufahren, ohne bestehende Kanäle zu löschen.

Während die Suche fortgesetzt wird, können Sie die Wählen Taste drücken, um die Suche abzubrechen. Ein Dialog wird zur Bestätigung angezeigt. Markieren Sie **JA** und drücken Sie **Wählen**, abzubrechen.

Nach Abschluss der Suche, wird die Meldung "Kanalsuchlauf abgeschlossen" angezeigt. Sie können wählen, ob Sie Änderungen an der Kanalliste vornehmen oder den Suchlauf an diesem Punkt wiederholen möchten. Markieren Sie Fertig und drücken Sie die Taste Wählen, um die Einrichtung abzuschließen.

#### Automatische Dienstaktualisierung

Sie können Ihrem Fernsehgerät erlauben, automatisch nach Netzbetreiberänderungen zu suchen, wenn es in den Standby Modus wechselt. Drücken Sie **Wählen**, um diese Funktion ein- und auszuschalten.

#### FAVORITENKANÄLE

Hier können Sie Ihre Favoritenkanäle ansehen und verwalten.

Markieren Sie Favoritenkanäle und drücken Sie auf Wählen.

Wenn Sie noch keine Lieblingskanäle haben, gehen Sie zum Menü **Kanäle verwalten**, um Kanäle hinzuzufügen. Wählen Sie dann die Quelle, um die Kanalliste anzuzeigen. Markieren Sie einen Sender und drücken Sie auf **Wählen**, um diesen Sender zu Ihren Favoriten hinzuzufügen.

Wenn Sie bereits Kanäle zu Ihren Favoriten hinzugefügt haben, können Sie mit Auswählen die Kanäle **auswählen**, die Sie aus Ihren Favoriten entfernen möchten. Drücken Sie dann zum Bestätigen auf **Wiedergabe/Pause**.

#### Verwalten von Kanälen

Verwalten Sie Ihre Lieblingskanäle und wählen Sie die Sender aus, die Sie anzeigen möchten.

Markieren Sie **Kanäle verwalten** und drücken Sie **Wählen**. Wählen Sie dann den Kanaltyp. Es stehen die Optionen **terrestrische Kanäle, Kabelkanäle** und **Satellitenkanäle** zur Verfügung. Die verfügbaren Optionen können sich je nach den derzeit installierten Kanaltypen unterscheiden.

Sie sehen nun die Senderliste mit 3 Registerkarten: Alle, Favoriten und Versteckt.

Alle zeigt alle Kanäle an, **Favoriten** zeigt alle Kanäle an, die Sie als Lieblingskanäle markiert haben, Versteckt zeigt alle ausgeblendeten Kanäle an.

Unter der Option Alle können Sie wählen, ob Sie einen Kanal durch Drücken von **Wählen** zur Favoritenliste hinzufügen oder durch Drücken von **Abspielen/Pause** ausblenden möchten.

#### **CI-Karte**

Zugriff auf die Einstellungen und Informationen Ihrer CI Karte.

#### Kindersicherung

Beschränken Sie Over-the-Air Filme, Fernsehsendungen, den Kauf und bestimmte Arten von Inhalten.

Markieren Sie Kindersicherung, und drücken Sie Wählen.

Die Standardeinstellung ist AUS, drücken Sie also zum Einschalten Wählen.

Hinweis: Sie werden aufgefordert, eine PIN einzugeben, um die Jugendschutzfunktion ein oder auszuschalten. Hierbei handelt es sich um die Prime Video PIN, die sich auf Ihr Amazon Konto bezieht. Wenn Sie Ihre PIN vergessen haben, folgen Sie dem auf dem Bildschirm angezeigten Link, um Ihre PIN zurückzusetzen.

Wenn Sie die **Kindersicherung** zum ersten Mal aktivieren, werden Ihnen einige kurze Informationen zu den Einstellungen angezeigt.<sup>4</sup> Drücken Sie die Taste **Wählen**, um fortzufahren.

Sie sehen nun alle Einstellungen, die angepasst werden können. Markieren Sie die gewünschte Einstellung und drücken Sie **Wählen**.

Kindersicherung: Drücken Sie Wählen um die Kindersicherung ein- oder auszuschalten.

**PIN-geschützte Käufe:** Fragt vor jedem Kauf von Videos, Anwendungen oder Spielen nach einer PIN. Drücken Sie **Wählen**, um es ein- und auszuschalten.

Prime Video Bewertungen: Schränkt die Anzeige von Videos auf der Grundlage von Bewertungen ein. Die Standardeinstellung für die Bewertung Allgemein und Familie ist Ein, für Jugendliche, junge Erwachsene und Erwachsene ist Aus. Markieren Sie die gewünschte Bewertungsoption und drücken Sie **Wählen**, um die Einstellung zu ändern.

**Hinweis:** Diese Einstellungen gelten für Prime Videos (einschließlich Amazon Kanäle). Inhalt von anderen Dienstanbietern können ihre eigenen Einschränkungseinstellungen haben.

**Broadcast Bewertungen:** Verwenden Sie Bewertungen, um die Anzeige von Live TV Programmen von Over-the-Air Sendern einzuschränken, auf die direkt über die TV-Gerät Benutzeroberfläche zugegriffen wird, z. B.Guide oder On Now Zeile. Besuchen Sie Apps von Drittanbietern, um Einstellungen für Inhalte zu verwalten, auf die innerhalb dieser Apps zugegriffen wird.

• DVB 4 (Kind) - DVB 18 (Erwachsener)

Alle Einstellungen sind standardmäßig eingeschaltet

Die PIN-Schutz App wird gestartet: Fragt vor dem Start von Apps und Spielen nach einer PIN. Diese Einstellung gilt nicht für die Inhalte, auf die direkt von der TV-Gerät Benutzeroberfläche aus zugegriffen wird, wie z.B. der Guide oder On Now Zeile. Drücken Sie Wählen, um es ein- und auszuschalten.

**PIN-Schutz für Amazon Photos App:** Fragt vor dem Start von Amazon Photos nach einer PIN. Diese Einstellung wird ignoriert, wenn Sie bereits **PIN-Schutz-App startet** auf **EIN** gesetzt haben. Drücken Sie **Wählen**, um es ein- und auszuschalten.

**PIN ändern:** Ändern Sie die Prime Video PIN. Geben Sie zuerst Ihre aktuelle PIN und dann Ihre neue PIN ein.

Wenn Sie Ihre PIN vergessen haben, folgen Sie dem auf dem Bildschirm angezeigten Link, um Ihre PIN zurückzusetzen.

#### Quellen synchronisieren

Synchronisieren Sie Ihre Live-TV-Quellen, um die Daten auf diesem Gerät zu aktualisieren.

## Fernbedienungen und Drahtlose Geräte

Sie können Ihren Fernseher mit einer zusätzlichen Sprachfernbedienung ausstatten, oder Sie müssen eventuell auch eine ersetzen, wenn Ihre alte Fernbedienung kaputt ist. Andere Drahtlose Geräte wie Lautsprecher, Gamecontroller, Mäuse und Tastaturen können ebenfalls angeschlossen werden.

Hinzufügen oder Anzeigen des Status von Sprachfernbedienungen mit Alexa

Überprüfen Sie den Status Ihrer aktuellen Sprachfernbedienung mit Alexa oder fügen Sie eine neue hinzu.

Markieren Sie **Sprachfernbedienungen mit Alexa** und drücken Sie **Wählen**.

#### Fernbedienungs Status

Um den Status Ihrer aktuellen Sprachfernbedienung zu sehen, markieren Sie die Fernsteuerungsoption und schauen Sie auf die rechte Seite des Bildschirms. Sie werden den Typ der Fernbedienung, den Batteriestatus, die Versionsnummer und ihre Seriennummer sehen.

Um die Verbindung der Fernbedienung zu lösen, drücken Sie die Taste **Optionen**, während die Fernbedienungsoption markiert ist, und drücken Sie dann zur Bestätigung auf **Wählen**. Die **Optionen** Taste hat keine Funktion, wenn nur eine Fernbedienung verbunden ist.

#### Neue Fernbedienung hinzufügen

Markieren Sie **Neue Fernbedienung hinzufügen** und drücken Sie **Wählen**.

Es erscheint das Wort "Suchen", drücken Sie die **Start** Taste auf der neuen Fernbedienung und halten Sie sie 10 Sekunden lang gedrückt. Wenn die Fernbedienung gefunden wurde, erscheint sie in der Liste.

#### Drahtlosen Spielcontroller hinzufügen

Drahtlosen Spielcontroller können an Ihren Fernseher angeschlossen werden, mit dem Sie alle Spieleanwendungen auf Ihrem Fernseher genießen können.

Markieren Sie **Spielcontroller** und drücken Sie **Wählen**.

Markieren Sie **Neuen Spielcontroller hinzufügen** und drücken Sie **Wählen**, um nach neuen Controllern zu suchen.

Sie werden sehen, dass das Wort ,Suche nach Controllern' auf der rechten Seite des Bildschirms erscheint. Stellen Sie sicher, dass Ihr Controller auffindbar und bereit zur Paarung ist. Folgen Sie den Anweisungen auf dem Bildschirm. Wenn der Controller gefunden wurde, erscheint er in der Liste. Wählen Sie Ihren Controller aus der Liste.

#### Ein Drahtloses Gerät hinzufügen

Sie können andere Drahtlose Geräte wie eine Maus oder eine Tastatur anschließen, was bei der Verwendung des Internet Browsers sehr praktisch sein kann.

Markieren Sie Andere Drahtlose Geräte und drücken Sie Wählen.

Stellen Sie sicher, dass sich Ihr Drahtloses Gerät im Pairing Modus befindet, markieren Sie dann **Drahtlose Geräte hinzufügen** und drücken Sie **Wählen**.

Ihr Gerät wird in der Liste erscheinen, dies kann etwa eine Minute dauern. Markieren Sie dann das Gerät und drücken Sie **Wählen**, um das Gerät zu verbinden.

#### Alexa

In diesem Menü finden Sie weitere Informationen über die Alexa-App und Beispiele für Dinge, die Sie ausprobieren können.

Markieren Sie Alexa und drücken Sie Wählen.

#### Alexa App

Um mehr Informationen über die Alexa Anwendung zu erhalten und wo Sie sie herunterladen können, wählen Sie **Alexa App**. Sie benötigen diese App, wenn Sie Ihren Fernseher über die Amazon Echo Lautsprecher steuern möchten. Mit dieser App können Sie alle Ihre Amazon Geräte miteinander verbinden.

Markieren Sie Alexa App und drücken Sie dann auf Wählen, Sie sehen nun Informationen über die Anwendung und wo Sie sie herunterladen können.

#### Dinge zum Ausprobieren

In diesem Abschnitt finden Sie viele Beispiele dafür, wofür Sie Alexa verwenden können. Sie werden viele Ideen finden.

Markieren Sie **Dinge zum Ausprobieren** und drücken Sie dann auf **Wählen**, Sie sehen dann eine Liste von Sachen, die Sie ausprobieren können.

Markieren Sie etwas in der Liste und drücken Sie dann auf **Wählen** um weitere Informationen zu sehen.

#### Voreinstellungen

Im Präferenzmenü finden Sie die Anpassung an viele Einstellungen Ihres Fernsehers. Hier finden Sie unter anderem Jugendschutz, Datenschutz- und Dateneinstellungen und die Beschränkung des Zugriffs auf bestimmte Inhalte und Einkäufe.

Markieren Sie Präferenzen und drücken Sie Wählen.

#### Kindersicherung einstellen

Ihr Fernseher ist standardmäßig mit einigen Schutzfunktionen ausgestattet, die, wenn sie aktiviert sind, die Eingabe eines PIN Codes für Käufe und den Start von Apps erfordern und das Ansehen von Inhalten mit der Bewertung Jugendliche und höher einschränken. Der Kindersicherung ist standardmäßig auf **OFF** gesetzt.

Markieren Sie **Kindersicherung** und drücken Sie **Wählen**, um sie einzuschalten.

Hinweis: Sie werden aufgefordert, eine PIN einzugeben, um die Jugendschutzfunktion ein oder auszuschalten. Hierbei handelt es sich um die Prime Video PIN, die sich auf Ihr Amazon Konto bezieht. Wenn Sie Ihre PIN vergessen haben, folgen Sie dem auf dem Bildschirm angezeigten Link, um Ihre PIN zurückzusetzen.

Weitere Informationen finden Sie im Abschnitt Jugendschutz unter dem Titel Live TV Menü.

#### Datenschutzeinstellungen

Hier können Sie alle Datenschutzeinstellungen Ihres Fernsehers verwalten. Markieren Sie Datenschutzeinstellungen und drücken Sie Wählen.

Sie sehen jetzt eine Liste mit allen Einstellungen, die angepasst werden können, markieren Sie die Einstellung, die Sie anpassen möchten, und drücken Sie **Wählen**. Die möglichen Einstellungen sind wie folgt.

Gerätenutzungsdaten: Ermöglicht die Verwendung der vom Betriebssystem dieses Fernsehgeräts erfassten persönlichen Daten für Marketing und Produktverbesserungszwecke. Die Standardeinstellung ist EIN (Zulassen). Markieren Sie es und drücken Sie die Wählen. Sie werden über diese Funktion informiert. Verwenden Sie die Richtungstasten, um den gesamten Text zu lesen. Um diese Funktion auszuschalten, markieren Sie Ausschalten und drücken Sie Wählen.

App und Broadcast Nutzungsdaten sammeln: Ermöglicht Amazon das Sammeln von Informationen über Ihre Nutzung von TV Inhalten sowie über die Häufigkeit und Dauer der Nutzung von Drittanbieter Apps. Die Standardeinstellung ist EIN (Zulassen). Markieren Sie es und drücken Sie die Wählen. Sie werden über diese Funktion informiert. Um diese Funktion auszuschalten, markieren Sie Ausschalten und drücken Sie Wählen.

Interessenbezogene Anzeigen: Wenn Sie sich gegen interessenbezogene Anzeigen auf Ihrem Fernseher entscheiden, werden die Apps angewiesen, die Werbe ID nicht zur Erstellung von Profilen für Werbezwecke zu verwenden oder Sie mit interessenbezogenen Anzeigen auf Ihrem Fernseher anzusprechen. Die Anzeigen ID ist eine zurücksetzbare Kennung, die zum Erstellen von Profilen oder zum Anzeigen von interessenbezogenen Anzeigen verwendet werden kann. Die Standardeinstellung ist EIN (Zulassen). Markieren Sie es und drücken Sie die Wählen. Sie werden über diese Funktion informiert. Um diese Funktion auszuschalten, markieren Sie Ausschalten und drücken Sie Wählen.

Ihre Anzeigen ID: Zeigt Ihre Anzeigen ID auf der rechten Seite des Bildschirms an. Drücken Sie die Taste Optionen, um Ihre ID zurückzusetzen. Ein Bestätigungsdialog wird angezeigt. Markieren Sie OK und drücken Sie Wählen, um zurückzusetzen. Diese Option ist verfügbar, wenn die Option Interessenbezogene Anzeigen auf EIN gesetzt ist.

#### Datenüberwachung

Hier können Sie Ihre gesamte Datenverwendung verwalten.

Markieren Sie **Datenüberwachung** und drücken Sie **Wählen**, um einzuschalten und alle Einstellungen

anzupassen. Die Datenüberwachung ist standardmäßig auf **AUS** gesetzt.

**Datenüberwachung:** Wenn Sie einschalten, können Sie Ihren Datenverbrauch überwachen. Die Standardeinstellung ist **AUS**.

Videoqualität einstellen: Hiermit können Sie die Videoqualität auf Amazon Video auswählen. Die Standardeinstellung ist **Beste**. Verfügbare Optionen sind **Gut** (geringste Datenmenge), **Besser** und **Beste** (meiste Datenmenge).

Daten Alarm einstellen: Legen Sie ein Datenlimit fest und erhalten Sie Bildschirmbenachrichtigungen, wenn der Verbrauch 90% und 100% des Limits erreicht. Dies ist nur ein Alert und blockiert den Datenverbrauch nicht.

**Monatliche Top Datenverwendung:** Zeigt eine Liste Ihrer Anwendungen an und zeigt die individuelle Datennutzung für den monatlichen Abrechnungszyklus an, der in der Option **Set Data Alert** angegeben ist.

#### Benachrichtigungseinstellungen

Sie können hier alle Ihre Benachrichtigungen verwalten, alle Benachrichtigungs Pop-ups ausschalten oder Benachrichtigungen von bestimmten Anwendungen blockieren/aufheben.

Markieren Sie **Benachrichtigungseinstellungen** und drücken Sie **Wählen**.

Um Benachrichtigungs Pop-ups ein/auszuschalten, markieren Sie **Nicht unterbrechen** und drücken Sie **Wählen.** 

Um Benachrichtigungen von einzelnen Apps zu blockieren oder die Blockierung aufzuheben, markieren Sie App Benachrichtigungen und drücken Sie Wählen. Sie sehen eine Liste Ihrer Apps, die anzeigt, ob Benachrichtigungen EIN oder AUS sind. Um dies einzustellen, markieren Sie eine App und drücken Sie Wählen, um zwischen EIN und AUS zu wechseln.

#### **Empfohlene Inhalte**

Am oberen Rand des Start-Bildschirms werden empfohlene Inhalte aufgelistet, welcher zum Abspielen ausgewählt werden kann. In diesem Menü können Sie wählen, ob der Inhalt abgespielt wird oder nicht, und auch den Ton dieses Inhalts ein und ausschalten.

Markieren Sie Empfohlene Inhalte und drücken Sie Wählen.

Markieren Sie entweder Video Autowiedergabe zulassen oder Audio Autowiedergabe zulassen und drücken Sie Wählen, um die Funktion ein oder auszuschalten. Die Standardeinstellung für beide ist EIN.

#### Video Autowiedergabe zulassen

EIN - Das Video wird automatisch abgespielt.

**AUS** - Es erscheint ein Standbild, und es ist kein Ton zu hören.

#### Audio Autowiedergabe zulassen

**EIN** - Der Ton ist zu hören, wenn das Video abgespielt wird.

**AUS** - Bei der Wiedergabe des Videos ist kein Ton zu hören.

#### Automatisch ausschalten

Ihr Fernseher schaltet sich nach 4 Stunden ohne Aktivität automatisch aus. Diese Funktion hilft Ihnen, Energie zu sparen, falls Ihr Fernseher zufällig eingeschaltet bleiben sollte. Wenn Sie 4 Stunden Fernseh geschaut haben, ohne eine Taste zu drücken, erscheint eine Warnung, die Sie darauf hinweist, dass sich der Fernseher gleich ausschaltet. Wenn Sie nun weiter fernsehen möchten, markieren Sie **OK** und drücken Sie Wählen.

Um diese Funktion auszuschalten, markieren Sie Automatisches Ausschalten und drücken Sie Wählen. Markieren Sie dann Ausschalten und drücken Sie auf Wählen. Ihr Fernsehgerät schaltet sich nun nicht nach 4 Stunden

#### HbbTV

Ermöglicht Hybrid Broadcast Broadband TV auf Ihrem Fernsehgerät. Markieren Sie **HbbTV** und drücken Sie **Wählen**, um sie ein oder auszuschalten.

#### Letzte Inhalte synchronisieren

Sie können Prime Video-Titel, die Sie auf anderen Geräten angesehen haben, in die Zeile Letzte Inhalte auf diesem Gerät aufnehmen.

Markieren Sie Letzte Inhalte synchronisieren und drücken Sie Wählen, um diese Funktion ein- oder auszuschalten.

#### Standort

Es ist hilfreich, dass Ihr Fernseher weiß, wo auf der Welt er sich befindet. Wenn Sie also Alexa eine Frage wie "Alexa, wie ist das Wetter draußen" stellen, kann er Ihnen das Wetter an Ihrem Standort mitteilen. Laden Sie die Alexa-App herunter und installieren Sie sie auf Ihrem Mobilgerät. Wählen Sie dann **Gerät > Echo & Alexa**. Wählen Sie Ihr Fire TV aus der Liste aus und geben Sie dann den Standort Ihres Geräts ein.

#### Zeitzone

In diesem Menü können Sie Ihre Uhr so einstellen, dass sie als 24 Stunden Uhr angezeigt wird, und Sie können auch Ihre Zeitzone ändern.

Markieren Sie Zeitzone und drücken Sie Wählen.

Um das 24 Stunden Zeitformat ein/auszuschalten, markieren Sie **24 Stunden Zeit** und drücken Sie **Wählen**.

Um Ihre Zeitzone zu ändern, markieren Sie **Zeitzone** und drücken Sie **Wählen**.

#### Datum und Uhrzeit synchronisieren

Ihr Fernseher synchronisiert automatisch Datum und Uhrzeit mit einem Internet Zeitserver. Wenn Sie diese Funktion ausschalten, wird Ihr Fernseher mit der Sendezeit synchronisiert. Dies kann zu Problemen mit der Netzwerkverbindung und der Wiedergabe führen. Sie müssen Ihren TV-Gerät neu starten, wenn Sie diese Funktion wieder einschalten möchten.

Markieren Sie **Datum und Zeit synchronisieren** und drücken Sie Wählen, um sie ein oder auszuschalten.

#### Sprache

Sie können die Systemsprache ändern.

Markieren Sie Sprache und drücken Sie Wählen.

Wählen Sie die gewünschte Sprache aus der Liste der Sprachen und drücken Sie auf **Wählen**.

#### Metrische Einheiten

Diese Option wird standardmäßig auf **EIN** gesetzt. Temperaturen und Entfernungen werden in metrischen Einheiten angezeigt.

Markieren Sie **Metrische Einheiten** und drücken Sie **Wählen**, um sie ein oder auszuschalten.

#### Ausschalttimer

Mit der Ausschalttimer-Funktion können Sie einen Countdown einstellen, bis wann sich Ihr Fernseher ausschaltet, so dass Sie während des Fernsehens einschlafen können und wissen, dass er sich automatisch ausschaltet. Sie einen Countdown von 5-240 Minuten einstellen.

Markieren Sie Ausschalttimer und drücken Sie Wählen.

Markieren Sie die gewünschte Zeitdauer bis zum Ausschalten des Fernsehers und drücken Sie dann Wählen.

Ein Countdown wird in der unteren Ecke des Bildschirms gestartet. Sie können den Countdown auch ausschalten, indem Sie **Aus** markieren und **Wählen** drücken.

**Hinweis:** Der Fernseher schaltet sich nach Ablauf der Schlafzeit aus, es wird keine Warnung angezeigt.

#### Gerät und Software

In diesem Menü erhalten Sie Informationen über Ihren Fernseher und können sich Rechts- und Compliance Dokumente anzeigen lassen. Sie können Ihr Fernsehgerät auch neu starten oder auf die Werkseinstellungen zurücksetzen.

Markieren Sie Gerät und Software und drücken Sie Wählen.

#### Über

Wenn Sie Informationen über Ihren Fernseher benötigen, sollten diese hier angezeigt werden. Sie sehen auch Speicher und Netzwerkinformationen und können auch nach verfügbaren Software Aktualisierungen suchen.

Markieren Sie Über und drücken Sie auf Wählen.

Ihr TV Gerät Zeigt Informationen zu Ihrem Fernsehgerät an.

**Speicher:** Zeigt den verfügbaren Speicherplatz auf Ihrem Fernseher und auf jedem angeschlossenen externen Gerät an.

**Netzwerk:** Zeigt alle Informationen bezüglich der Netzwerkeinstellung an.

Nach Updates suchen: Zeigt Ihre aktuelle Softwareversion an und wann sie zuletzt aktualisiert wurde. Drücken Sie Wählen um nach neuen Aktualisierungen zu suchen. Wenn ein Update verfügbar ist, wird diese Option als Update installieren angezeigt. In diesem Fall können Sie auf Auswählen drücken, um das Update zu installieren.

#### **USB** Laufwerk

Dieses Menü zeigt Ihnen den verfügbaren Speicherplatz auf Ihrer Festplatte an. Sie können das Laufwerk auch auswerfen oder formatieren. Dieses Menü erscheint nur, wenn Sie ein USB Laufwerk angeschlossen haben.

**USB-Speichergerät** markieren. Der verfügbare Speicherplatz wird auf der rechten Seite des Bildschirms angezeigt.

#### Auswerfen eines USB Laufwerk

Markieren Sie USB Laufwerk und drücken Sie Wählen.

Markieren Sie dann **USB Laufwerk auswerfen** und drücken Sie **Wählen**. Jetzt entfernen Sie Ihr Laufwerk aus dem USB Anschluss. Das Menü kehrt zum **Geräte und Software** Hauptmenü zurück.

#### Ein USB Laufwerk formatieren

Wichtig: Beim Formatieren des USB Laufwerks werden alle Informationen auf dem USB Laufwerk gelöscht. Einmal formatiert kann dieses USB Laufwerk nur von diesem Fernsehgerät verwendet werden.

Wählen Sie diese Option, wenn Ihr Fernseher auf diesem Laufwerk gespeicherte Anwendungen verwenden soll.

Markieren Sie **Format auf internen Speicher** und drücken Sie dann auf **Wählen**.

Wenn die Formatierung abgeschlossen ist, wählen Sie **OK**.

#### **Rechtliches & Konformität**

Wählen Sie dieses Menü, um alle rechtlichen und Konformitäshinweise zu Ihrem Fernsehgerät zu lesen.

Markieren Sie **Rechtliches und Konformität** und drücken Sie dann auf **Wählen**.

**Hinweis:** Ihr Fernseher muss mit dem Internet verbunden sein, um auf die Rechts und Compliance Informationen zugreifen zu können.

#### Schlafmodus

Ihr Fernseher kann in den Ruhezustand versetzt werden.

Markieren Sie Schlafen und drücken Sie dann auf Wählen. Ihr Fernseher wird in den Schlafmodus versetzt. Sie können ihn wieder aufwecken, indem Sie die Taste Standby or Wählen drücken.

#### Neustart

Wenn Ihr Fernseher aus irgendeinem Grund langsam ist oder sich verriegelt, möchten Sie ihn vielleicht neu starten. Dadurch wird Ihr Fernseher neu gestartet.

Markieren Sie **Neustart** und drücken Sie dann auf **Wählen.** Bestätigen Sie, dass Sie neu starten möchten, indem Sie **Neustart** markieren und dann **Wählen** drücken. Ihr Fernseher wird jetzt neu gestartet, dies wird einige Sekunden dauern.

#### Auf Werkseinstellungen zurücksetzen

Wenn Sie Ihr Fernsehgerät vollständig zurücksetzen möchten, wählen Sie Auf Werkseinstellungen zurücksetzen. Dadurch werden alle persönlichen Daten und heruntergeladenen Inhalte von Ihrem Fernseher entfernt. Sie sollten dies machen, wenn Sie Ihren Fernseher verkaufen oder jemandem schenken.

Markieren Sie **Auf Werkseinstellungen zurücksetzen** dann drücken Sie **Wählen**. Bestätigen Sie, dass der TV zurückgesetzt werden soll indem Sie **Zurücksetzen** wählen und dann drücken Sie **Wählen**. Ihr Fernsehgerät wird sich jetzt wieder in den Zustand zurücksetzen, in dem er das Werk verlassen hat. Dieser Vorgang dauert einige Minuten.

#### Zugänglichkeit

Dieses Menü enthält Optionen zur Barrierefreiheit, mit denen Sie Untertitel, Alexa-Untertitel, VoiceView, Textbanner, Bildschirmlupe, Text mit hohem Kontrast, Audiobeschreibung und gesprochene Untertitel für Rundfunkkanäle aktivieren können.

Markieren Sie "Zugänglichkeit" und drücken Sie Wählen.

#### Untertitel

Wenn vorhanden, werden Untertitel für alle Videoinhalte angezeigt. Drücken Sie **Wählen**, um die Untertitel einzuschalten und weitere Optionen anzuzeigen.

#### Alexa Untertitel

Zeigt Untertitel für Alexa-Antworten an, sofern verfügbar. Drücken Sie **Wählen**, um die Untertitel einzuschalten und weitere Optionen anzuzeigen.

#### Sprachansicht

Bietet gesprochenes Feedback, während Sie durch die Elemente auf dem Bildschirm navigieren. Verwalten Sie die Einstellungen für die Sprachführung, einschließlich Ein- und Ausschalten von Sprachansicht, Lesegeschwindigkeit und Lautstärke.

#### Textbanner

Zeigt den Text zum fokussierten Element in einem Feld mit anpassbarer Schriftgröße, Farben und mehr an. Schalten Sie das Textbanner ein und aus.

#### Bildschirmlupe

Ermöglicht die Verwendung von Tastenkombinationen zur Vergrößerung des Bildschirms. Nur zur Verwendung beim Betrachten des Startbildschirms oder der Menüs.

Markieren Sie Bildschirmlupe und drücken Sie Wählen.

Die Tastenkombinationen werden angezeigt. Markieren Sie **OK** und drücken Sie **Wählen** um weiter zu gehen. Markieren Sie **LUPE AUSSCHALTEN** und drücken Sie **Wählen** um es auszuschalten.

Sie können auch die **Zurück** und **Schneller Vorlauf** Tasten drücken und gedrückt halten, um die Bildschirmlupe zu aktivieren/deaktivieren.

Sobald die Lupe aktiviert ist, sehen Sie oben auf dem Bildschirm ein gelbes Kontrollkästchen. Drücken Sie **Optionen** Tasten und eine Richtungstaste gleichzeitig , um auf dem Bildschirm zu bewegen.

#### Kontrastreicher Text

Ändert den Text in schwarz oder weiß und fügt einen Rahmen hinzu.

#### Audio Beschreibung

Diese Einstellung reguliert die Lautstärke der beschreibenden Spur in Bezug auf die normale Spur für Over-the-Air Kanäle und Prime Video Inhalte.

Markieren Sie Audio Bescheibung und drücken Sie Wählen.

Markieren Sie die gewünschte Option und drücken Sie Wählen um sie einzustellen. Sie können die Funkkanäle Option auf Aus, Niedrig, Mittel oder Hoch und Prime Video Option auf EIN oder AUS setzen.

#### Gesprochene Untertitel für Rundfunkkanäle

Spricht Untertitel von unterstützten Sendeinhalten. Drücken Sie auf **Wählen**, um die Funktion ein- oder auszuschalten.

#### Hilfe

Wenn Sie Schwierigkeiten haben zu verstehen, wie Ihr Fernseher funktioniert, und Sie ein wenig Hilfe benötigen, dann sollten Sie einen Blick auf dieses Menü werfen. Es zeigt Ihnen hilfreiche Videos und kurze Tipps zu Ihrem Fernseher. Hier finden Sie auch die Kontaktdaten, um Unterstützung bei allen Fragen zu erhalten, die Sie haben.

Markieren Sie Hilfe und drücken Sie dannn Wählen.

#### Hilfevideos

Auf Ihrem Fernseher gibt es hilfreiche Videos, die Sie sich ansehen können, um zu verstehen, wie Sie Ihren Fernseher benutzen können.

**Hinweis:** Bei jeder Aktualisierung Ihres Fernsehers werden neue hilfreiche Videos hinzugefügt, so dass sich der Umfang des Inhalts hier von Zeit zu Zeit ändert.

#### Kurztipps

Auf Ihrem Fernseher finden Sie eine Liste mit Kurztipps, die Sie lesen können, um zu verstehen, wie Sie Ihren Fernseher benutzen können oder um ein Problem zu lösen, auf das Sie möglicherweise gestoßen sind.

#### Kontaktieren Sie uns

Wenn Sie denken, dass Sie mehr Hilfe mit Ihrem Fernseher benötigen, wählen Sie den entsprechenden Abschnitt, wo Sie Einzelheiten darüber finden, wie Sie mit einem Support Team in Kontakt treten können.

Markieren Sie Kontaktieren Sie uns und drücken Sie Wählen.

#### Rückmeldung

Markieren Sie **Rückmeldung** um Informationen darüber anzuzeigen, wo Sie uns Rückmeldungen über Ihre Erfahrungen mit TV-Gerät senden können.

## Live-TV-Kanaloptionen

Drücken Sie die Richtungstaste nach unten, um die verfügbaren Kanaloptionen beim Ansehen von Live-TV-Kanälen anzuzeigen. Dann können Sie die entsprechende Taste drücken, um die unten auf dem Bildschirm angezeigten Funktionen zu aktivieren.

Drücken Sie die linke Richtungstaste, um den Kanalführer zu öffnen. Ausführliche Informationen zur Verwendung des **Programmführers** finden Sie im Abschnitt Programmführer.

Drücken Sie die rechte Richtungstaste, um das Menü Jetzt aufzurufen. Über das Menü Jetzt können Sie die aktuellen Programminformationen der zuletzt gesehenen Kanäle anzeigen, zum ausgewählten Kanal wechseln und den Kanalführer aufrufen. Drücken Sie die **Optionstaste**, um das Optionsmenü aufzurufen. Über die entsprechenden Optionen in diesem Menü können Sie auf den Programmführer zugreifen, Kanäle verwalten und Ihre Untertitel- und Audioeinstellungen festlegen.

## Programmführung

Mit Hilfe der elektronischen Programmführerfunktion Ihres Fernsehers können Sie den Veranstaltung skalender der aktuell installierten Sender in Ihrer Senderliste durchsuchen. Es hängt von der entsprechenden Sendung ab, ob diese Funktion unterstützt wird oder nicht.

Um auf den Programmführer zuzugreifen, drücken Sie die Taste **Führung** auf Ihrer Fernbedienung. Sie können auch die nach unten gerichtete Taste und dann die nach links gerichtete Taste drücken, wenn Sie Live-TV-Kanäle ansehen, um den Kanalführer zu öffnen.

Verwenden Sie die Richtungstasten, um durch den Programmführer zu navigieren. Mit den Richtungstasten Aufwärts/Abwärts können Sie zum vorherigen/nächsten Programm in der Liste wechseln und mit den Richtungstasten Rechts/Links können Sie ein gewünschtes Ereignis des aktuell markierten Programms wählen. Falls verfügbar, werden der vollständige Name, das Datum von Beginn bis Ende des hervorgehobenen Ereignisses und eine kurze Information darüber sowie die nächsten Ereignisinformationen auf dem Bildschirm angezeigt.

#### Führungsoptionen

Drücken Sie die Taste **Optionen**, um die verfügbaren Optionen in der Programmführung anzuzeigen. Mit diesen Optionen können Sie Programme filtern, Programme zu Ihrer bevorzugten Programmliste hinzufügen oder das Programmverwaltungsmenü öffnen. Markieren Sie den gewünschten und drücken Sie **Wählen**.

#### Kanäle filtern

Wenn Sie Programme über mehrere Übertragung smethoden wie terrestrisch, Kabel oder Satellit empfangen, haben Sie hier die Wahl, nach einer dieser Optionen zu filtern. Wenn Sie z.B. Terrestrisch wählen, sehen Sie im Führer nur terrestrische Kanäle. Markieren Sie die gewünschte Option und drücken Sie **Wählen**.

Nach dem Filtern von Programmen wird die Option **Alle Kanäle anzeigen** im Optionsmenü anstelle der Option Programme filtern verfügbar sein. Sie können diese Option verwenden, um die Filterung in der Programmliste abzubrechen.

#### Favoritenliste erstellen

Programme können zu Ihrer Lieblingsprogrammliste hinzugefügt werden, so dass Sie Ihre Lieblingsprogramme schnell und einfach ansehen können, ohne durch die gesamte Programmliste blättern zu müssen. Sobald ein Sender zur Favoritenliste hinzugefügt wurde, sehen Sie ein Herz Symbol.

Wenn ein Sender bereits zu den Favoriten hinzugefügt wurde, steht im Optionsmenü anstelle der Option Zu Favoriten Kanälen hinzufügen die Option Aus Favoriten-Kanälen, entfernen zur Verfügung. Sie können diese Option verwenden, um das Programm aus der Favoriten Programmliste zu entfernen.

#### Kanäle hinzufügen

Sie können dem Programmführer Kanäle aus Streaming-Apps hinzufügen. Markieren Sie die Option **Kanäle hinzufügen** und drücken Sie auf **Wählen**. Wählen Sie dann die Apps Ihrer Wahl aus und folgen Sie den Anweisungen auf dem Bildschirm, um den Vorgang abzuschließen.

#### Verwalten von Kanälen

Sie können alle Ihre Programme sehen, Lieblingsprogramme erstellen oder Programme ausblenden, die nicht im Führer erscheinen sollen. Die Programme werden in 3 Registern aufgelistet: **Alle, Favoriten** und **Ausgeblendet**.

Markieren Sie unter Alle ein Programm in der Liste und drücken Sie die Taste **Wählen**, um es zu den Favoriten hinzuzufügen. Die bevorzugten Programme werden unter Favoriten aufgelistet. Wenn sich das Programm bereits in der Favoritenliste befindet, wird es durch Drücken der Taste **Wählen** aus der Liste entfernt.

Markieren Sie unter Alle ein Programm in der Liste und drücken Sie die Taste **Wiedergabe/Pause**, um es auszublenden. Verborgene Programme werden unter **Verborgen** aufgelistet. Wenn das Programm bereits ausgeblendet ist, wird es beim Drücken der Taste **Wählen** im Führer wieder sichtbar.

## Anschluss an das Internet

Sie können über Ihr TV Gerät auf das Internet zugreifen, indem Sie es an ein Breitband System anschließen. Die Netzwerkeinstellungen müssen konfiguriert werden, um eine Vielzahl von Streaming Inhalten und Internetanwendungen nutzen zu können. Diese Einstellungen können über das Menü **Einstellungen>** Netzwerk konfiguriert werden.

#### Kabelgebundene Verbindung

Verbinden Sie Ihr TV Gerät mit Ihrem Modem / Router über ein Ethernet Kabel. An der linken Seite des TV-Geräts befindet sich ein LAN-Anschluss. Ihr Fernseher wird nicht automatisch mit dem Netzwerk verbunden. Sie müssen es manuell aktivieren, indem Sie die Option **Netzwerk aktivieren** im Menü **Netzwerk** verwenden. Markieren Sie diese Option **Wählen** zum Aktivieren. Sie können den Status der Verbindung mit der Option **Ethernet Konfiguration** im Menü **Netzwerk** überprüfen. Markieren Sie diese Option und drücken Sie die **Wiedergabe/Pause** Taste auf der Fernbedienung, um den Netzwerkstatus anzuzeigen.

Zum manuellen Konfigurieren Ihrer kabelgebundenen Verbindungseinstellungen markieren Sie **Ethernet Konfiguration** und drücken Sie die **Wählen** Taste. Folgen Sie den Dialogfeldern auf dem Bildschirm, um fortzufahren und geben Sie jeweils die erforderlichen Werte ein.

Wenn das Ethernet Kabel nicht angeschlossen ist, ist abhängig von aktuellem Verbindungsstatus die Option Ethernet Verbindung konfigurieren oder Netzwerk konfigurieren anstelle der Option Ethernet Konfigurationverfügbar.

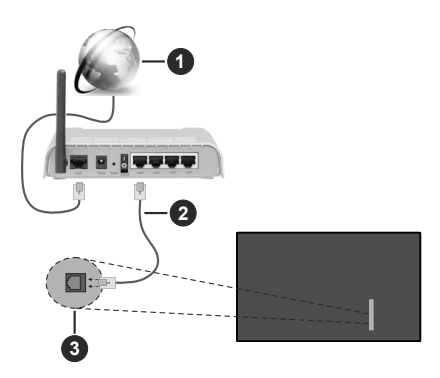

- 1. Breitband ISP Verbindung
- 2. LAN (Ethernet) Kabel
- 3. LAN-Eingang an der linken Seite des TV-Geräts

Je nach Netzwerkkonfiguration können Sie Ihr TV Gerät möglicherweise an eine Netzwerksteckdose anschließen. In diesem Fall können Sie Ihr TV Gerät über ein Ethernet Kabel direkt mit dem Netzwerk verbinden.

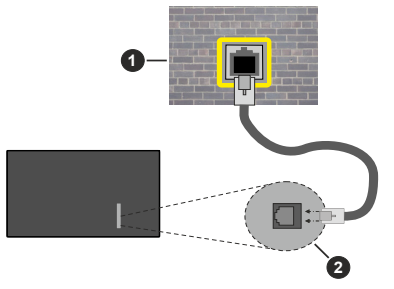

- 1. Netzwerk Wandsteckdose
- 2. LAN-Eingang an der linken Seite des TV-Geräts

#### **Drahtlose Verbindung**

Ein WLAN Modem/Router ist erforderlich, um das TV Gerät über WLAN mit dem Internet zu verbinden.

Markieren Sie die Option **Netzwerk aktivieren** im Menü **Netzwerk** und drücken Sie **Wählen**, um die drahtlose Verbindung zu aktivieren Ziehen Sie dann das Ethernet Kabel ab, falls es zuvor angeschlossen wurde. Einige der verfügbaren Netzwerke werden aufgelistet. Markieren Sie **Alle Netzwerke anzeigen** und drücken Sie auf **Wählen** um die vollständige Liste anzuzeigen.

Wenn Sie wünschen, dass Ihr Fernseher über WLAN an Ihr Netzwerk angeschlossen wird, haben Sie 3 Möglichkeiten, dies zu tun.

- Markieren Sie eines der aufgelisteten verfügbaren drahtlosen Netzwerke und drücken Sie Wählen.
   Geben Sie dann ein Passwort ein, wenn das ausgewählte Netzwerk durch ein Passwort geschützt ist.
- Verwenden Sie die WPS Taste auf Ihrem Router. Markieren Sie die Option Netzwerk über WPS beitreten (Taste) und drücken Sie Wählen. Drücken Sie die WPS Taste auf Ihrem Router. Ihr Fernseher wird mit Ihrem Router verbunden, ohne dass Sie ein Passwort benötigen.

Hinweis: Während des anfänglichen Einrichtungsvorgangs ist die Option Verbinden über WPS Drucktaste anstelle der Option Netzwerk über WPS beitreten (Taste) verfügbar.

 Geben Sie die WPS PIN auf Ihrem Router ein. Markieren Sie die Option Netzwerk über WPS beitreten (PIN) und drücken Sie Wählen. Ein Code wird erstellt und auf dem Bildschirm angezeigt. Geben Sie diesen Code auf Ihrem Router ein. Ihr Fernseher wird mit Ihrem Router verbunden, ohne dass Sie ein Passwort benötigen.

Hinweis: Während des anfänglichen Einrichtungsvorgangs ist die Option Verbinden über WPS PIN anstelle der Option Netzwerk über WPS beitreten (PIN) verfügbar.

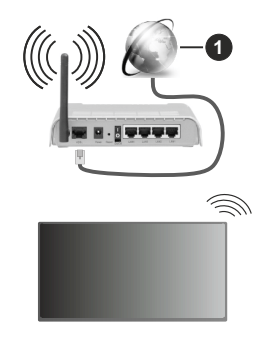

1. Breitband ISP Verbindung

Ein Netzwerk mit versteckter SSID kann von anderen Geräten nicht erkannt werden. Wenn Sie eine Verbindung zu einem Netzwerk mit versteckter SSID herstellen möchten, markieren Sie die Option **Neues Netzwerk hinzufügen** im Menü **Netzwerk** und drücken Sie **Wählen**. Fügen Sie das Netzwerk hinzu, indem Sie den Namen, den Sicherheitstyp und das Kennwort manuell eingeben. Wenn Sie zusätzliche Einstellungen des Netzwerks manuell konfigurieren möchten, markieren Sie **Erweitert** wenn Sie dazu aufgefordert werden, und drücken Sie auf **Wählen**. Folgen Sie den Anweisungen auf dem Bildschirm, um weiterzugehen, und geben Sie die erforderlichen Werte ein.

Wenn Sie die Kennwörter für das drahtlose Netzwerk bei Amazon speichern möchten, können Sie die Option **Wi-Fi Kennwörter bei Amazon** speichern verwenden. Um gespeicherte Passwörter zu löschen, schalten Sie diese Option aus.

Ein Wireless-N Router (IEEE 802.11a/b/g/n/ac) imit 2,4-und 5 GHz Bändern soll die Bandbreite erhöhen. Optimiert für zügiges und schnelleres HD Video Streaming, schnellere Dateiübertragung sowie Wireless Gaming.

Verwenden Sie eine LAN Verbindung für eine schnellere Datenübertragung zwischen anderen Geräten wie Computern.

Die Übertragungsgeschwindigkeit ist abhängig von der Entfernung und Anzahl der Hindernisse zwischen der übertragenen Produkte, die Konfiguration dieser Produkte, die Funkwellen, der Linienverkehr und die Produkte, die Sie verwenden. Abhängig von den Funkwellen der DECT Telefone oder anderen WLAN 11b Geräten, kann die Übertragung auch abgebrochen oder unterbrochen werden. Die Richtwerte der Übertragungsgeschwindigkeit sind die theoretischen Maximalwerte für die Wireless Standards. Sie sind nicht die tatsächlichen Geschwindigkeiten der Datenübertragung.

Welcher Ort die beste Übertragungsqualität bietet, hängt von den jeweiligen Bedingungen ab.

Die Wireless Funktion des TV Geräts unterstützt Modems des Typs 802.11 a, b, g, n und ac. Es wird dringend empfohlen, dass Sie das IEEE 802.11ac-Kommunikationsprotokoll nutzen, um Probleme bei der Videowiedergabe zu vermeiden.

Sie müssen die SSID Ihres Modems ändern, wenn in der Umgebung andere Modems mit der gleichen SSID vorhanden sind. Sonst können Verbindungsprobleme auftreten. Verwenden Sie eine Kabelverbindung, wenn Sie Probleme mit einer drahtlosen Verbindung haben.

Für die Wiedergabe von Streaming Inhalten ist eine stabile Verbindungsgeschwindigkeit erforderlich. Verwenden Sie eine Ethernet Verbindung, wenn die WLAN Geschwindigkeit instabil ist.

## **Technische Daten**

| Digitaler Empfang                                   | Vollintegriertes Digital-/<br>Kabel/Satelliten TV (DVB-<br>T-C-S)<br>(DVB-T2, DVB-S2<br>kompatibel) |
|-----------------------------------------------------|----------------------------------------------------------------------------------------------------|
| Kanalanzeige                                        | Bildschirmanzeige                                                                                   |
| RF-Antenneneingang                                  | 75 Ohm (nicht geregelt)                                                                             |
| Betriebsspannung                                    | 220-240V AC, 50Hz.                                                                                  |
| Audio                                               | DTS HD<br>DTS VIRTUAL:X<br>Dolby Atmos                                                              |
| Audio-<br>Ausgangsleistung<br>(WRMS.) (%10 THD)     | 2 x 10 W                                                                                            |
| Leistungsaufnahme<br>(W)                            | 135 W                                                                                               |
| Stromverbrauch im<br>Netzwerk-Standby (W)           | < 2                                                                                                 |
| TV-Abmessungen<br>TxBxH (mit Standfuß)<br>(mm)      | 235 x 1120 x 697                                                                                    |
| TV-Abmessungen<br>TxBxH (ohne Standfuß)<br>(mm)     | 87 x 1120 x 648                                                                                     |
| Bildschirm                                          | 50"                                                                                                 |
| Betriebstemperaturen<br>und<br>Betriebsfeuchtigkeit | 0⁰C bis 40⁰C, max. 85%<br>Feuchtigkeit                                                              |

#### Spezifikationen des drahtloses LAN-Transmitters (WLAN)\*\*

| Frequenzbereiche                   | Max.<br>Ausgangsleistung |
|------------------------------------|--------------------------|
| 2400 - 2483,5 MHz (CH1 - CH13)     | < 100 mW                 |
| 5150 - 5250 MHz (CH36 - CH48)      | < 200 mW                 |
| 5250 - 5350 MHz (CH52 - CH64)      | < 200 mW                 |
| 5470 - 5725 MHz (CH100 -<br>CH140) | < 200 mW                 |

#### Länderbeschränkungen

Das WLAN-Gerät ist für Nutzung im Haushalt bzw. Büro in allen EU-Ländern, Großbritannien und Irland (und anderen Ländern, die der einschlägigen EU- und/oder UK-Richtlinie folgen) bestimmt. Das 5.15 - 5.35-GHz-Band ist in den EU-Ländern Großbritannien und Irland nur für den Betrieb in Innenräumen beschränkt (und anderen Ländern, die der einschlägigen EU- und/oder UK-Richtlinie folgen) Die öffentliche Nutzung unterliegt einer allgemeinen Genehmigung durch den jeweiligen Dienstanbieter

| Land                      | Beschränkung              |
|---------------------------|---------------------------|
| Russische Föde-<br>ration | Nur für den Innengebrauch |

Die Vorschriften der einzelnen Länder können sich jederzeit ändern. Es wird empfohlen, dass die Nutzer sich bei den zuständigen Stellen zum gegenwärtigen Stand der nationalen Bestimmungen sowohl für 2,4 GHz als auch bei 5 GHz WLAN erkundigen.

### Lizenzen

Die Begriffe HDMI, HDMI High-Definition Multimedia Interface, HDMI Trade Dress und die HDMI Logos sind Marken oder eingetragene Marken von HDMI Licensing Administrator, Inc.

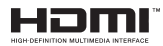

Dolby, Dolby Vision, Dolby Atmos und das Doppel-D-Symbol sind Warenzeichen der Dolby Laboratories Licensing Corporation. Hergestellt unter Lizenz von Dolby Laboratories. Vertrauliches, nicht veröffentlichtes Material. Copyright © 2012-2023 Dolby Laboratories. Alle Rechte vorbehalten.

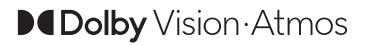

Für DTS-Patente, siehe http://patents.dts.com. Hergestellt unter Lizenz von DTS Licensing Limited. DTS, DTS:, Virtual:X und das DTS:-Logo sind eingetragene Marken oder Marken von DTS, Inc. in den USA und anderen Ländern. © 2022 DTS, Inc. ALLE RECHTE VORBEHALTEN.

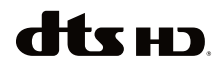

Dieses Produkt enthält Technologien, die durch bestimmte geistige Eigentumsrechte von Microsoft geschützt sind. Die Verwendung oder Distribution dieser Technologie außerhalb dieses Produktes ohne entsprechende Lizenz(en) von Microsoft ist untersagt.

Inhaltseigentümer verwenden die Inhaltszugriffstechnologie Microsoft PlayReady™, um ihre geistigen Eigentumsrechte, einschließlich des urheberrechtlich geschützten Inhalts, zu wahren. Dieses Gerät nutzt die PlavReadv-Technologie, um auf PlayReady-geschützte Inhalte und/oder WMDRMgeschützte Inhalte zuzugreifen. Falls das Gerät die Beschränkungen bezüglich der Verwendung von Inhalten nicht ordnungsgemäß durchsetzen kann. können die Inhaltseigentümer von Microsoft fordern, die Fähigkeit des Geräts zur Wiedergabe von PlayReady-geschützten Inhalten zurückzunehmen. Diese Rücknahme sollte sich nicht auf ungeschützte Inhalte oder durch andere Inhaltszugriffstechnologien geschützte Inhalte auswirken. Inhaltseigentümer können eventuell von Ihnen fordern, ein Upgrade von PlayReady durchzuführen, um auf ihre Inhalte zuzugreifen. Wenn Sie ein Upgrade ablehnen, können Sie nicht auf Inhalte zugreifen, für die ein Upgrade erforderlich ist.

Das "CI Plus" -Logo ist eine Marke von CI Plus LLP.

Dieses Produkt ist durch bestimmte Rechte des geistigen Eigentums der Microsoft Corporation geschützt. Die Nutzung oder der Vertrieb dieser Technologie ist ohne eine Lizenz von Microsoft oder einer autorisierten Microsoft-Tochtergesellschaft untersagt.

Amazon, Alexa, Fire, Prime Video und alle damit verbundenen Logos sind Marken von Amazon.com, Inc. oder deren Partnerunternehmen.

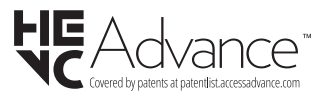

## Informationen zur Entsorgung

#### [Europäische Union]

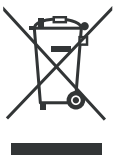

Das Symbol der durchgestrichenen Abfalltonne auf Rädern auf dem Produkt oder seiner Verpackung bedeutet, dass das Gerät nicht im Hausmüll entsorgt werden darf, sondern eine separate Entsorgung erfordert. Sie können das Altgerät kostenfrei bei einer geeigneten kommunalen Sammelstelle für Elektro-

und Elektronikaltgeräte, z.B. einem Wertstoffhof, abgeben. Die Adressen erhalten Sie von Ihrer Stadtbzw. Kommunalverwaltung. Alternativ können Sie Elektroaltgeräte beim Kauf eines neuen Geräts der gleichen Art und mit derselben Funktion bei einem stationären Händler unentgeltlich zurückgeben. Bezüglich der Modalitäten der Rückgabe eines Altgeräts im Fall der Auslieferung des neuen Geräts, wenden Sie sich bitte an Ihren Händler. Bitte Entnehmen Sie – sofern möglich – vor der Entsorgung des Produkts sämtliche Batterien und Akkus sowie alle Lampen, die zerstörungsfrei entnommen werden können.

Wir weisen darauf hin, dass Sie für die Löschung personenbezogener Daten auf dem zu entsorgenden Gerät selbst verantwortlich sind.

Das Gerät kann Stoffe enthalten, die bei falscher Entsorgung Umwelt und menschliche Gesundheit gefährden können. Das Materialrecycling hilft, Abfall zu reduzieren und Ressourcen zu schonen. Durch die getrennte Sammlung von Altgeräten und deren Recycling tragen Sie zur Vermeidung negativer Auswirkungen auf die Umwelt und die menschliche

Gesundheit bei.

#### (Gewerbliche Nutzer)

Wenn Sie dieses Produkt entsorgen möchten, wenden Sie sich bitte an Ihren Lieferanten und prüfen Sie die Geschäftsbedingungen des Kaufvertrags.

#### [Andere Länder außerhalb der Europäischen Union]

Diese Symbole gelten nur innerhalb der Europäischen Union.

Für Informationen zu Entsorgung und Wiederverwertung wenden Sie sich bitte an die lokalen Behörden.

Bitte bringen Sie das Gerät und die Verpackung zur Entsorgung bzw. Wiederverwertung in die lokale Sammelstelle.

An einigen Sammelstellen können Sie Altgeräte kostenlos abgeben.

Hinweis: Das unten abgebildete Pb-Symbol für Akkus zeigt an, dass dieser Akku Blei enthält.

#### Hinweis zur Konformität

Dieses Gerät entspricht den grundlegenden Anforderungen und den weiteren entsprechenden Vorgaben der Richtlinie 2014/53/EU.

Die offizielle Konformitätserklärung finden Sie unter <u>https://content.nabo.at/</u> (siehe vorletzte Seite).

Dieses Gerät ist ausschließlich für die Verwendung in geschlossenen Räumen geeignet. Dieses Gerät kann in allen Ländern der EU verwendet werden.

#### Information zu Unicable:

Dieser LCD-Fernseher entspricht dem europäischen Industriestandard EN50494 (2007) "Einkabelsignalverteilung", bei dem die empfangenen Satellitensignale über ein einziges koaxiales Kabel verteilt werden.

Importiert durch: Baytronic Handels GmbH Harterfeldweg 4; A-4481 Asten

#### Definition der Begriffe

#### Bildverhältnis

Dieser Begriff bezieht sich auf das Verhältnis von Bildhöhe und -breite.

#### AVL

Automatische Lautstärkebegrenzung.

#### Helligkeit

Diese Steuerung definiert den allgemeinen Helligkeitsgrad des Gesamtbilds.

#### Kontrast

Damit wird der Bereich der optischen Dichte und der Ton des Gesamtbilds eingestellt.

#### Component-Audioeingänge

Wird für den normalen, analogen Audioanschluss zwischen Geräten verwendet.

#### HDMI

High Definition Multimedia Interface. Dieser Anschluss liefert ein unkomprimiertes digitales Video- und Audiosignal hoher Qualität. Dabei werden Audiound Videosignale über einen einzigen Anschluss ausgegeben.

#### NTSC

Der in den USA verwendete Standard für Zeilen-TV-Signale, der auch in einigen anderen Ländern verwendet wird.

#### OSD

Bildschirmanzeige (On Screen Display). Informationen wie Kanalnummer und Lautstärke, die auf dem Bildschirm des TV-Gerätes angezeigt werden.

#### PAL

Europäische Norm für Zeilen-TV-Signale.

#### SECAM

Ein in Frankreich und einigen anderen Ländern verwendetes Videoformat, das dem Format PAL ähnlich ist.

#### Schärfe

Eine Steuerung, die den Effekt einer größeren Auflösung durch Hell-/Dunkelübergänge erzeugt.

#### System

Definiert die Übertragungsart des TV-Bildes, da das Übertragungssystem nicht in allen Ländern dasselbe ist.

#### LPCM

LPCM steht für Pulse Code Modulation und ist ein digitales Audiosignal.

#### MPEG

Kurzform für Moving Picture Experts Group. Dabei handelt es sich um einen internationalen Standard für die Kompression von bewegten Bildern. Auf einigen DVDs sind die digitalen Audiosignale in diesem Format komprimiert und aufgenommen.
## **Table of Contents**

| Safety Information                 | .2   |
|------------------------------------|------|
| Introduction                       | .4   |
| Accessories Included               | .4   |
| Features                           | .4   |
| Stand Installation & Wall Mounting | .4   |
| Antenna Connection                 | .5   |
| Other Connections                  | .6   |
| Turning On/Off the TV              | .7   |
| TV Control & Operation             | .7   |
| Remote Control                     | .9   |
| Initial Setup Wizard               | . 10 |
| Live TV - Access                   | . 12 |
| Adjusting the Picture Settings     | . 12 |
| Picture Menu Content               | . 12 |
| Adjusting the Audio Settings       | . 13 |
| Audio Menu Content                 | . 13 |
| Settings                           | .14  |
| Inputs                             | .14  |
| Account & Profile                  | . 15 |
| Network                            | .15  |
| Display & Audio                    | . 16 |
| Applications                       | .18  |
| Equipment Control                  | . 19 |
| Live TV - Setup                    | . 19 |
| Remotes & Wireless Devices         | .21  |
| Alexa                              | .21  |
| Preferences                        | . 22 |
| Sleep Timer                        | .23  |
| Device & Software                  | .23  |
| Accessibility                      | .24  |
| Help                               | .25  |
| Live TV Channel Options            | .25  |
| Channel Guide                      | .25  |
| Connecting to the Internet         | .26  |
| Specification                      | .27  |
| Licences                           | .28  |
| Disposal Information               | .29  |

## Safety Information

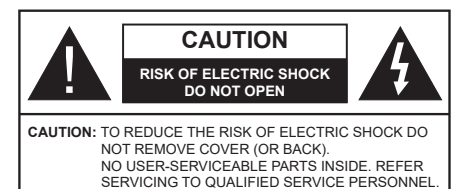

In extreme weather (storms, lightning) and long inactivity periods (going on holiday) disconnect the TV set from the mains.

The mains plug is used to disconnect TV set from the mains and therefore it must remain readily operable. If the TV set is not disconnected electrically from the mains, the device will still draw power for all situations even if the TV is in standby mode or switched off.

**Note:** Follow the on screen instructions for operating the related features.

#### IMPORTANT - Please read these instructions fully before installing or operating

WARNING: This device is intended to be used by persons (including children) who are capable / experienced of operating such a device unsupervised, unless they have been given supervision or instruction concerning the use of the device by a person responsible for their safety.

- Use this TV set at an altitude of less than 5000 metres above the sea level, in dry locations and in regions with moderate or tropical climates.
- The TV set is intended for household and similar indoor use but may also be used in public places.
- For ventilation purposes, leave at least 5cm of free space around the TV.
- The ventilation should not be impeded by covering or blocking the ventilation openings with items, such as newspapers, table-cloths, curtains, etc.
- The power cord/plug should be easily accessible. Do not place the TV, furniture, etc. on the power cord. A damaged power cord/plug can cause fire or give you an electric shock. Handle the power cord by the plug, do not unplug the TV by pulling the power cord. Never touch the power cord/plug with wet hands as this could cause a short circuit or electric shock. Never make a knot in the power cord or tie it with other cords. When damaged it must be replaced, this should only be done by qualified personnel.
- Do not expose the TV to dripping or splashing of liquids and do not place objects filled with liquids, such as vases, cups, etc. on or over the TV (e.g. on shelves above the unit).

- Do not expose the TV to direct sunlight or do not place open flames such as lit candles on the top of or near the TV.
- Do not place any heat sources such as electric heaters, radiators, etc. near the TV set.
- Do not place the TV on the floor or inclined surfaces.
- To avoid danger of suffocation, keep plastic bags out of the reach of babies, children and domestic animals.
- Carefully attach the stand to the TV. If the stand is provided with screws, tighten the screws firmly to prevent the TV from tilting. Do not over-tighten the screws and mount the stand rubbers properly.
- Do not dispose of the batteries in fire or with hazardous or flammable materials.

#### WARNING

- Batteries must not be exposed to excessive heat such as sunshine, fire or the like.
- Excessive sound pressure from earphones or headphones can cause hearing loss.

ABOVE ALL - NEVER let anyone, especially children, push or hit the screen, push anything into holes, slots or any other openings in the TV.

| Caution                | Serious injury or death risk       |
|------------------------|------------------------------------|
| Risk of electric shock | Dangerous voltage risk             |
| A Maintenance          | Important maintenance<br>component |

#### Markings on the Product

The following symbols are used on the product as a marker for restrictions and precautions and safety instructions. Each explanation shall be considered where the product bears related marking only. Note such information for security reasons.

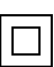

**Class II Equipment:** This appliance is designed in such a way that it does not require a safety connection to electrical earth.

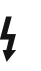

**Hazardous Live Terminal:** The marked terminal(s) is/are hazardous live under normal operating conditions.

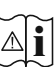

**Caution, See Operating Instructions:** The marked area(s) contain(s) user replaceable coin or button cell batteries.

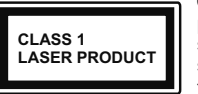

Class 1 Laser Product: This product contains Class 1 laser source that is safe under reasonably foreseeable conditions of operation.

#### WARNING

- · Do not ingest the battery, Chemical Burn Hazard.
- This product or the accessories supplied with the product may contain a coin/button cell battery. If the coin/button cell battery is swallowed, it can cause severe internal burns in just 2 hours and can lead to death.
- · Keep new and used batteries away from children.
- If the battery compartment does not close securely, stop using the product and keep it away from children.
- If you think batteries might have been swallowed or placed inside any part of the body, seek immediate medical attention.

A television may fall, causing serious personal injury or death. Many injuries, particularly to children, can be avoided by taking simple precautions such as:

- ALWAYS use cabinets or stands or mounting methods recommended by the manufacturer of the television set.
- ALWAYS use furniture that can safely support the television set.
- ALWAYS ensure the television set is not overhanging the edge of the supporting furniture.
- ALWAYS educate children about the dangers of climbing on furniture to reach the television set or its controls.
- ALWAYS route cords and cables connected to your television so they cannot be tripped over, pulled or grabbed.
- NEVER place a television set in an unstable location.
- NEVER place the television set on tall furniture (for example, cupboards or bookcases) without anchoring both the furniture and the television set to a suitable support.
- NEVER place the television set on cloth or other materials that may be located between the television set and supporting furniture.
- NEVER place items that might tempt children to climb, such as toys and remote controls, on the top of the television or furniture on which the television is placed.
- The equipment is only suitable for mounting at heights ≤2 m.

If the existing television set is going to be retained and relocated, the same considerations as above should be applied.

Apparatus connected to the protective earthing of the building installation through the MAINS connection or through other apparatus with a connection to protective earthing – and to a television distribution system using coaxial cable, may in some circumstances create a fire hazard. Connection to a television distribution system has therefore to be provided through a device providing electrical isolation below a certain frequency range (galvanic isolator).

#### WALL MOUNTING WARNINGS

- Read the instructions before mounting your TV on the wall.
- The wall mount kit is optional. You can obtain from your local dealer, if not supplied with your TV.
- Do not install the TV on a ceiling or on an inclined wall.
- Use the specified wall mounting screws and other accessories.
- Tighten the wall mounting screws firmly to prevent the TV from falling. Do not over-tighten the screws.

Figures and illustrations in these operating instructions are provided for reference only and may differ from the actual product appearance. Product design and specifications may be changed without notice.

Because the Fire TV operating system is periodically updated, the images, navigation instructions, titles and location of menu options shown in this manual may be different from what you see on the screen.

## Introduction

Thank you for choosing our product. You'll soon be enjoying your new TV. Please read these instructions carefully. They contain important information which will help you get the best from your TV and ensure safe and correct installation and operation.

## Accessories Included

- Remote Control
- Batteries: 2 x AAA
- · Operating Instructions
- Power Cord

## Features

## Ultra HD (UHD)

TV supports Ultra HD (Ultra High Definition - also known as 4K) which provides resolution of 3840 x 2160 (4K:2K). It equals 4 times the resolution of Full HD TV by doubling the pixel count of the Full HD TV both horizontally and vertically. Ultra HD content is supported from HDMI, USB input(s) and over DVB-T2 and DVB-S2 broadcasts.

#### High Dynamic Range (HDR) / Hybrid Log-Gamma (HLG)

Using this feature the TV can reproduce greater dynamic range of luminosity by capturing and then combining several different exposures. HDR/HLG promises better picture quality thanks to brighter, more realistic highlights, more realistic colour and other improvements. It delivers the look that filmmakers intended to achieve, showing the hidden areas of dark shadows and sunlight with full clarity, colour and detail. HDR/HLG content is supported via native and market applications, HDMI and USB inputs and over DVB-S broadcasts. When the input source is set to the related HDMI input, highlight the related HDMI option in the Home > Settings > Display & Audio > Picture Settings menu and press Select to display setting options. Set the HDMI Input Mode option in the Advanced Settings menu as Mode 2 (2.0) or Auto in order to watch HDR/HLG content. if the HDR/HLG content is received through an HDMI input. The source device should also be at least HDMI 2.0a compatible in this case

#### **Dolby Vision**

Dolby Vision<sup>™</sup> delivers a dramatic visual experience, astonishing brightness, exceptional contrast, and vivid colour, that brings entertainment to life. It achieves this stunning image quality by combining HDR and wide colour gamut imaging technologies. By increasing the brightness of the original signal and using a higher dynamic colour and contrast range. Dolby Vision presents amazing true-to-life images with stunning detail that other post-processing technologies in the TV aren't able to produce. Dolby Vision is supported via native and market applications. HDMI and USB inputs. When the input source is set to the related HDMI input, highlight the related HDMI option in the Home > Settings > Display & Audio > Picture Settings menu and press Select to display setting options. Set the HDMI Input Mode option in the Advanced Settings menu as Mode 2 (2.0) or Auto in order to watch Dolby Vision content, if the Dolby Vision content is received through an HDMI input. The source device should also be at least HDMI 2.0 a compatible in this case. In the Picture Mode menu two predefined picture modes will be available if Dolby Vision content is detected: Dolby Vision Bright and Dolby Vision Dark. Both allow the user to experience the content in the way the creator originally intended with different ambient lighting conditions. To change the Picture Mode setting press and hold the Home button while watching the Dolby Vision content and go to Picture menu. While watching Dolby Vision content via an application, except YouTube, Netflix and Multi Media Player, you will not be able to access the Picture menu and set the Picture Mode.

Features and specifications are subject to change without prior notice.

# Stand Installation & Wall Mounting

#### Assembling / Removing the stand

#### Preparations

Take out the stand(s) and the TV from the packing case and put the TV onto a work table with the screen panel down on the clean and soft cloth (blanket, etc.)

- Use a flat and firm table bigger than the TV.
- · Do not hold the screen panel part.
- · Make sure not to scratch or break the TV.

#### Assembling the stand

- 1. Place the stand(s) on the stand mounting pattern(s) on the rear side of the TV.
- 2. Insert the screws provided and tighten them gently until the stand is properly fitted.

#### Removing the stand from the TV

Be sure to remove the stand in the following way when using the wall-hanging bracket or repacking the TV.

- Put the TV onto a work table with the screen panel down on the clean and soft cloth. Leave the stand(s) protruding over the edge of the surface.
- Unscrew the screws that fixing the stand(s).
- · Remove the stand(s).

#### When using the wall mount bracket

Your TV is also prepared for a VESA-compliant wall mount bracket. If it is not supplied with your TV, contact your local dealer to purchase the recommended wall-hanging bracket.

Holes and measurements for wall mount bracket installation;

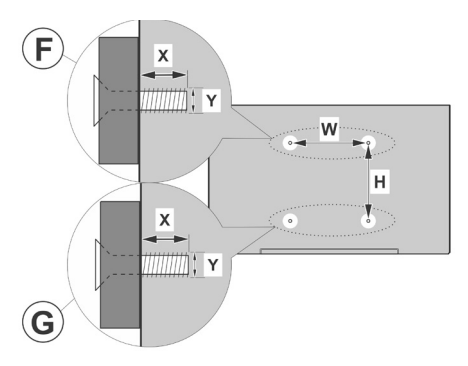

| Α | VESA WALL MOUNT MEASUREMENTS |           |    |    |
|---|------------------------------|-----------|----|----|
|   | Hole Pattern<br>Sizes (mm)   | w         | ŀ  | 4  |
| в |                              | 200       | 20 | 00 |
| С | Screw Sizes                  |           |    |    |
|   |                              |           | F  | G  |
|   | Leventh (M)                  | min. (mm) | 7  | 5  |
|   | Length (X)                   | max. (mm) | 10 | 6  |
| E | Thread (Y)                   | M6        |    |    |

## Antenna Connection

Connect the aerial or cable TV plug to the aerial input (ANT) socket or satellite plug to the satellite input (LNB) socket located on the left side of the TV.

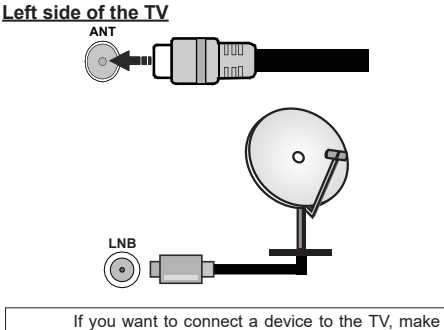

If you want to connect a device to the IV, make sure that both the TV and the device are turned off before making any connection. After the connection is done, you can turn on the units and use them.

## **Other Connections**

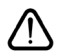

If you want to connect a device to the TV, make sure that both the TV and the device are turned off before making any connection. After the connection is done, you can turn on the units and use them.

| Connector | Туре                                 | Cables               | Device               |
|-----------|--------------------------------------|----------------------|----------------------|
|           | HDMI<br>Connection                   |                      |                      |
|           | SPDIF<br>(Optical Out)<br>Connection |                      | · · · · · · ·        |
|           | Headphone<br>Connection              | «D                   |                      |
|           | USB<br>Connection                    |                      |                      |
|           | CI<br>Connection                     |                      | CAM<br>module        |
|           | Ethernet<br>Connection               | LAN / Ethernet Cable | ()<br>  = 1 · [ ++++ |

When using the wall mounting kit (contact your dealer to purchase one, if not supplied), we recommend that you plug all your cables into the back of the TV before mounting on the wall. Insert or remove the CI module only when the TV is SWITCHED OFF. You should refer to the module instruction manual for details of the settings. The USB inputs on the TV support devices up to 500mA. Connecting devices that have current value above 500mA may damage your TV. When connecting equipment using a HDMI cable to your TV, to guarantee sufficient immunity against parasitic frequency radiation and trouble-free transmission of high definition signals, such as 4K content, you have to use a high speed shielded (high grade) HDMI cable with ferrites.

## Turning On/Off the TV

#### Connect power

# IMPORTANT: The TV set is designed to operate on 220-240V AC, 50 Hz socket.

After unpacking, allow the TV set to reach the ambient room temperature before you connect the set to the mains.

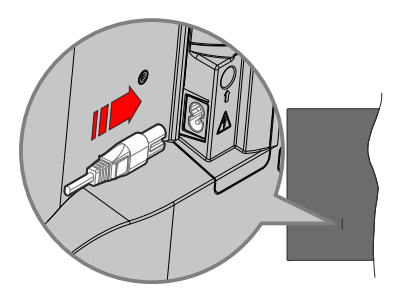

Plug one end (the two-hole plug) of the supplied detachable power cord into the power cord inlet on the rear side of the TV as shown above. Then plug the other end of the power cord into the mains socket outlet. The TV will switch to standby mode.

**Note:** The position of the power cord inlet may differ depending on the model.

#### To switch on the TV from standby

If the TV is in standby mode the standby LED lights up. To switch on the TV from standby mode either:

- Press the Standby button on the remote control.
- · Press the control button on the TV.

The TV will then switch on.

#### To switch the TV into standby

- · Press the Standby button on the remote control.
- Press the control button on the TV, the function options menu will be displayed. The focus will be on the **Inputs** option. Press the button consecutively until the **Power Off** option is highlighted. Press and hold the button for about 2 seconds, the TV will switch into standby mode.

#### To switch off the TV

To power down the TV completely, unplug the power cord from the mains socket.

## **TV Control & Operation**

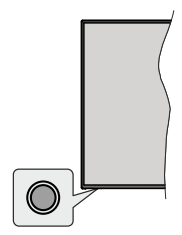

Your TV has a single control button. This button allows you to control the Inputs / Volume Up-Down / Channel Up-Down / Standby-On functions of the TV.

**Note:** The position of the control button may differ depending on the model.

#### **Operating with the Control Button**

- Press the control button to display the function options menu.
- Then press the button consecutively to move the focus to the desired option if needed.
- Press and hold the button for about 2 seconds to use the function, enter the sub menu or select the option.

To turn the TV off: Press the control button to display the function options menu, the focus will be on the Inputs option. Press the button consecutively until the **Power Off** option is highlighted. Press and hold the button for about 2 seconds to turn the TV off (standby mode).

To turn on the TV: Press the control button, the TV will turn on.

To change volume: Press the control button to display the function options menu and then press the button consecutively to move the focus to Volume Up or Volume Down option. Press and hold the button to increase or decrease the volume.

To change channel (in Live TV mode): Press the control button to display the function options menu and then press the button consecutively to move the focus to Channel Up or Channel Down option. Press and hold the button to switch to the next or previous channel in the channel list.

To change input: Press the control button to display the function options menu, the focus will be on the Inputs option. Press and hold the button for about 2 seconds to display the inputs list. Scroll through the available input options by pressing the button. Press and hold the button for about 2 seconds to switch to the highlighted input option.

**Note:** Live TV settings menu OSD in Live TV mode cannot be displayed via the control button.

#### **Operation with the Remote Control**

Press and hold the **Home** button on your remote control to display available quick settings menu options when in Live TV mode. Press the **Home** button to display or return to the Home screen of your Fire TV. Use the directional buttons to move the focus, proceed, adjust some settings and press **Select** to make selections in order to make changes, set your preferences, enter a sub-menu, launch an application etc. Press **Return/ Back** to return to the previous menu screen.

#### Input Selection

Once you have connected external systems to your TV, you can switch to different input sources. Press and hold the **Home** button on your remote control to display available quick settings menu options. Then highlight the **Inputs** option and press the **Select** button to display the list of available input options. Use the directional buttons to highlight the option of your choice and then press the **Select** button to switch to the selected input. Or select the desired input from the **Inputs** row in the inputs tab on the Home screen and press **Select**.

#### **Changing Channels and Volume**

You can adjust the volume by using the **Volume** +/- buttons and change the channel in Live TV mode by using the **Programme** +/- buttons on the remote.

## **Remote Control**

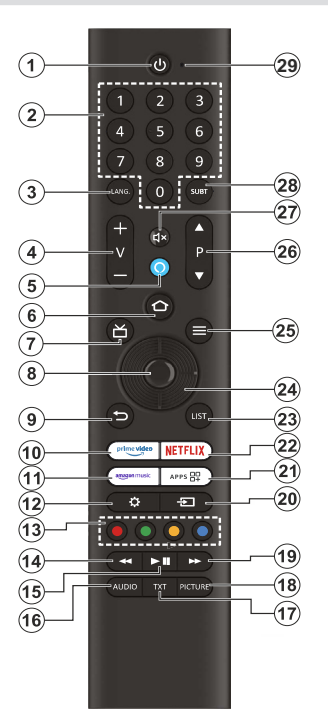

#### Inserting the Batteries into the Remote

Remove the back cover to reveal the battery compartment on the back side of the remote control first. Insert two 1.5V - size **AAA** batteries. Make sure the (+) and (-) signs match (observe correct polarity). Do not mix old and new batteries. Replace only with same or equivalent type. Place the cover back on.

#### To pair remote with the TV

When TV is turned on for the first time, a pairing process for your remote will be performed during the initial setup. Your remote control should automatically pair with your TV at this point, but if it didn't, follow the on screen instructions to pair it. If you experience difficulties pairing your remote with your TV you can turn off other wireless devices and try again. Refer to the **Remotes & Wireless Devices** section for detailed information on pairing new devices with your TV.

- 1. Standby: Standby / On
- 2. Numeric buttons: Switches the channel in Live TV mode, enters a number in the text box on the screen
- 3. No function
- 4. Volume +/-: Increases/decreases the volume level
- 5. Voice button: Activates the microphone on the remote
- 6. Home: Opens the Home screen. Press and hold to display quick settings menu
- 7. Guide: Displays the channel guide
- 8. Select: Confirms selections, enters sub-menus
- Back/Return: Returns to previous menu screen, goes one step back, closes open windows, closes teletext (in Live TV-Teletext mode), returns to main screen or Home tab
- 10. Prime Video: Opens Prime Video screen
- 11. Amazon Music: Opens Amazon Music screen
- 12. Settings: Displays quick settings menu
- 13. Coloured Buttons: Follow the on-screen instructions for coloured button functions
- **14. Rewind:** Moves frames backwards in media such as movies, scrolls back a day in the channel guide
- **15. Play/Pause:** Starts to play selected media / Pauses the media being played
- 16. Audio: Displays audio settings menu
- 17. Text: Opens and closes teletext or interactive services (where available in Live TV mode)
- 18. Picture: Opens the picture mode selection menu
- **19. Fast forward:** Moves frames forward in media such as movies, scrolls forward a day in the channel guide
- 20. Input: Shows available broadcast and content sources
- 21. Apps: Displays your apps & channels
- 22. Netflix: Launches the Netflix application
- 23. List: Opens the channel list
- 24. Directional buttons: Navigates menus, setting options, moves the focus or cursor etc. Follow the on-screen instructions
- 25. Options: Displays setting options (where available)
- 26. Programme +/-: Increases/Decreases channel number in Live TV mode
- 27. Mute: Completely turns off the volume of the TV
- 28. Subtitle: Displays audio and subtitle options, where you can change the language, size and style preference (where available)
- 29. Microphone opening: Speak into the microphone when using Alexa or voice search

## **Initial Setup Wizard**

**Note:** Follow the on-screen instructions to complete the initial setup process. Use the directional buttons and the **Select** button on the remote to select, set, confirm and proceed.

#### 30. Choose Your Location

Select your **Location** from the list and press **Select** to continue.

#### 31. Choose Your Language

The language selection options will be listed on the screen. Select the desired language from the list and press **Select** to continue.

#### 32. Select TV Mode

In the following step of the initial setup, you can set the TV's operation mode. **Store Use** option will configure your TV's settings for store environment. This option is intended only for store use. It is recommended to select **Continue** for home use.

#### 33. Pair Your Remote with your TV

If your remote does pair with your TV automatically or if you have paired your remote with your TV once previously, this step will be skipped. If this is not the case, a search for your remote will be performed. Follow the on-screen instructions to pair your remote control (depends on the model of the remote control).

#### 34. Connect to your network

Even if you did connect your TV to internet via an Ethernet cable before the initial setup begins the network connection will not be available automatically, you first have to enable it in this step. A confirmation dialogue will be displayed on the screen. You will be informed that the power consumption may increase and be asked for your consent to continue. Highlight **Enable** and press **Select** to proceed.

If you didn't connect your TV to internet via an Ethernet cable, your TV will search and list available wireless networks at this point after you enable network connection. Select your network and press **Select** to connect to it.

You can review or change the network settings later using the options in the **Settings > Network** menu. Refer to the **Network** and **Connecting to the Internet** sections if you need further information. Press the **Fast Forward** button on your remote to skip.

After the internet connection is established, the TV will check for the software updates and download the latest software next, if any available. Please notice that this might take some time.

#### 35. Sign In with Your Amazon Account

You can sign in to your Amazon account on the next screen. You need to be signed in to an Amazon account in order to use Amazon services. This step will be skipped if no internet connection has been established in the previous step. If you don't already have an Amazon account you can set up an account by choosing **New to Amazon? Create an Account** option. You can press the **Fast Forward** button to skip this step. A dialogue will be displayed for confirmation. Highlight **Do this later** and press **Select** to continue. If you skip this step some of the following steps may differ or be skipped as well.

Once the account has been registered, you will be asked whether you want to use the account you signed in. You can choose to change the account, read the terms and conditions, which will be accepted if you continue, at this point. Highlight the symbol with three dots next to the texts at the bottom side of the screen and press **Select** to read and learn more about the related subject. Highlight **Continue** and press **Select** button to proceed without changing the account.

If you have connected your TV to internet via a WLAN network a dialogue will be displayed at this point, asking if you want to save your WLAN password to Amazon. Highlight **Yes** and press **Select** to confirm and proceed. Select **No** to proceed without confirmation.

#### 36. Restore Fire TV

If you have previously used a Fire TV device, then you can choose to use the settings from that device for this TV. If you are new to Fire TV then highlight **Skip** and press **Select**.

To restore a previous Fire TV device highlight **Restore** and press **Select**. A list of your Fire TV devices will be displayed. Highlight the device of your choice then press **Select**. Your TV will now restore all the setting so that they match your other Fire TV device.

#### 37. Parental Controls

You can enable Parental Controls at this point or you can do it later.

Note that, if you choose **No Parental Controls**, purchasing and video playback without PIN will be allowed.

If you choose the **Enable Parental Controls** option, you will be asked to enter a PIN next. This is the Prime Video PIN and it is related to your Amazon account. Use the buttons on your remote as shown on the screen to enter the PIN. You will have to enter it to access some menus, services, content, etc. protected by this PIN. If you have forgotten your PIN follow the link shown on the screen to reset your PIN.

You will be informed about the feature on the next screen. Press **Select** to continue.

You can review or change the parental control settings later using the **Parental Controls** option in the **Settings > Preferences** menu.

#### 38. Prime Video

A brief information on the prime video services will be displayed next. If eligible you can start your 30 day free trial at this point. Highlight 'Not now' and press **Select** to skip.

#### 39. Welcome to Fire TV

Brief information on the use of your Fire TV will be provided on the next screen. After reading press **Select** to continue.

#### 40. Scan for TV channels

You will be asked whether you want to scan for channels in the next step. Highlight **Yes** and press **Select** button to start the scan process. Highlight **No** and press **Select** button to scan later.

Before the scan starts, you will be asked to check if your aerial is set up and your antenna cable is plugged properly into the antenna socket on your TV. Press **Select** to proceed.

#### 41. Channel Type

The next step is the selection of the channel type. Select your scanning preference to install channels for Live TV function. **Cable/Terrestrial** and **Satellite** options will be available.

If the **Cable/Terrestrial** option is selected, the TV will search for digital terrestrial or digital cable broadcasts. Select the transmission method on the next screen and press **Select** to start search.

If the **Satellite** option is selected, you can choose an operator on the next step, if any available. You can also choose to perform manual or complete channel scan or import a channel list from a connected USB storage device. Highlight the operator option you prefer and press **Select** to proceed. If an operator different than the default one is selected, a confirmation dialogue is displayed. Highlight **Yes** and press **Select** to continue with the selected operator. The **Satellite Connection** screen will be displayed next. Depending on your previous selections some options may be preset automatically. Change if necessary and proceed.

If you have a suitable channel list that was previously exported to a USB storage device, you can also use the **Customised Channel List** option at this point. Connect the USB storage device to your TV, highlight this option and press **Select** to proceed.

If you select the Complete Channel Scan or Manual Channel Scan option, you will have to select the satellite in the next step. Then the Satellite Connection screen will be displayed. Set the LNB Type, LNB Power, DISEqC Version, Single Cable, ToneBurst, and Scan Mode options manually corresponding to your environment on the next screen. When you set the DISEqC Version option, the Port option will become available. You will need to set the diseqc port using this option after setting the diseqc version. If you select Manual Channel Scan, you will need to configure the Frequency, Polarisation, and **Symbol Rate** options additionally before the scan starts.

When complete press the **Play/Pause** button. The TV will start to search available broadcasts.

While the search continues you can press the **Select** button to cancel. A dialogue will be displayed for confirmation. Highlight **Yes** and press **Select** to cancel.

When the initial setup is completed "Channel Scan Complete" message will be displayed. You can choose to make changes on the channel list or rescan at this point. Highlight **Done** and press **Select** to finish the setup.

Profile selection screen will be displayed next. You can select a profile, add a new one or edit profile settings. Highlight the profile you want to continue with and press **Select**.

Home screen will be displayed. In order to switch to Live TV mode and watch TV channels press the **Live** button on the remote (availability depends on the model of the remote). You can also select a channel from the **On Now** row in the **Home** tab or select the **Aerial** or **Satellite** input option from the **Inputs** menu or **Inputs** row in the **Inputs** tab on the Home screen and press **Select** to start watching.Main Screen

To enjoy the benefits of your Amazon Fire TV, your TV must be connected to the Internet. Connect the TV to a home network with a high-speed Internet connection. You can connect your TV wirelessly or wired to your modem/router. Refer to the **Network** and **Connecting to the Internet** sections for further information on how to connect your TV to the internet.

The main screen is the centre of your TV. Press the **Home** button on your remote to display the main screen. From the main screen you can start any application, switch to a TV channel, watch a movie or switch to a connected device, manage the settings. Depending on your TV setup and your country selection in the initial setup the main screen may contain different items.

The main screen is organized into several tabs. **Profiles, Inputs, Find, Home, Live, My Stuff, App Peeks, My Apps** and **Settings** (gear wheel symbol) tabs will be available. You can scroll through them using the directional buttons. Available tabs may differ depending on the network connection status of your TV, the Amazon account you signed in and whether you signed in to it. Move the focus to the desired tab option to display the content. Available options of the highlighted tab will be positioned in rows generally. To navigate through the options use the directional buttons on the remote. Select a row then move the focus to the desired item in the row. Press **Select** button to make a selection or to enter a sub-menu.

The main screen will be opened with the **Home** tab. You can use the **Find** tab to search and find the content that you'll looking for. It has a dedicated search function where you can either press the Alexa Voice Button (if your remote has a built-in microphone) and ask Alexa to find what you're looking for or you can type a word to start a search. You can use the **My Stuff** tab to see your purchases, rentals and watch list items.

## Live TV - Access

Live TV refers to channels that have been tuned in via an aerial, cable and satellite connection. There are several ways to watch Live TV channels. You can press the **Live** button on the remote (availability depends on the model of the remote) to switch to Live TV mode and watch TV channels. You can also select a channel from the **On Now** row in the **Home** tab or select the **Aerial** or **Satellite** input option from the **Inputs** row in the **Inputs** tab on the Home screen and press **Select** to start watching.

If the channel installation is not completed or the TV is connected to a network with internet access, the **On Now** row will not be available.Customising TV Settings

## **Adjusting the Picture Settings**

Allows you to set your preferred picture settings. You can access the picture settings menu via the **Settings** menu on the main screen or by pressing and holding the **Home** button for about 2 seconds while viewing any input.

#### Accessing Picture Settings via Settings Menu

Press the Home button, scroll to Settings tab. Scroll to Display & Audio option and press the Select button. Highlight the Picture Settings option and press the Select button. Scroll down to select the input that you want to adjust the picture setting of and press Select button. The TV will now change to the selected input. The Picture Settings menu will appear on the right hand side of the screen.

#### Accessing Picture Settings while watching the TV

While watching the input that you would like to adjust press and hold the **Home** button for 2 seconds. The quick settings menu will appear on the right hand side of the screen. Scroll down and highlight **Picture** then press **Select**. The picture setting options will appear on the right hand side of the screen.

#### **Picture Menu Content**

The following options show all the available picture setting adjustment on your TV.

Picture settings are input-specific and all of these settings will not apply to all Inputs. Some options may not be available depending on the input source.

Picture Mode: Set the picture mode to suit your preference or requirements. Picture mode can be set

to one of these options: **Standard**, **Vivid**, **Sport**, **Film** and **Game**. You can also manually adjust each mode. Available options may differ depending on the currently set input source.

Auto Backlight: Set the Auto backlight to Off, Low, Medium, High.

**Brightness:** Increases or decreases the picture brightness from 0 - 100.

**Contrast:** Adjusts the difference between light and dark levels in the picture. The range is from 0-100.

**Colour:** Adjusts the difference between light and dark levels in the picture. The range is from 0-100.

**Sharpness:** Adjusts the level of crispness in the edges between light and dark areas of the picture. Range is from 0-20.

**Colour Temperature:** The colour temperature setting has 4 preset settings: **User**, **Cool**, **Standard**, **Warm**, When selected each of these settings has individual adjustments. Red, Green and Blue intensity can all be adjusted from -20 to 20.

Picture Format: The picture format can be set to Automatic, Superzoom, 4:3, Film Expand 14:9, Film Expand 16:9, Wide Screen and Full.

#### Advanced Settings

**Hue:** Increases or decreases the picture hue from -50 (reds) to 50 (greens).

Gamma: Choose from Middle, Bright (standard) or Dark (film). Highlight your desired setting then press Select.

Motion Processing: Off, Low, Medium and High options will be available. Highlight your desired option then press **Select**.

**De-contour:** Decreases the contour effects in lowresolution content and auto streaming services. Choose from **Off, Low, Middle** and **High.** Highlight your desired setting then press **Select**.

Gamut Mapping: Highlight Gamut Mapping and press Select. Off and Auto options will be available. Highlight your desired option then press Select.

**Colour Tuner:** Colour Tuner can be switched on and off by selecting **Enable** option **On** or **Off**. Then you have 5 separate setting that can be individually adjusted. **Hue**, **Saturation**, **Brightness**, **Offset**, **Gain**.

**11-Point White Balance Correction:** Sets white balance of input image between cool or warm. 11 Point White Balance Correction can be switched on and off by selecting **Enable** option **On** or **Off**. Then you have 4 separate setting that can be individually adjusted. **Gain, Red, Green, Blue.** Gain can be adjusted from 5% to 100%, highlight your desired setting then press **Select**. Red, Green and Blue can be adjusted from 0 - 100, the default setting is 50.

Dynamic Noise Reduction: Dynamic Noise Reduction has 5 different setting Off, Low, Medium, Strong, Auto. Highlight your desired setting then press Select.

**MPEG Noise Reduction:** MPEG Noise Reduction has 4 different setting **Off**, **Low**, **Medium**, **Strong**. Highlight your desired setting then press **Select**.

Adaptive Luma Control: Makes higher depth impression by enhancing dark and bright areas. Adaptive Luma Control has 4 different setting Off, Low, Medium, Strong. Highlight your desired setting then press Select.

Local Contrast Control: Divides each frame to small regions and applies independent contrast curves for every distinct region. Local Contrast Control has 4 different setting Off, Low, Medium, High. Highlight your desired setting then press Select.

DI Film Mode: Compensates interlaced inputs for best image and motion quality. DI Film mode has 2 setting Auto and Off. Highlight your desired setting then press Select.

**Blue Stretch:** Changes white balance of mid-high gray levels to cooler colour temperature. Blue Stretch can be switched **On** or **Off**.

PC Mode: PC Mode can be switched On or Off.

HDMI RGB Range (HDMI input only): Sets correct interpolation method for HDMI input signals. HDMI RGB Range has 3 different settings; **Auto**, **Full**, **Limit**. Highlight your desired setting then press **Select**.

HDMI Input Mode (HDMI input only): HDMI Input Mode has 4 different settings; Mode 1 (1.4), Mode 2 (2.0), Auto, Reset. Highlight your desired setting then press Select.

**Dolby Vision Notification:** Dolby Vision notifications can be switched **On** or **Off**. Notifications are switched on as default.

**Reset to Default:** Resets all setting to factory default settings.

#### Adjusting the Audio Settings

Allows you to adjust the sound settings on your TV. You can access the sound settings menu via the **Settings** menu on the main screen or by pressing and holding the **Home** button for 2 seconds while viewing any input.

#### Accessing Audio Settings via Settings Menu

Press the Home button, scroll to Settings tab. Scroll to Display & Audio option and press the Select button. Scroll down to Audio Settings option and press the Select button. The sound setting options will appear on the right hand side of the screen.

Accessing Audio Settings while watching the TV

While watching the input that you would like to adjust press and hold the **Home** button for 2 seconds. The quick settings menu will appear on the right hand side of the screen. Scroll down and highlight **Sound** then press **Select**. The sound setting options will appear on the right hand side of the screen.

#### **Audio Menu Content**

The following options show all the available sound setting adjustment on your TV.

Dolby Mode: Dolby Audio has preset sound settings. The default setting is **Smart**. The available options are **Film**, **News**, **Music**, **Smart** and **Off**. They are designed to give you the best sound quality for the content that you are viewing. If you select **Smart** this will automatically detect the content you're watching and adjust the audio settings accordingly. Highlight your desired setting then press **Select**.

DTS Mode: This setting can only be accessed if Dolby Mode has been switched off. DTS Mode has 6 different setting Standard, Music, Film, Clear Voice, Enhanced Bass and Flat. The default setting is Standart. Highlight your desired setting then press Select.

Advanced Settings: Here you will be able to switch Dialogue Clarity, TruVolume and DTS Virtual:X on or off. Highlight the desired option and press Select to switch on or off. You can also configure your Balance and Equaliser settings.

**Dialogue Clarity:** Enhances signal clarity for clear dialogue that is audible above background sound effects.

**TruVolume:** Provides a consistent and comfortable volume level across content.

**DTS Virtual:X:** Reproduces elevated sounds and a cinematic surround sound image without surround speakers.

**Speaker Virtualiser:** This setting will only be available if the **Dolby Mode** option is not set to **Off. Off, Surround Virtualiser** and **Dolby Atmos** options will be available.

Volume Leveller: This setting will only be available if the **Dolby Mode** option is not set to **Off**. Allows you to balance the sound levels. **Off**, **Low**, **Mid**, and **High** options will be available.

**Balance:** Adjusts the sound level from the left and right speakers and can be adjusted from -25 to 25. The default setting is 0.

Equaliser: This setting can only be accessed once Dolby Mode has been switched off. Equaliser has 5 different settings: 100Hz, 500Hz, 1.5kHz, 5kHz, 10kHz. Each setting can be adjusted from -10 to 10, the default setting is 0 for all. **TV Speakers:** Press **Select** to switch the TV speaker on or off.

Reset: Resets all settings to factory defaults.

## Settings

If you need to change or adjust anything on your TV you'll be able to find the required setting in the **Settings** menu. You can access the **Settings** menu from the main screen of the TV. Press the **Home** button and scroll across to **Settings**. The settings menu is split into separate menus to make it easy for you to find what you're looking for.

## Inputs

Use the **Inputs** menu to change between inputs and also select the **Media Player** from here if you have a USB Drive connected to one of the USB sockets.

#### Accessing the Inputs Menu

You can access the **Inputs** menu through the **Settings** menu on the main screen. Press the **Home** button to display the home screen, then scroll across to **Settings**. Press the down directional button to highlight **Inputs** and press **Select**.

You can also access to input options from the **Inputs** tab on the **Home** screen.

#### Selecting an Input

Press the left/right directional buttons to highlight your desired input then press **Select**. Your TV will now switch to that input.

#### **Changing an Inputs Name**

The input name can be changed for HDMI inputs. Highlight the input that you want to rename and press the **Options** button. Highlight **Change Device Name** and press **Select**. You'll now see a list of devices, highlight the one that you have connected and press **Select**. Then select **Next**.

If you want to set the inputs back to their original names, highlight the input, press **Option** and select **Reset Input**.

#### Media Player

If you have a USB storage device plugged into one of the USB sockets or you have files in Gallery you can access them and display them in the Media Player. The Media player allows you to display images, or play videos and audio files.

In the **Inputs** menu highlight **Media Player** and press **Select**. If this is the first time you have used the Media Player, you may be asked whether you want to allow gallery to access photos, media and files on your device. Gallery is the name used for your TV so highlight **Allow** and press **Select**. With Media Player open you'll see 4 tabs at the top of the screen, highlight **Your Files** to see all the files, **Videos** to see all videos, **Images** to see all images and **Audio** to see all audio files.

Under these tabs view options will be available. **View All** option and the folders which include media files will be listed. When you scroll across an option, only the media files in the highlighted folder will be displayed on the screen. Highlight the **View All** option to see all files.

Press the **Options** button, highlight **Sort** and press **Select** to see available options to sort the files displayed on the screen.

If you have multiple images on your USB Drive you can create a slide show using your images. Highlight the **Images** tab at the top of the screen then press the **Options** button. From the **Options** menu highlight **Multi-select Images** and press **Select**. Now select the images that you would like to add into the slide show by highlighting each image and pressing **Select**. Once you have selected all the images press the **Play/Pause** button to start the slide show.

Once you have a slide show running you can change the setting of the slide show. Press **Options** button to see available options. You can set the **Album**, **Slide Style**, **Slide Speed** and **Shuffle** options according to your preferences. Adjust the settings then press the **Play/Pause** button to view your slide show.

Supported file Video formats: MPEG, MKV, MP4, MOV, 3GP and AVI.

Supported file Picture formats: JPEG, JPG, BMP and PNG.

Supported file Music formats: MP3 and WAV. Notifications

The notifications menu shows you all the notifications about your TV. The notification symbol (a small bubble) will appear on the upper right corner of the gear wheel symbol on the **Home** screen to indicate that you have new notifications.

#### **Reading Notifications**

Highlight **Notifications** in the **Settings** menu and press **Select**. A small number in the small bubble on the upper right corner of the **Notifications** option indicates how many notification you have. All the available notifications will be displayed. Scroll across and highlight the notification that you want to read, then press **Select**. The notification message will be displayed on the screen.

#### **Clearing Notifications**

You can clear individual notifications or clear all of them. To clear an individual notification highlight the notification then press the **Options** button. In the **Options** menu highlight **Dismiss** and press **Select**. The notification will be deleted. To clear all the notifications press the **Options** button, highlight **Dismiss All** and press **Select**. All of the notifications will be deleted.

#### **Managing Notifications**

For the Appstore related notifications **Manage** option may be available. Highlight the notification and press the **Options** button. Highlight **Manage** and press **Select**. You will be directed to the **Notifications** setting option in the **Settings>Applications>Appstore** menu. Press **Select** to turn off the notifications related to Appstore.

#### **Notification Settings**

In order to configure the notification settings clear all notifications first. Press the **Options** button while "**No new notifications**" message is displayed on the screen, then highlight **Settings** and press **Select** to see available options. 2 options will be available. Use the **Do Not Interrupt** option to hide or show all application notification pop-ups. Use the **App Notifications** option to block or unblock notifications from individual apps.

#### **Account & Profile**

The option to manage your Amazon Account settings may appear different depending on the registration status of the account. If you have registered with your Amazon Account the option will read **Account & Profile Settings**. Otherwise, it will read **Amazon Account Sign In/Up**. Here you can register/deregister your account or synchronise your purchased Amazon content.

#### Amazon Account

If you wish to remove your Amazon account from the TV you will need to deregister it. This will not delete your Amazon account it will just remove it from this TV. After deregistering your account this will remove content from your TV and many features will not work, until a new account is registered.

Highlight Amazon Account and press Select.

Then highlight **Deregister** and press **Select** to deregister your account. This will take a few seconds.

Important: Deregistering an account will NOT remove all personal data. To remove all personal data you will need to factory reset your TV. To do this go to Settings > Device & Software > Reset to Factory Defaults.

Once the account has been deregistered the **Sign In** with Your Amazon Account screen will be displayed so you can sign in using another account.

#### Sync Amazon Content

If you have purchased content such as movies, these can be viewed on other devices by synchronising Amazon content.

Highlight **Sync Amazon Content** and press **Select**. The word 'Synchronising' will appear. Your purchased content will now be viewable on other devices.

#### Prime Video

Information on where you can manage your subscriptions and transactions will be displayed. Press **Select** to access detailed prime video app settings.

#### **Parental Controls**

Your TV has some default protections which when enabled will require a PIN code to be entered for purchases, app launches and it will also restrict viewing of content rated Teen and above. Parental controls are set to **OFF** as default.

Highlight **Parental Controls** and press **Select** to switch parental controls on.

Note: You will be asked to enter a PIN to turn the parental controls on or off. This is the Prime Video PIN and it is related to your Amazon account. If you have forgotten your PIN follow the link shown on the screen to reset your PIN.

#### Profiles

Here you can manage the profiles associated with your account. Highlight **Profiles** and press **Select**.

#### **Profile Sharing**

Profile sharing allows Amazon Household adults to select each others profiles on Prime Video and Fire TV. Here you will find the site where you can change these settings. Highlight **Profile Sharing**.

#### Network

The Network menu has all the settings for connecting your TV to the internet. All the available networks will be shown here and this is where you can configure your network.

If you have connected your TV via an Ethernet cable or the **Enable Network** option is not set to **On**, wireless networks will not be listed and wireless network related options will not be available.

#### **Checking Network Status**

Highlight Network in the Settings menu and press Select.

The Network menu will display the strongest 3 wireless networks your TV can find, your network is the one with the word 'Connected' written under it.

Highlight your network, if you're connected it will show **Connected** under the Network name. On the right of the screen it will show the **Signal Strength** and **Security** of your connection. With your network highlighted press the **Play/Pause** button to check your network. You will see connection status of your network. Press the **Back** button to exit this screen. If you want to forget the network press the **Options** button while your network is highlighted.

#### Seeing All Networks

If you want to search for more networks, highlight **See All Networks** and press **Select**. You will now see a list of all the networks that your TV can find. If you scroll down to the bottom of the list you also have the option to rescan for networks.

#### Joining a Network Using WPS Button or PIN

If you can't remember your WLAN password using the WPS option temporarily disables your routers password and allows you to connect to it without it.

Highlight your preferred WPS connection option and press **Select**, then follow the on-screen instructions.

#### **Advanced Network Settings**

If you are confident in using network setting you can manually setup a network by highlighting **Join Other Network** and pressing **Select**. You will have to manually type in all your desired network settings using the on-screen keyboard.

If you have connected your TV via an Ethernet cable you can also configure your network setting. This is also a more advanced setting for users that are confident in setting up networks.

# Saving your WLAN Password to your Amazon Account

Your WLAN password can be saved to your Amazon Account, this can be helpful if you would like to connect other devices to the same network. The default setting is **Off**.

Highlight **Save Wi-Fi Passwords to Amazon** and press **Select**. Your WLAN password will now be saved in your account. It can be deleted at any time by selecting **Off**.

#### Turning on your TV via LAN and WLAN

Enable devices and apps that you select to turn on your TV via LAN and WLAN. Turning this option on may increase your TV's power consumption.

If you enable network connection this option will also be enabled automatically. Highlight **Turn on with LAN and Wi-Fi** and press **Select** to disable.

#### **Changing Connection Status**

If you did not enable the network connection during the initial settings process, you can use this option to enable it. Or you can disable it if you enabled priorly.

Highlight **Enable Network** and press **Select** to enable or disable the network connection. Refer to **Connecting to the Internet** section if you need more information.

#### **Basic Wi-Fi Troubleshooting Tips**

Here you can view tips like these and restart your Fire TV. Highlight **Basic Wi-Fi Troubleshooting Tips** and press **Select**.

#### **Display & Audio**

This menu houses all the settings and adjustments for your picture and sound as well as other settings such as, how your TV powers on, screen mirroring, screen saver setting and HDMI CEC device control.

Highlight **Display & Audio** in the **Settings** menu and press **Select**.

#### **Picture Settings**

Picture settings can be adjusted on each input, so each input can be set to have its own picture settings. For information on adjusting each setting refer to the **Customising TV Settings** section of this manual.

For adjusting picture setting while viewing your TV, press and hold the **Home** button and select **Picture** in the menu on the right hand side of the screen.

#### Audio Settings

Sound settings can be adjusted here, for information on adjusting each setting refer to the **Customising TV Settings** section of this manual.

For adjusting sound settings while viewing your TV, press and hold the **Home** button and select **Sound** in the menu on the right hand side of the screen.

#### **Power Controls**

The Power Control menu has 2 options: **Power On** and **Voice Commands When TV Screen is Off**.

**Power On:** The Power On setting allows you to choose which state you want your TV to switch on in, either the last input that you were watching or the Home screen.

Highlight **Power On** and press **Select**. Highlight **Home** or **Last Input** and press **Select**. A tick will appear next to your choice.

Voice Commands When TV Screen is Off: When enabled, you can give voice commands through a linked Alexa or Apple HomeKit-enabled device when your TV screen is off. Your TV screen will turn on to complete voice commands. Highlight this option and press Select. Select Yes and press Select.

#### Audio Output

The Audio Output menu has 6 options: **TV Speakers**, **ARC mode, Digital Audio Format**, **DTS DRC**, **AC4 Dialogue Enhancer** and **Wireless Audio Sync**.

#### Highlight Audio Output and press Select.

**TV Speakers:** In the TV Speakers menu you can switch your TV's built-in speakers on or off. You

may wish to switch them off if you have connected a soundbar.

Highlight **TV Speakers** and press **Select** to switch the TV Speakers on or off.

ARC mode: Highlight ARC mode and press Select. Auto, ARC and eARC options will be available. Highlight your desired option then press Select. The default setting is Auto.

**Digital Audio Format:** Depending on the type of audio device you have connected you may need to adjust the audio format that your TV outputs. The audio format can be changed here.

Highlight Digital Audio Format and press Select.

Highlight your desired audio format **PCM**, **Dolby Digital**, **Pass-through** and **Auto** then press **Select**. The default setting is **Auto**.

**DTS DRC:** The DTS DRC menu enables DTS DRC to be switched on or off.

Highlight **DTS DRC** and press **Select** to switch the DTS DRC on or off.

**AC4 Dialogue Enhancer:** AC-4 Dialogue Enhancer increases the clarity of the dialogue, even with older, previously recorded stereo and surround content.

Highlight AC4 Dialogue Enhancer and press Select.

**Off**, **Low**, **Medium** and **High** options will be available. Highlight your desired option then press **Select**. The default setting is **Off**.

Wireless Audio Sync: If you have a Wireless speaker or headphones connected to your TV you might need to sync the audio to your device. Selecting this option will do this for you.

With your Wireless device connected to your TV highlight **Wireless Audio Sync** and press **Select**.

#### **Enable Display Mirroring**

Enable mobile devices to temporarily mirror their display to your TV, by making it discoverable. This referred to as Display Mirroring or Miracast on your device.

Highlight **Enable Display Mirroring** and press **Select**. **Display Mirroring** screen will be displayed. Your TV is ready now for display mirroring.

#### **Navigation Sounds**

While navigating menus and selecting items your TV will make a sound, this can be switched on and off here.

Highlight **Navigation Sounds** and press **Select** to switch them on or off.

#### Screen Saver

When your TV is inactive for a few minutes the screen saver will activate. Pictures from the Amazon Collection will play. The screen saver menu gives you many options to change so that you can customise your screen saver. If your TV is not connected to the internet **Screen Saver** option will not be available.

Highlight Screen Saver and press Select.

The Screensaver Settings menu will appear.

**Current Screen Saver** - Here you can change the screen saver album so it shows your pictures.

Slide Style - Change the way the pictures transition. Choose from Pan & Zoom or Dissolve.

Slide Speed - Adjust the time taken to change pictures. Choose from Slow, Medium or Fast.

Start Time - Set the time taken before the Screen Saver starts. Choose from 5, 10, 15 minutes or Never.

Date and Clock - Switch the date and clock information on or off.

Display Info - Switch the picture information on or off.

Alexa Hints - Switch the Alexa hints on or off.

**Shuffle** - Switch this option on if you want to display pictures in a random order.

#### **HDMI CEC Device Control**

If you have a CEC enabled device connected to your TV via a HDMI cable, this setting allows your TV remote control to also control selected functions of your connected device. For example the **Standby** button on your TV remote will also switch on your CEC enabled device.

The HDMI CEC Device Control menu has 4 options: One-Touch Play, ARC/eARC, Power Control and Remote Control Pass-Through.

Highlight HDMI CEC Device Control and press Select.

**One-Touch Play:** Use your TV as the primary source for playback. Highlight **One-Touch Play** and press **Select. Allow, Always Ask** and **Deny** options will be available. Highlight your desired option then press **Select.** 

**ARC/eARC:** Use your HDMI cable connection to send audio from your TV to your soundbar or AV receiver. Highlight **ARC/eARC** and press **Select** to switch the on or off.

**Power Control:** Use your TV to turn on/off connected devices. Press **Select** to switch on or off.

Remote Control Pass-Through: Use your TV remote to control devices from other inputs. Press **Select** to switch on or off.

#### Preferred Live TV Language

Select your preferred primary or secondary audio and subtitle language for Live TV channels.

#### Subtitles

Enable or disable subtitles. If subtitles are enabled you can further choose your preferred subtitle languages.

#### **Spoken Subtitles**

Enable automatic playback of spoken subtitles in addition to main audio if available for current programme.

#### **Audio Description**

Low volume, Medium volume, High volume and Off options will be available. Select Off to disable audio description or any other option to enable it. Certain programmes offer the possibility of choosing the volume of the audio description voice over. For such programmes your choice of volume will be automatically applied.

#### Hybrid TV (HbbTV)

Enable or disable red button interactive applications (HbbTV) on TV or radio channels.

#### "Do not track" request

Send "Do not track" requests while using red button applications (HbbTV). When enabled, this option enhances your privacy protection; however certain applications may offer limited content or functionality when this option is enabled.

## Applications

The applications menu lets you manage all your apps. Highlight **Applications** and press **Select**.

**Note:** Available options may differ depending on the network connection status of your TV, the Amazon account you signed in and whether you signed in to it.

#### **Amazon Photos**

Here you can change the Amazon photo app settings, you can allow others to cast photos from their Amazon Photos account to your TV, and you can also disable your account so it can't be viewed on your TV.

Highlight Amazon Photos and press Select.

Allow Guest Connections is switched on as default, if you don't want to allow other users to cast photos from their Amazon Photo accounts you can switch this feature off. Highlight Allow Guest Connections and press Select to switch the feature on and off.

If you want to stop seeing your photos from your Amazon Photos account you can disable the feature here. Access is enabled as default. Highlight **Access Amazon Photos** and press **Select**. Highlight **Disable Amazon Photos** and press **Select**. Your photos will now not be viewable on your TV. Don't worry your photos will not be deleted they will remain in your account.

#### Silk Browser

Configure the settings of the Amazon web browser.

#### Appstore

This menu allows you to control your app setting such as auto updates, in-app purchases and how to open external market links.

Highlight Appstore and press Select.

The Appstore menu will be displayed where you can select the following:

Automatic Updates: When automatic updates are enabled Appstore will automatically update your apps to the latest versions. If the permissions of the app are altered they will not be automatically updated, so you will review any changes before agreeing and updating. Press Select to switch on or off.

External Market Links: Gives you the choice of how you want external links to open. Press Select to see the available options: Open with the Amazon Appstore, Don't Open and Ask Before Opening. Highlight the option you prefer and press Select. A tick will appear next to your choice.

**In-App Purchases:** Some apps have in-app purchases that can be made, this setting lets you choose if you want to allow them or not.

Press Select to switch on or off.

Manage My Subscriptions: You can manage your subscriptions online.

Follow the link shown on the screen.

Simple Sign-in: Sign in to supported apps on Fire devices with one click. Highlight Simple Sign-in and press Select. The On this device option will be highlighted. Press Select to turn Simple Sign-in on this device on or off. Follow the link shown on the screen to manage for all devices.

Notifications: Set to ON to display notifications relating to Appstore. Press Select to switch on or off.

#### Manage Installed Applications

Here you can manage all the apps on your TV. It will also show you the amount of available memory left on your TV. Highlight **Manage Installed Applications** and press **Select**.

The default setting is for it to show all apps, however if you highlight **Show** and press **Select** you get the options to show **All Applications**, **Internal Only** or **USB Only**.

A list of apps will be displayed, highlight the app that you'd like to manage and press **Select**.

Pre-installed apps have fewer options, and apps that you have downloaded and installed have more options. If you uninstall an app it will still be available for you to download and re-install again in the future.

#### Pre-installed apps

You will have these options: Force stop, Clear data, Clear cache, Clear defaults, Open supported links, and Supported links.

#### Installed apps

You will have some extra options: **Permissions**, **Launch application** and **Uninstall**.

#### **Equipment Control**

Soundbars and receivers can be connected to your TV and here they can be setup so that your Fire TV remote can control the connected device no matter how you connected it to your TV. This process might take some time.

#### Adding a Soundbar or Receiver

Highlight Add Equipment and press Select.

Highlight either **Soundbar** or **Receiver** depending on the product that you have connected then press **Select**.

**Note:** Make sure your soundbar or receiver is connected to your TV and switched on.

The following example shows how to setup a soundbar

Now you need to select the brand of your soundbar. Highlight the brand then press **Select**.

Make sure your soundbar is switched on and the volume is up then press **Select**.

Press **Standby** on your TV remote control, wait 10 seconds then press the **Standby** button again.

You'll now be asked 'Did your soundbar turn off and then back on when you pressed **Standby**'. If it did highlight **Yes** and press **Select**, if it didn't highlight **No** and press **Select**. You may need to repeat this process multiple times.

When your soundbar eventually turns off and on, you will be asked to press the volume up and down buttons. Press the **Volume +** and - buttons.

If your volume level adjusted as expected highlight **Yes** and press **Select**. If not select **No** and continue until the volume level changes.

Your Fire TV remote has now been setup, it will now switch your soundbar on and off and adjust the volume level.

Now when you switch your TV on your soundbar will also switch on. The TV speakers will be automatically switched off.

#### Soundbar/Receiver Settings

Once you have setup your soundbar or receiver you will now see either **Soundbar** or **Receiver** in the **Equipment Control** menu. This will show you all the settings for your device.

Highlight **Soundbar** or **Receiver** and press **Select**. You will now see a list of settings. Highlight the setting that you wish to adjust and press **Select**.

**Volume Increments:** Set the amount the volume increases or decreases when you ask Alexa to change the volume. The default increment is set to 4.

Press **Fast Forward** or **Rewind** to increase or decrease the increments. Press **Option** to restore back to default settings.

**Infrared Options:** Changes the infrared options. **IR Profile**, **Timing** and **Repetition** options will be available.

**Power Controls:** Adjusts the power on/off settings for your soundbar or receiver. **Power On Delay**, **Power Command** and **Power Control** options may be available.

Fire TV Input: Change the input, to which your soundbar or receiver will switch to for watching Fire TV.

Change Soundbar/Change Receiver: If you would like to change the soundbar or receiver that's connected to your TV highlight Change Soundbar/ Change Receiver and press Select. To remove the device highlight Change Soundbar/Change Receiver and press the Option button.

**Restore Soundbar Defaults/Restore Receiver Defaults:** Restores all the settings that you may have changed back to factory defaults. This option will be available if you change the default settings.

#### Advanced Settings

Adjust the power timing if your soundbar or receiver does not switch on/off.

Press **Fast Forward** or **Rewind** to increase or decrease the increments.

Press Option to restore back to default settings.

#### Live TV - Setup

This menu allows you to tune in your TV, manage the channels, set up a CI card and set parental controls.

Highlight Live TV and press Select.

#### Tuning in your TV

You should have already tuned in your TV during the initial setup process. But if you skipped the channel scan step or if you need to retune your TV follow these instructions.

Highlight Channel Scan and press Select.

You will be asked to check if your antenna cable is plugged properly into the antenna input socket on your TV. Press **Select** to proceed.

Select your scanning preference to install channels. **Cable/Terrestrial** and **Satellite** options will be available.

If the **Cable/Terrestrial** option is selected, the TV will search for digital terrestrial or digital cable broadcasts. Select the transmission method on the next screen and press **Select** to start search.

If the **Satellite** option is selected, you can choose an operator on the next step, if any available. You can also choose to perform manual or complete channel scan. Highlight the operator option you prefer and press **Select** button to proceed. If an operator other than the currently set one is selected, a confirmation dialogue is displayed. Highlight **Yes** and press **Select** to continue with the selected operator. The **Satellite Connection** screen will be displayed next. Depending on your previous selections some options may be preset automatically. Change if necessary and proceed.

If you select Complete Channel Scan or Manual Channel Scan option, you will have to select the satellite in the next step. Then the Satellite Connection screen will be displayed. Set the LNB Type, LNB Power, DiSEqC Version, Single Cable, ToneBurst and Scan Mode options manually corresponding to your environment on the next screen. If you select Manual Channel Scan, you will need to configure the Frequency, Polarisation and Symbol Rate options additionally before the scan starts.

When complete press the **Play/Pause** button. The TV will start to search available broadcasts.

You will be asked at some point whether you want to clear existing channels, if you have installed channels previously using the same search option. Highlight Yes, Clear Channels and press Select. All the previously tuned in channels will be deleted. Highlight No, Keep Channels and press Select to proceed without clearing existing channels.

While the search continues you can press the **Select** button to cancel. A dialogue will be displayed for confirmation. Highlight **Yes** and press **Select** to cancel.

When the search is completed "Channel Scan Complete" message will be displayed. You can choose to make changes on the channel list or rescan at this point. Highlight **Done** and press **Select** to finish the setup.

#### Automatic Service Update

You can allow your TV to automatically scan for network operator changes when TV enters standby mode. Press **Select** to turn this feature on and off.

#### **Favourite Channels**

You can view and manage your favourite channels here.

Highlight Favourite Channels and press Select.

If you do not have any favourite channels go to **Manage Channels** menu to add channels. Then select the

source to view the channel list. Highlight a channel and press **Select** to add this channel to your favourites.

If you have priorly added channels to your favourites you can press **Select** to select the channels you want to remove from your favourites. Then press **Play**/ **Pause** to confirm.

#### Manage Channels

Manage your favourite channels and select the channels you want to display.

Highlight Manage Channels and press Select. Then select the channel type. Terrestrial Channels, Cable Channels and Satellite Channels options will be available. Available options may differ depending on the currently installed channel types.

You will now see the channel list with 3 tabs: All, Favourites and Hidden.

All will show all the channels, **Favourites** will show all the channels you marked as favourite channels and **Hidden** will show all the hidden channels.

In the **All** tab you can choose to add a channel to the favourites list by pressing **Select** or you can hide a channel by pressing **Play/Pause**.

#### CI Card

Access your CI Card settings and information.

#### **Parental Controls**

Restrict over-the-air films, TV shows, purchasing and certain types of content.

Highlight Parental Controls and press Select.

The default setting is Off so press Select to switch on.

**Note:** You will be asked to enter a PIN to turn the parental controls on or off. This is the Prime Video PIN and it is related to your Amazon account. If you have forgotten your PIN follow the link shown on the screen to reset your PIN.

The first time you enable **Parental Controls** you'll see some brief information about the settings. Press **Select** to continue.

You'll now see all the settings that can be adjusted. Highlight your desired setting and press **Select**.

Parental Controls: Press Select to switch parental controls on or off.

**PIN-Protect Purchases:** Asks for a PIN before any video, apps or games purchases. Press **Select** to turn on or off.

Prime Video Ratings: Restricts viewing of videos based on ratings. The default setting for **General** and **Family** rating is On, for **Teen**, **Young Adults** and **Mature** ratings is Off. Highlight the desired rating option and press **Select** to change the setting.

**Note:** These settings apply to Prime Video (including Amazon Channels). Content from other service providers may have their own restriction settings.

Broadcast Ratings: Use ratings to restrict the viewing of Live TV programmes from over-the-air broadcast TV accessed directly from the Fire TV user interface, such as **Guide** or **On Now** row. Visit third-party apps to manage settings for content accessed within those apps.

• DVB 4 (Child) - DVB 18 (Adult)

· All settings are switched on by default

**PIN-Protect App Launches:** Asks for a PIN before launching apps and games. This setting will not apply to the content accessed directly from the Fire TV user interface, such as the **Guide** or **On Now** row. Press **Select** to turn on or off.

**PIN-Protect Amazon Photos App:** Asks for a PIN before launching Amazon Photos. This setting will be ignored if you have already set **PIN-Protect App Launches** to **ON**. Press **Select** to turn on or off.

**Change PIN:** Change the Prime Video PIN. First enter your current PIN, then enter your new PIN.

If you have forgotten your PIN follow the link shown on the screen to reset your PIN.

#### Sync Sources

Sync your Live TV sources to refresh the data on this device.

#### **Remotes & Wireless Devices**

You can add extra voice remote to your TV, or you may also need to replace one if your old one broke. Other Wireless devices like speakers, games controllers, mice and keyboards can also be connected.

## Adding or Viewing Status of Voice Remotes with Alexa

Check the status of your current voice remote with Alexa or add a new one.

Highlight Voice Remotes with Alexa and press Select.

#### **Remote Status**

To see the status of your current voice remote highlight the remote option and look at the right hand side of the screen. You will see the type of remote control, the battery status, the version number and its serial number.

To unpair the remote press the **Options** button while the remote option is highlighted then press **Select** to confirm. The **Options** button will have no function if only one remote is paired.

#### Adding New Remote

#### Highlight Add New Remote and press Select.

You'll see the word 'Searching' appear, press and hold the **Home** button on the new remote control for

10 seconds. When the remote has been discovered it will appear in the list.

#### Adding a Wireless Game Controller

Wireless gaming controllers can be connected to your TV which can be used to enjoy all the gaming apps on your TV.

Highlight Game Controllers and press Select.

Highlight Add New Game Controller and press Select to search for new controllers.

You'll see the word 'Searching for Controllers' appear on the right hand side of the screen. Make sure your controller is discoverable and ready to pair. Follow the on-screen instructions. When the controller has been discovered it will appear in the list. Select your controller from the list.

#### Adding a Wireless Device

You can connect other Wireless devices such as a mouse or a keyboard, which can be handy when using the internet browser.

Highlight Other Wireless Devices and press Select.

Make sure your Wireless device is in pairing mode and then highlight **Add Wireless Devices** and press **Select**.

Your device will appear in the list, this could take a minute or so. Then highlight the device and press **Select** to connect the device.

#### Alexa

This menu has more information about the Alexa app and examples of things to try.

Highlight Alexa and press Select.

#### Alexa App

To find out more information about the Alexa application and where to download it select **Alexa app**. You will need this app if you want to let your Amazon Echo speakers control your TV. The app is the place where you'll be able to connect all your Amazon devices together.

Highlight **Alexa app** then press **Select**, you will now see information about the application and where to download it.

#### Things to Try

For lots of examples of what you can use Alexa for, look in this section. You will find many ideas.

Highlight **Things to Try** then press **Select**, you will see a list of things to try.

Highlight something in the list and then press **Select** to see more information.

#### Preferences

The preferences menu is where you'll find adjustment to lots of the settings on your TV. Things like parental controls, privacy and data setting and restricting access to certain content and purchases.

Highlight Preferences and press Select.

#### **Setting Parental Controls**

Your TV has some default protections which when enabled will require a PIN code to be entered for purchases, app launches and it will also restrict viewing of content rated Teen and above. Parental controls are set to **OFF** as default.

Highlight **Parental Controls** and press **Select** to switch parental controls on.

Note: You will be asked to enter a PIN to turn the parental controls on or off. This is the Prime Video PIN and it is related to your Amazon account. If you have forgotten your PIN follow the link shown on the screen to reset your PIN.

Refer to **Parental Controls** section under the **Live TV Menu** title for more information.

#### **Privacy Settings**

You can manage all of your TV's privacy settings here. Highlight **Privacy Settings** and press **Select**.

You will now see a list of all the settings that can be adjusted, highlight the setting that you would like to adjust and press **Select**. The possible settings are as follows.

Device Usage Data: Allows use of personal data collected by operating system of this TV for marketing and product improvement purposes. The default setting is ON (Allow). Highlight and press Select. You will be informed about this feature. Use directional buttons to read the entire text. To turn this feature off highlight Turn Off and press Select.

**Collect App and Broadcast Usage Data**: Allows Amazon to collect information relating to your use of broadcast TV content, as well as the frequency and duration of your use of third-party apps. The default setting is **ON** (Allow). Highlight and press **Select**. You will be informed about this feature. To turn this feature off highlight **Turn Off** and press **Select**.

Interest-based Ads: If you opt out of interest-based ads on your TV, apps will be instructed not to use the advertising ID to build profiles for advertising purposes or target you with interest-based ads on your TV. The advertising ID is a resettable identifier that can be used to build profiles or show you interest-based ads. The default setting is **ON** (Allow). Highlight and press **Select**. You will be informed about this feature. To turn this feature off highlight **Turn Off** and press **Select**.

Your Advertising ID: Shows your Advertising ID on the right hand side of the screen. Press the **Options** button to reset your ID. A confirmation dialogue will be displayed. Highlight **OK** and press **Select** to reset. This option will be available if the **Interest-based Ads** option is set to **ON**.

#### **Data Monitoring**

You can manage all your data usage here.

Highlight **Data Monitoring** and press **Select** to switch on and adjust any settings. Data monitoring is set to **OFF** as default.

**Data Monitoring:** Switching on allows you to monitor your data consumption. The default setting is **OFF**.

Set Video Quality: This allows you to choose the video quality on Amazon Video. The default setting is Best. Available options are Good (least amount of data used), Better and Best (most amount of data used).

Set Data Alert: Set a data limit and receive on-screen alerts when consumption reaches 90% and 100% of the limit. This is just an alert and will not block data consumption.

**Monthly Top Data Usage:** Displays a list of your apps and shows individual data usage for the monthly billing cycle specified in the **Set Data Alert** option.

#### **Notification Settings**

You can manage all your notifications here, turn off all notification pop-ups or block/unblock notifications from specific apps.

Highlight Notification Settings and press Select.

To switch on/off notification pop-ups highlight **Do Not Interrupt** and press **Select**.

To block or unblock notifications from individual apps, highlight **App Notifications** and press **Select**. You'll see a list of your apps, it will show if notifications are **ON** or **OFF**. To adjust this highlight an app and press **Select** to switch between **ON** and **OFF**.

#### **Featured Content**

The Home screen has featured content at the top, when you select this content it will play a preview of the content. In this menu you can choose if the content plays or not and also switch the audio of this content on and off.

Highlight Featured Content and press Select.

Highlight either **Allow Video Autoplay** or **Allow Audio Autoplay** and press **Select** to switch the feature on or off. The default setting is **ON** for both.

#### Allow video autoplay

ON - The video will automatically play.

 $\ensuremath{\mathsf{OFF}}$  - A still image will appear and no audio will be heard.

#### Allow audio autoplay

ON - Audio will be heard when the video plays.

OFF - No audio will be heard when the video plays.

#### Auto Turn Off

Your TV will automatically switch off after 4 hours of no activity. This feature is to help save energy if your TV was accidentally left on. If you have been watching your TV for 4 hours without pressing any buttons, a warning will appear telling you its about to turn off. If you wish to continue watching at this stage highlight **OK** and press **Select**.

To switch off this feature, highlight **Auto Turn Off** and press **Select**. Then highlight **Turn Off** and press **Select**. Your TV will now not switch off after 4 hours of inactivity.

#### HbbTV

Enables Hybrid Broadcast Broadband TV on your TV. Highlight **HbbTV** and press **Select** to switch on or off.

#### Sync Recent Content

You can include Prime Video titles watched on other devices in the **Recent** row on this device.

Highlight **Sync Recent Content** and press **Select** to switch this feature on or off.

#### Location

Its handy that your TV knows where it is in the world so when you ask Alexa a question like 'Alexa, what's the weather outside?' it can tell you the weather in your location. Download and install the Alexa app on your mobile device, then select **Device > Echo** & Alexa. Select your Fire TV from the list, then enter your device's location.

#### **Time Zone**

In this menu you can set your clock to display as a 24 hour clock and you can also change your time zone.

Highlight Time Zone and press Select.

To switch 24 hour time format on/off highlight **24-Hour Time** and press **Select**.

To change your time zone, highlight **Time Zone** and press **Select**.

#### Sync Date and Time

Your TV will automatically synchronise date and time with an internet time server. If you switch this feature off your TV will sync with broadcast time. This may result in network connection and playback issues. You must restart your Fire TV if you choose to switch this feature on again.

Highlight **Sync Date And Time** and press **Select** to switch it on or off.

#### Language

You can change the system language.

Highlight Language and press Select.

Choose your desired language from the list of languages and press **Select**.

#### **Metric Units**

This option will be set to **ON** by default. Temperatures and distances will be displayed in metric units.

Highlight **Metric Units** and press **Select** to switch on or off.

#### **Sleep Timer**

The sleep timer function lets you set a countdown to when your TV will switch off, so that you can fall asleep while watching TV knowing it will automatically switch off. You can set a countdown from 5 - 240 minutes.

Highlight Sleep Timer and press Select.

Highlight the amount of time you want until your TV switches off and then press **Select**.

A countdown will start in the bottom corner of the screen. You can also switch off the countdown by highlighting **Off** and pressing **Select**.

**Note:** The TV will switch off once the sleep time has elapsed, no warning will be shown.

#### **Device & Software**

This menu will give you information about your TV, show you legal and compliance documents. You can also restart or reset your TV back to factory defaults.

Highlight Device & Software and press Select.

#### About

If you need to find out any information about your TV it should be displayed here. You'll also see storage and network information and you will also be able to check for any available software updates.

Highlight About and press Select.

Your TV: Displays information related to your TV.

**Storage:** Shows the available storage space on your TV and on any external device that's connected.

**Network:** Displays all the information related to network setting.

Check for Updates: Displays your current software version and when it was last updated. Press Select to check for any new updates. If an update is available this option will appear as Install Update. In this case, you can press Select to install the update.

#### **USB Drive**

This menu will show you the available space on your drive. You will also be able to eject or format the drive. This menu will only appear if you have a USB drive connected.

Highlight **USB Drive**. The space available will be shown on the right hand side of the screen.

#### **Ejecting a USB Drive**

Highlight USB Drive and press Select.

Then highlight **Eject USB Drive** and press **Select**. Now remove your drive from the USB socket. The menu will return back to the **Device & Software** root menu.

#### Formatting a USB Drive

**Important:** Formatting the USB drive will erase all information on the USB drive. Once formatted this USB drive can only be used by this TV.

Select this option if you intend your TV to use apps stored on this drive.

Highlight Format to Internal Storage then press Select.

When formatting is complete select OK.

#### Legal & Compliance

To read all the legal and compliance notices regarding your TV select this menu.

Highlight Legal & Compliance then press Select.

**Note:** Your TV will need to be connected to the internet to access Legal & Compliance information.

#### Sleep

Your TV can be put to sleep.

Highlight **Sleep** then press **Select**. Your TV will go to sleep. You can wake it up again by pressing the **Standby** or **Select** button.

#### Restart

If for some reason your TV is slow or locking up you may want to restart it. This will re-boot your TV.

Highlight **Restart** then press **Select**. Confirm you want to restart by selecting **Restart** and then press **Select**. Your TV will now restart, this will take a few seconds.

#### **Reset to Factory Defaults**

If you want to totally reset your TV select **Reset to Factory Defaults**. This will remove all personal data and downloaded content from your TV. You should do this if you sell your TV or give it to someone.

Highlight **Reset to Factory Defaults** then press **Select**. Confirm you want to reset by selecting **Reset** and then press **Select**. Your TV will now reset itself back to the state it left the factory. This process will take a few minutes.

#### Accessibility

This menu has accessibility options where you can switch on Subtitle, Alexa Subtitles, VoiceView, Text Banner, Screen Magnifier, High-Contrast Text, Audio Description and Spoken Subtitles for Broadcast Channels.

Highlight Accessibility and press Select.

#### Subtitle

Displays subtitles on all video content when available. Press **Select** to switch subtitles on and see more options.

#### Alexa Subtitle

Displays subtitles for Alexa responses when available. Press **Select** to switch subtitles on and see more options.

#### VoiceView

Provides spoken feedback as you navigate items on the screen. Manage voice guidance settings including turning **VoiceView** on and off, reading speed and volume.

#### Text Banner

Displays text related to the focused item in a box with customisable font size, colours and more. Toggle the text banner on and off.

#### Screen Magnifier

Enables the use of button combinations to magnify the screen. Only for use when viewing the Home screen or menus.

Highlight Screen Magnifier and press Select.

The button combinations will be displayed. Highlight **OK** and press **Select** to continue. Highlight **TURN OFF MAGNIFIER** and press **Select** to turn it off.

You can also press and hold the **Back** and **Fast For**ward buttons to activate/deactivate screen magnifier.

Once the magnifier is activated you will see a yellow box at the top of the screen. Press **Options** button and a directional button at the same time to pan around the screen.

#### **High-Contrast Text**

Changes text to black or white and adds a border.

#### **Audio Description**

This setting controls the volume of the descriptive track related to the normal track for over-the-air channels and Prime Video content.

Highlight Audio Description and press Select.

Highlight the option you want and press **Select** to set. You can set **Over-the-Air Channels** option to **Off**, **Low**, **Medium** or **High** and the **Prime Video** option to **ON** or **OFF**.

#### **Spoken Subtitles for Broadcast Channels**

Speaks subtitles of supported broadcast content. Press **Select** to turn it on or off.

## Help

If you are struggling to understand how your TV work and you need a little help then you should take a look at this menu. It will show you helpful videos and quick tips about your TV. It will also give you contact details for getting support about any issue you have.

Highlight Help then press Select.

#### **Help Videos**

Your TV has helpful videos that you can watch to help you understand how to use your TV.

**Note:** New helpful video will be added every time your TV updates, so the amount of content here will change from time to time.

#### **Quick Tips**

Your TV has a list of quick tips that you can read to understand how to use your TV or to solve a problem you may have encountered.

#### **Contact Us**

If you feel you need more help with your TV, select the related section where you will find details of how to get in touch with a support team.

Highlight Contact Us and press Select.

#### Feedback

Highlight **Feedback** to display information on where you can send us feedback about your Fire TV experience.

## Live TV Channel Options

Press the Down directional button to see the available channel options when watching Live TV channels. Then you can press the related button to activate the functions displayed at the bottom of the screen.

Press the Left directional button to open the channel guide. Refer to the **Channel Guide** section for detailed information on using the channel guide.

Press the Right directional button to display the **On Now** menu. You can see the current programme information of the last watched channels, switch to the selected channel and access the channel guide using the **On Now** menu.

Press the **Options** button to display the options menu. You can access the channel guide, manage channels, and set your subtitle and audio preferences using the related options of this menu.

## **Channel Guide**

By means of channel guide function of your TV you can browse the event schedule of the currently installed

channels on your channel list. It depends on the related broadcast whether this feature is supported or not.

In order to access the channel guide press the **Guide** button on the remote. You can also press the Down directional button and then the Left directional button when watching Live TV channels to open the channel guide.

Use the directional buttons to navigate through the channel guide. You can use the Up/Down directional buttons to switch to previous/next channel on the list and Right/Left directional buttons to select a desired event of the currently highlighted channel. If available, the full name, start-end time date of the highlighted event and a brief information about it and the next event information will be displayed on the screen.

#### **Guide Options**

Press the **Options** button to display available options in the channel guide. You can filter channels, add channels to your favourite channel list or open the channel management menu using these options. Highlight the one you want to use and press **Select**.

#### **Filter Channels**

If you receive channels via multiple broadcast methods such as Terrestrial, Cable or Satellite you will have the choice here to filter via one of these options. For example if you select Terrestrial than you'll only see Terrestrial channels in the guide. Highlight the option you want and press **Select**.

After filtering channels the **Show All Channels** option will be available in the options menu <instead of the **Filter Channels** option. You can use this option to cancel filtering in the channel list.

#### Add to Favourite Channels

Channels can be added to your favourite channel list so you can quickly and easily view your favourite channels without scrolling through the whole list of channels. You will see a heart symbol next to the channel which is added to your favourite channel list.

If a channel is already added to the favourites previously, the **Remove from Favourite Channels** option will be available in the options menu instead of the **Add to Favourite Channels** option. You can use this option to remove the channel from favourite channel list.

#### Add Channels

You can add channels to the guide from streaming apps. Highlight the **Add Channels** option and press **Select**. Then select the apps of your choice and follow the on-screen instructions to complete the process.

#### Manage Channels

You can see all your channels, create favourite channels or hide channels that you don't want to

appear in the guide. The channels will be listed in 3 tabs; **All, Favourites** and **Hidden**.

In the **All** tab highlight a channel in the list and press the **Select** button to add it to favourites. Favourite channels will be listed in the **Favourites** tab. If the channel is already in the favourites list, it will be removed from the list when the **Select** button pressed.

In the **AII** tab highlight a channel in the list and press **Play/Pause** button to hide it. Hidden channels will be listed in the **Hidden** tab. If the channel is already hidden, it will be visible again in the guide when the **Select** button pressed.

## **Connecting to the Internet**

You can access the Internet via your TV, by connecting it to a broadband system. It is necessary to configure the network settings in order to enjoy a variety of streaming content and internet applications. These settings can be configured from **Settings>Network** menu.

#### Wired Connection

Connect your TV to your modem/router via an Ethernet cable. There is a LAN port on the left side of your TV. Your TV will not automatically connect to the network. You will need to enable it manually using the **Enable Network** option in the **Network** menu. Highlight this option and press **Select** to enable.

You can check the status of the connection using the **Ethernet Configuration** option in the **Network** menu. Highlight this option and press **Play/Pause** button on the remote to see the network status.

To configure your wired connection settings manually highlight **Ethernet Configuration** and press the **Select** button. Follow the on-screen dialogues to proceed and enter the required values respectively.

If the Ethernet cable is not connected, depending on the current connection status, **Configure Ethernet Connection** or **Configure Network** option will be available instead of **Ethernet Configuration** option.

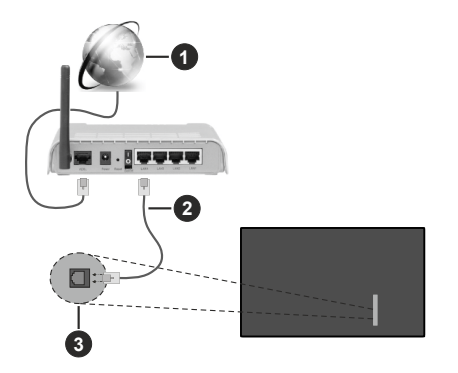

- 1. Broadband ISP connection
- 2. LAN (Ethernet) cable
- 3. LAN input on the left side of the TV

You might be able to connect your TV to a network wall socket depending on your network's configuration. In that case, you can connect your TV directly to the network using an Ethernet cable.

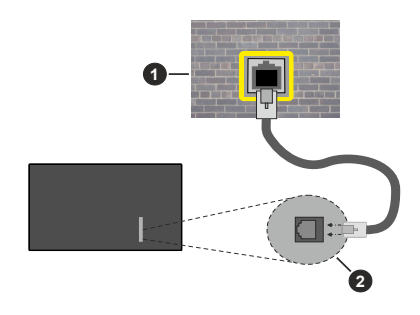

- 1. Network wall socket
- 2. LAN input on the left side of the TV

#### **Wireless Connection**

A wireless LAN modem/router is required to connect the TV to the Internet via wireless LAN.

Highlight **Enable Network** option in the **Network** menu and press **Select** to enable wireless connection. Then disconnect the Ethernet cable, if connected priorly. Some of the available networks will be listed. Highlight **See All Networks** and press **Select** to see the complete list.

If you prefer to connect your TV to your network via WLAN you have 3 ways to do this.

- Highlight one of the listed available wireless networks and press **Select**. Then enter the password if the network is password protected.
- Use the WPS button on your router. Highlight Join Network Using WPS (Button) option and press Select. Press the WPS button on your router. Your TV will connect to your router, without the use of a password.

Note: During the initial setup process Connect using WPS Push Button option will be available instead of Join Network Using WPS (Button) option.

• Enter WPS PIN on your router. Highlight Join Network Using WPS (PIN) option and press Select. A code will be created and displayed on the screen. Enter this code on your router. Your TV will connect to your router, without the use of a password.

Note: During the initial setup process Connect using WPS PIN option will be available instead of Join Network Using WPS (PIN) option.

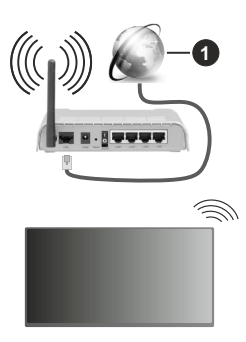

1. Broadband ISP connection

A network with hidden SSID can not be detected by other devices. If you want to connect to a network with hidden SSID, highlight the **Join Other Network** option under the **Network** menu and press **Select**. Add the network by entering its name, security type and password manually. If you want to configure additional settings of the network manually, highlight **Advanced** when prompted and press **Select**. Follow the on-screen instructions to proceed and enter the required values respectively.

If you want to save the wireless network passwords to Amazon you can use the **Save Wi-Fi Passwords to Amazon** option. To delete saved passwords turn this option off.

A Wireless-N router (IEEE 802.11a/b/g/n/ac) with 2.4 and 5 GHz bands is designed to increase bandwidth. These are optimised for smoother and faster HD video streaming, file transfers and wireless gaming.

Use a LAN connection for quicker data transfer between other devices like computers.

The transmission speed differs depending on the distance and number of obstructions between the transmission products, the configuration of these products, the radio wave conditions, the line traffic and the products that you use. The transmission may also be cut off or may get disconnected depending on the radio wave conditions, DECT phones or any other WLAN 11b appliances. The standard values of the transmission speed are the theoretical maximum values for the wireless standards. They are not the actual speeds of data transmission.

The location where the transmission is most effective differs depending on the usage environment.

The Wireless feature of the TV supports 802.11 a,b,g,n & ac type modems. It is highly recommended that you should use the IEEE 802.11ac communication protocol in order to avoid any possible problems while watching videos.

You must change your modem's SSID when there are any other modems around with the same SSID. You can encounter connection problems otherwise. Use a wired connection if you experience problems with a wireless connection.

A stable connection speed is required to play back streaming content. Use an Ethernet connection if the wireless LAN speed is unstable.

## Specification

| Digital Reception                               | Fully integrated digital<br>terrestrial-cable-satellite TV<br>(DVB-T-C-S)<br>(DVB-T2, DVB-S2 compliant) |
|-------------------------------------------------|----------------------------------------------------------------------------------------------------|
| Channel Indicator                               | On Screen Display                                                                                       |
| RF Aerial Input                                 | 75 Ohm (unbalanced)                                                                                     |
| Operating Voltage                               | 220-240V AC, 50Hz.                                                                                      |
|                                                 | DTS HD                                                                                                  |
| Audio                                           | DTS VIRTUAL:X                                                                                           |
|                                                 | Dolby Atmos                                                                                             |
| Audio Output Power<br>(WRMS.) (10% THD)         | 2 x 10 W                                                                                                |
| Power Consumption (W)                           | 135 W                                                                                                   |
| Networked Standby<br>Power Consumption (W)      | < 2                                                                                                    |
| TV Dimensions DxLxH<br>(with foot) (mm)         | 235 x 1120 x 697                                                                                        |
| TV Dimensions DxLxH<br>(without foot) (mm)      | 87 x 1120 x 648                                                                                         |
| Display                                         | 50"                                                                                                    |
| Operation temperature<br>and operation humidity | 0°C up to 40°C, 85%<br>humidity max                                                                     |

#### Wireless LAN Transmitter Specifications

| Frequency Ranges                | Max Output<br>Power |
|---------------------------------|---------------------|
| 2400 - 2483,5 MHz (CH1 - CH13)  | < 100 mW            |
| 5150 - 5250 MHz (CH36 - CH48)   | < 200 mW            |
| 5250 - 5350 MHz (CH52 - CH64)   | < 200 mW            |
| 5470 - 5725 MHz (CH100 - CH140) | < 200 mW            |

#### Country Restrictions

The Wireless LAN equipment is intended for home and office use in all EU countries, the UK and Northern Ireland (and other countries following the relevant EU and/or UK directive). The 5.15 - 5.35 GHz band is restricted to indoor operations only in the EU countries, in the UK and Northern Ireland (and other countries following the relevant EU and/or UK directive). Public use is subject to general authorisation by the respective service provider.

| Country            | Restriction     |
|--------------------|-----------------|
| Russian Federation | Indoor use only |

The requirements for any country may change at any time. It's recommended that user checks with local authorities for the current status of their national regulations for both 2.4 GHz and 5 GHz wireless LAN's.

## Licences

The terms HDMI, HDMI High-Definition Multimedia Interface, HDMI trade dress and the HDMI Logos are trademarks or registered trademarks of HDMI Licensing Administrator, Inc.

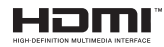

Dolby, Dolby Vision, Dolby Atmos, and the double-D symbol are registered trademarks of Dolby Laboratories Licensing Corporation. Manufactured under licence from Dolby Laboratories. Confidential unpublished works. Copyright © 2012-2023 Dolby Laboratories. All rights reserved.

## ●● **Dolby** Vision · Atmos

For DTS patents, see http://patents.dts.com. Manufactured under licence from DTS Licensing Limited. DTS, DTS-HD, Virtual:X, and the DTS-HD logo are registered trademarks or trademarks of DTS, Inc. in the United States and other countries. © 2022 DTS, Inc. ALL RIGHTS RESERVED.

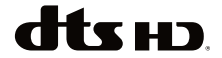

This product contains technology subject to certain intellectual property rights of Microsoft. Use or distribution of this technology outside of this product is prohibited without the appropriate licence(s) from Microsoft.

Content owners use Microsoft PlayReady<sup>™</sup> content access technology to protect their intellectual property, including copyrighted content. This device uses PlayReady technology to access PlayReady-protected content and/or WMDRM-protected content. If the device fails to properly enforce restrictions on content usage, content owners may require Microsoft to revoke the device's ability to consume PlayReady-protected content. Revocation should not affect unprotected content or content protected by other content access technologies. Content owners may require you to upgrade PlayReady to access their content. If you decline an upgrade, you will not be able to access content that requires the upgrade.

The "CI Plus" Logo is a trademark of CI Plus LLP.

This product is protected by certain intellectual property rights of Microsoft Corporation. Use or distribution of such technology outside of this product is prohibited without a license from Microsoft or an authorised Microsoft subsidiary.

Amazon, Alexa, Fire, Prime Video and all related logos are trademarks of Amazon.com, Inc. or its affiliates.

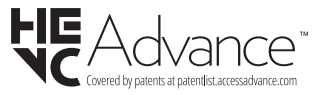

## **Disposal Information**

#### [European Union]

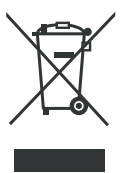

The symbol of the crossed-out wheeled bin shown on the product or its packaging means that the device must not be disposed of with other household waste but requires separate collection. You can dispose of the device free of charge at your local waste return and collection system. The addresses can be obtained

from your responsible city council or local government. Alternatively, you can return small waste electrical and electronic equipment (WEEE) with an edge length of up to 25 cm free of charge to any retailer with a sales area relating to electrical and electronic equipment (EEE) of at least 400 m<sup>2</sup> or to a food retailer that offers EEE at least several times a year with a total sales area of 800 m<sup>2</sup>. Larger WEEE can be returned to a respective retailer free of charge when buying a new product of the same type. Regarding the modalities of the collection of WEEE in case of shipment of the newly bought product, please contact your retailer.

If possible, please remove all batteries and accumulators as well as all removable lamps before disposing of the device.

Please note that you are responsible for deleting all personal data on the device to be disposed of.

#### [Business users]

If you wish to dispose of this product, please contact your supplier and check the terms and conditions of the purchase contract.

# [Other Countries outside the European Union]

These symbols are only valid in the European Union.

Contact your local authority to learn about disposal and recycling.

The product and packaging should be taken to your local collection point for recycling.

Some collection points accept products free of charge.

**Note**: The sign Pb below the symbol for batteries indicates that this battery contains lead.

- TR: İşbu belgede; Baytronic Handels GmbH, telsiz ekipmanı tipi TFT IDTV 'nin 2014/53/AB sayılı direktife uygun olduğunu beyan eder. AB uygunluk beyanının tam metni internet adresinde mevcuttur: https://content.nabo.at/
- EN: Hereby, Baytronic Handels GmbH, declares that the radio equipment type TFT IDTV is in compliance with Directive 2014/53/EU. The full text of the EU declaration of conformity is available at the following internet address: https://content.nabo.at/
- BG: С настоящото Baytronic Handels GmbH, декларира, че този тип радиосъоръжение TFT IDTV е в съответствие с Директива 2014/53/ЕС. Цялостният текст на ЕС декларацията за съответствие може да се намери на следния интернет адрес: <u>https://content.nabo.at/</u>
- CZ: Tímto Baytronic Handels GmbH, prohlašuje, že typ rádiového zařízení TFT IDTV je v souladu se směrnicí 2014/53/EU. Úplné znění EU prohlášení o shodě je k dispozici na této internetové adrese: <u>https://content. nabo.at/</u>
- DA: Hermed erklærer Baytronic Handels GmbH, at radioudstyrstypen TFT IDTV er i overensstemmelse med direktiv 2014/53/EU. EU-overensstemmelseserklæringens fulde tekst kan findes på følgende internetadresse: <u>https://content.nabo.at/</u>
- DE: Hiermit erklärt Baytronic Handels GmbH, dass der Funkanlagentyp TFT IDTV der Richtlinie 2014/53/EU entspricht. Der vollständige Text der EU-Konformitätserklärung ist unter der folgenden Internetadresse verfügbar: <u>https://content.nabo.at/</u>
- EL: Με την παρούσα ο/η Baytronic Handels GmbH, δηλώνει ότι ο ραδιοεξοτηλισμός TFT IDTV πληροί την οδηγία 2014/53/ ΕΕ. Το πλήρες κείμενο της δήλωσης συμμόρφωσης ΕΕ διατίθεται στην ακόλουθη ιστοσελίδα στο διαδίκτυο: https://content.nabo.at/
- ES: Por la presente, Baytronic Handels GmbH, declara que el tipo de equipo radioeléctrico TFT IDTV es conforme con la Directiva 2014/53/UE. El texto completo de la declaración UE de conformidad está disponible en la dirección Internet siguiente: <u>https://content.nabo.at/</u>
- ET: Käesolevaga deklareerib Baytronic Handels GmbH, et käesolev raadioseadme tüüp TFT IDTV vastab direktiivi 2014/53/EL nõuetele. ELi vastavusdeklaratsiooni täielik tekst on kättesaadav järgmisel internetiaadressil: <u>https:// content.nabo.at/</u>
- FI: Baytronic Handels GmbH, vakuuttaa, että radiolaitetyyppi TFT IDTV on direktiivin 2014/53/EU mukainen. EUvaatimustenmukaisuusvakuutuksen täysimittainen teksti on saatavilla seuraavassa internetosoitteessa: <u>https:// content.nabo.at/</u>
- FR: Le soussigné, Baytronic Handels GmbH, déclare que l'équipement radioélectrique du type TFT IDTV est conforme à la directive 2014/53/UE. Le texte complet de la déclaration UE de conformité est disponible à l'adresse internet suivante: <u>https://content.nabo.at/</u>
- HR: Baytronic Handels GmbH, ovime izjavljuje da je radijska oprema tipa TFT IDTV u skladu s Direktivom 2014/53/ EU. Cjeloviti tekst EU izjave o sukladnosti dostupan je na sljedećoj internetskoj adresi: https://content.nabo.at/

- HU: Baytronic Handels GmbH, igazolja, hogy a TFT IDTV típusú rádióberendezés megfelel a 2014/53/EU irányelvnek. Az EU-megfelelőségi nyilatkozat teljes szövege elérhető a következő internetes címen: https://content.nabo.at/
- IT: Il fabbricante, Baytronic Handels GmbH, dichiara che il tipo di apparecchiatura radio TFT IDTV è conforme alla direttiva 2014/53/UE. Il testo completo della dichiarazione di conformità UE è disponibile al seguente indirizzo Internet: <u>https://content.nabo.at/</u>
- LT: Aš, Baytronic Handels GmbH, patvirtinu, kad radijo jrenginių tipas TFT IDTV atitinka Direktyvą 2014/53/ES. Visas ES atitikties deklaracijos tekstas prieinamas šiuo interneto adresu: <u>https://content.nabo.at/</u>
- LV: Ar šo Baytronic Handels GmbH, deklarē, ka radioiekārta TFT IDTV atbilst Direktīvai 2014/53/ES. Pilns ES atbilstības deklarācijas teksts ir pieejams šādā interneta vietnē: <u>https://content.nabo.at/</u>
- MT: B'dan, Baytronic Handels GmbH, niddikjara li dan it-tip ta' taghmir tar-radju TFT IDTV huwa konformi mad-Direttiva 2014/53/UE. It-test kollu tad-dikjarazzjoni ta' konformità tal-UE huwa disponibbli f'dan I-indirizz tal-Internet li ģej: https://content.nabo.at/
- NL: Hierbij verklaar ik, Baytronic Handels GmbH, dat het type radioapparatuur TFT IDTV conform is met Richtlijn 2014/53/EU. De volledige tekst van de EUconformiteitsverklaring kan worden geraadpleegd op het volgende internetadres: <u>https://content.nabo.at/</u>
- PL: Baytronic Handels GmbH, niniejszym oświadcza, że typ urządzenia radiowego TFT IDTV jest zgodny z dyrektywą 2014/53/UE. Pełny tekst deklaracji zgodności UE jest dostępny pod następującym adresem internetowym: https://content.nabo.at/
- PT: O(a) abaixo assinado(a) Baytronic Handels GmbH, declara que o presente tipo de equipamento de rádio TFT IDTV está em conformidade com a Diretiva 2014/53/UE. O texto integral da declaração de conformidade está disponível no seguinte endereço de Internet: <u>https:// content.nabo.at/</u>
- RO: Prin prezenta, Baytronic Handels GmbH, declară că tipul de echipamente radio TFT IDTV este în conformitate cu Directiva 2014/53/UE. Textul integral al declarației UE de conformitate este disponibil la următoarea adresă internet: <u>https://content.nabo.at/</u>
- SK: Baytronic Handels GmbH, týmto vyhlasuje, že rádiové zariadenie typu TFT IDTV je v súlade so smernicou 2014/53/EÚ. Úplné EÚ vyhlásenie o zhode je k dispozícii na tejto internetovej adrese: https://content.nabo.at/
- SL: Baytronic Handels GmbH, potrjuje, da je tip radijske opreme TFT IDTV skladen z Direktivo 2014/53/ EU. Celotno besedilo izjave EU o skladnosti je na voljo na naslednjem spletnem naslovu: https://content.nabo.at/
- SV: Härmed försäkrar Baytronic Handels GmbH, att denna typ av radioutrustning TFT IDTV överensstämmer med direktiv 2014/53/EU. Den fullständiga texten till EU-försäkran om överensstämmelse finns på följande webbadress: https://content.nabo.at/

# HERSTELLERGARANTIE

Wichtiges Dokument! Bitte mit Kaufnachweis 2 Jahre aufbewahren.

Wir freuen uns, dass Sie sich für den Kauf eines LED-TV's unseres Hauses entschieden haben und wünschen Ihnen viel Spaß mit diesem hochwertigen Produkt. Unsere strenge Fertigungskontrolle gewährleistet die hohe Qualität unserer Geräte. Für den Fall, dass Sie dennoch eine berechtigte Beanstandung haben, gewähren wir eine Garantie ab Kaufdatum für die Dauer von **2 JAHREN**.

# **SERVICE HOTLINE**

# Österreich 0720 20 40 96

Email nabo@kundendienst.email

> Wir wünschen Ihnen viel Spaß mit Ihrem neuen LED-TV

Unsere Garantiebedingungen sowie unsere Kontaktdaten für Reparatur und Service finden Sie bitte unter:

https://www.nabo.at/service/hilfe-support/

Wir möchten Sie darauf hinweisen, dass im Rahmen Ihrer Service-Anfragen erforderliche personenbezogene Daten verarbeitet werden. Weitere Informationen über die Verarbeitung Ihrer personenbezogenen Daten im Rahmen Ihrer Service-Anfrage finden Sie bitte unter: https://www.nabo.at/datenschutzerklaerung/

Baytronic Handels GmbH, Harterfeldweg 4, A-4481 Asten

# NABO

Vertrieb durch: Baytronic Handels GmbH Harterfeldweg 4 A-4481 Asten www.nabo.at

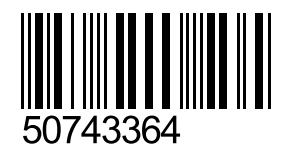